# Datacom Network Open Programmability V100R020C00

# **User Guide**

 Issue
 02

 Date
 2020-12-30

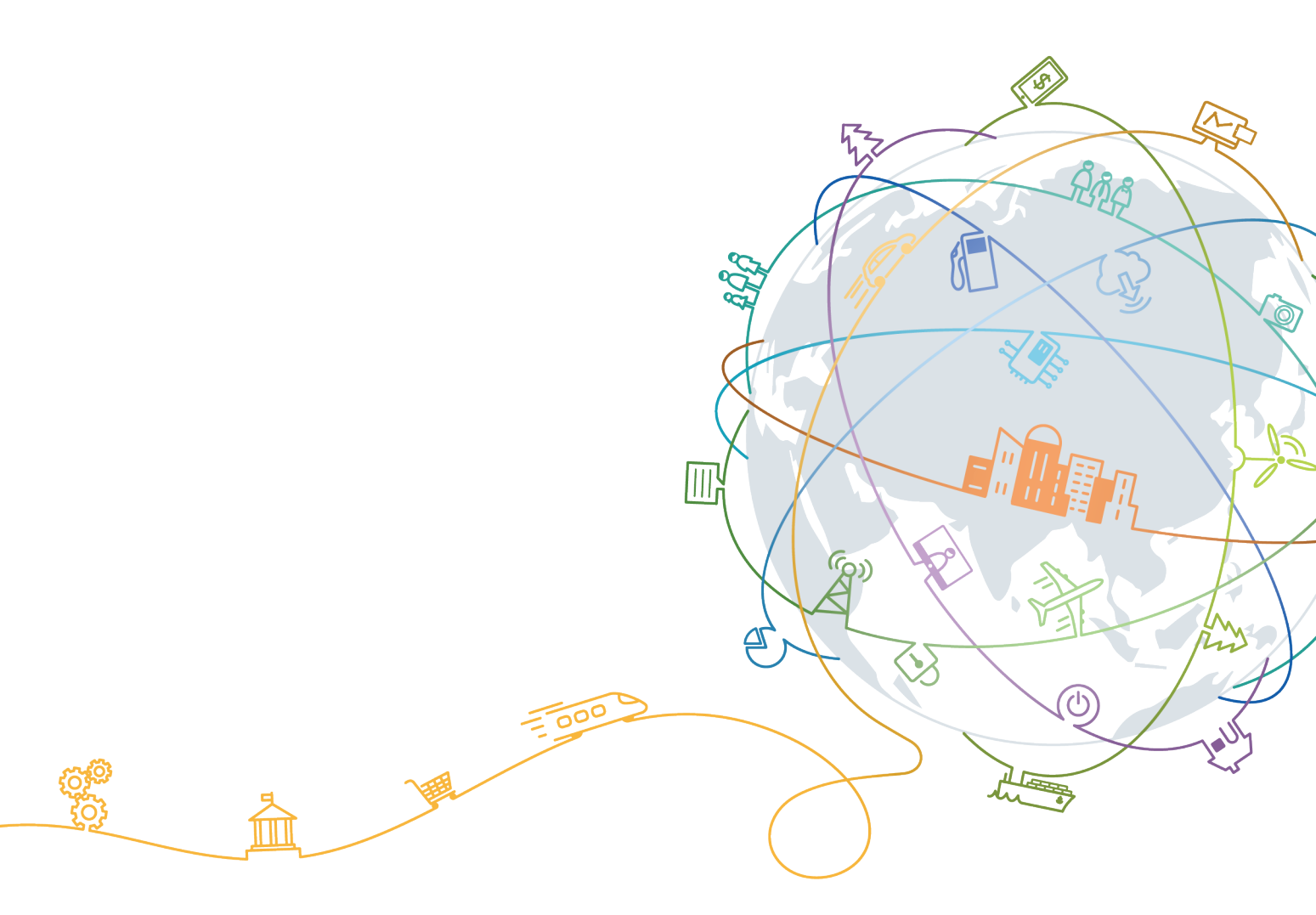

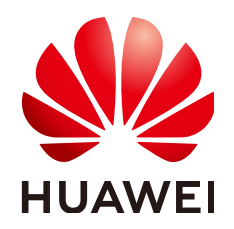

# Copyright © Huawei Technologies Co., Ltd. 2020. All rights reserved.

No part of this document may be reproduced or transmitted in any form or by any means without prior written consent of Huawei Technologies Co., Ltd.

# **Trademarks and Permissions**

NUAWEI and other Huawei trademarks are trademarks of Huawei Technologies Co., Ltd. All other trademarks and trade names mentioned in this document are the property of their respective holders.

# Notice

The purchased products, services and features are stipulated by the contract made between Huawei and the customer. All or part of the products, services and features described in this document may not be within the purchase scope or the usage scope. Unless otherwise specified in the contract, all statements, information, and recommendations in this document are provided "AS IS" without warranties, guarantees or representations of any kind, either express or implied.

The information in this document is subject to change without notice. Every effort has been made in the preparation of this document to ensure accuracy of the contents, but all statements, information, and recommendations in this document do not constitute a warranty of any kind, express or implied.

# Huawei Technologies Co., Ltd.

- Address: Huawei Industrial Base Bantian, Longgang Shenzhen 518129 People's Republic of China Website: https://www.huawei.com
- Email: <u>support@huawei.com</u>

# **Contents**

| 1 Overview                                                                                                    | 1                                    |
|----------------------------------------------------------------------------------------------------|--------------------------------------|
| 2 Operation Procedure                                                                                                    | 2                                    |
| 3 System Login                                                                                                    | 4                                    |
| 4 Package Repository Management                                                                                                    | 7                                    |
| 4.1 Repository Management                                                                                                    | 7                                    |
| 4.2 Package Management                                                                                                    | 9                                    |
| 4.2.1 Creating a Software Package                                                                                                    |                                      |
| 4.2.2 Importing a Software Package                                                                                                    |                                      |
| 4.2.3 Deploying a Software Package                                                                                                    | 14                                   |
| 4.2.4 Viewing Software Packages                                                                                                    |                                      |
| 4.3 Public Key Management                                                                                                    | 18                                   |
| 4.3.1 Uploading a Public Key                                                                                                    |                                      |
| 4.4 Task Management                                                                                                    |                                      |
| 4.4.1 Managing Software Packages                                                                                                    | 20                                   |
| 4.4.2 Managing Transport Packages                                                                                                    | 21                                   |
|                                                                                                    |                                      |
| 5 Device Management                                                                                                    | 22                                   |
| 5 Device Management                                                                                                    | <b>22</b><br>22                      |
| <ul><li>5 Device Management.</li><li>5.1 Adding a Device.</li><li>5.2 Importing a Device.</li></ul>                                                                                                    |                                      |
| <ul> <li>5 Device Management</li></ul>                                                                                                    |                                      |
| <ul> <li>5 Device Management</li></ul>                                                                                                    | 22<br>22<br>24<br>25<br>26           |
| <ul> <li>5 Device Management.</li> <li>5.1 Adding a Device.</li> <li>5.2 Importing a Device.</li> <li>5.3 Configuring Device Parameter Templates.</li> <li>5.4 Configuring SNMP.</li> <li>5.5 Configuring an SSH Client.</li> </ul>                                                                                                    | 22<br>22<br>24<br>25<br>26<br>29     |
| <ul> <li>5 Device Management</li></ul>                                                                                                    | 22<br>22<br>24<br>25<br>26<br>29<br> |
| <ul> <li>5 Device Management.</li> <li>5.1 Adding a Device.</li> <li>5.2 Importing a Device.</li> <li>5.3 Configuring Device Parameter Templates.</li> <li>5.4 Configuring SNMP.</li> <li>5.5 Configuring an SSH Client.</li> <li>6 Device Configuration.</li> <li>6.1 Configuring a Device on the Web UI.</li> </ul>                                                                                                    | 22<br>24<br>24<br>25<br>26<br>29<br> |
| <ul> <li>5 Device Management</li></ul>                                                                                                    | 22<br>24<br>25<br>26<br>29<br>       |
| <ul> <li>5 Device Management</li></ul>                                                                                                    |                                      |
| <ul> <li>5 Device Management</li></ul>                                                                                                    |                                      |
| <ul> <li>5 Device Management.</li> <li>5.1 Adding a Device.</li> <li>5.2 Importing a Device.</li> <li>5.3 Configuring Device Parameter Templates.</li> <li>5.4 Configuring SNMP.</li> <li>5.5 Configuring an SSH Client.</li> <li>6 Device Configuration.</li> <li>6.1 Configuring a Device on the Web UI.</li> <li>6.2 Configuring a Device Using the Northbound CLI.</li> <li>6.3 Verifying Device Data Consistency.</li> <li>6.3.1 Comparing Configurations.</li> <li>6.3.2 Synchronizing Data from a Device.</li> </ul>                                                                                            |                                      |
| <ul> <li>5 Device Management</li></ul>                                                                                                    |                                      |
| <ul> <li>5 Device Management.</li> <li>5.1 Adding a Device.</li> <li>5.2 Importing a Device.</li> <li>5.3 Configuring Device Parameter Templates.</li> <li>5.4 Configuring SNMP.</li> <li>5.5 Configuring an SSH Client.</li> <li>6 Device Configuration.</li> <li>6.1 Configuring a Device on the Web UI.</li> <li>6.2 Configuring a Device on the Web UI.</li> <li>6.3 Verifying Device Data Consistency.</li> <li>6.3.1 Comparing Configurations.</li> <li>6.3.2 Synchronizing Data from a Device.</li> <li>6.3.3 Data Consistency Verification.</li> <li>6.3.4 Saving Southbound Device Configurations.</li> </ul> |                                      |
| <ul> <li>5 Device Management</li></ul>                                                                                                    |                                      |

| 6.4 Device Group Management                                          |    |
|----------------------------------------------------------------------|----|
| 6.4.1 Creating a Device Group                                        |    |
| 6.5 Applying a Template                                              |    |
| 6.5.1 Applying a Template to a Device                                |    |
| 6.5.2 Applying a Template to a Device Group                          |    |
| 6.5.3 Applying a Template to a Network-Level Service                 | 51 |
| 7 Service Configuration                                              | 55 |
| 7.1 Configuring Services on the Web UI                               | 55 |
| 7.2 Configuring Services Using the Northbound CLI                    |    |
| 7.3 Verifying Service Data Consistency                               | 62 |
| 7.3.1 Performing Service Inconsistency Discovery                     | 62 |
| 7.3.2 Performing In-Depth Service Inconsistency Discovery            | 63 |
| 7.3.3 Checking Southbound Configuration Records of Service Instances | 64 |
| 8 Template Management                                                | 66 |
| 8.1 Managing NE Templates                                            |    |
| 8.1.1 Exporting an NE Template Based on a YANG File                  |    |
| 8.1.2 Importing an NE Template                                       |    |
| 8.1.3 Creating an NE Template                                        | 71 |
| 8.1.4 Deleting an NE Template                                        | 72 |
| 8.1.5 Exporting an NE Template                                       |    |
| 8.2 Managing Service Templates                                       | 73 |
| 8.2.1 Exporting a Service Template Based on a YANG File              | 74 |
| 8.2.2 Importing a Service Template                                   | 75 |
| 8.2.3 Creating a Service Template                                    | 77 |
| 8.2.4 Deleting a Service Template                                    |    |
| 8.2.5 Exporting a Service Template                                   | 79 |
| 8.3 Managing Template Groups                                         | 79 |
| 8.3.1 Creating a Template Group                                      | 79 |
| 8.3.2 Deleting a Template Group                                      | 82 |
| 8.3.3 Exporting a Template Group                                     |    |
| 8.4 Managing Parameter Sets                                          |    |
| 8.4.1 Creating a Parameter Set                                       |    |
| 8.4.2 Importing a Parameter Set                                      | 84 |
| 8.4.3 Deleting a Parameter Set                                       |    |
| 8.4.4 Exporting a Parameter Set                                      |    |
| 9 Configuration Management                                           |    |
| 9.1 Task Management                                                  |    |
| 9.2 Commit History                                                   |    |
| 10 CLI                                                               |    |
| 10.1 General Guidelines                                              |    |
| 10.2 applications                                                    |    |
|                                                                      |    |

| 10.3 commit                                | 92 |
|--------------------------------------------|----|
| 10.4 <b>display</b> Commands               | 92 |
| 10.4.1 display this                        | 93 |
| 10.4.2 display this-configuration          | 93 |
| 10.4.3 display inconsistency-discovery     | 93 |
| 10.4.4 display dry-run preview             | 94 |
| 10.4.5 display dry-run compare             | 94 |
| 10.5 dry-run                               | 94 |
| 10.6 <b>nes</b> Commands                   | 94 |
| 10.6.1 nes ne [xxx]                        | 95 |
| 10.6.2 nes inconsistency-discovery [A] [B] | 95 |
| 10.6.3 <b>nes sync-to</b> <i>[A] [B]</i>   | 95 |
| 10.6.4 <b>nes sync-from</b> <i>[A] [B]</i> | 95 |
| 10.7 quit                                  | 95 |
| 10.8 reset                                 | 95 |
| 10.9 return                                | 95 |
| 10.10 <b>clear</b> Command                 | 96 |
| 10.11 undo                                 | 96 |
| 10.12 <b>rpc</b> Command                   | 96 |
| 10.13 recompute                            | 96 |

Overview

After a function package is compiled locally, you can import it to the NCE open programmability system (OPS) for online commissioning and use, implementing device management, device configuration delivery, and service configuration delivery.

The OPS is applied in the following scenarios:

• Managing and configuring a device

The OPS automatically generates the device configuration page based on the device YANG model (compiling and loading an SND package) for you to manage and configure a device.

• Configuring network services across devices

The OPS automatically generates the service configuration page based on the service YANG model (compiling and loading an SSP package) for you to deliver service configurations to devices.

• Verifying data consistency between a device and the OPS

You can verify data consistency between a device and the OPS. If the data is inconsistent, you can perform data consistency comparison, synchronization, and verification.

# **2** Operation Procedure

You can develop a function package (such as an SND or SSP package) based on site requirements by referring to the development guide and then configure devices and services by referring to the following process.

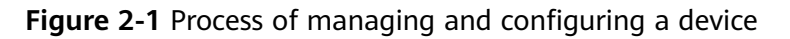

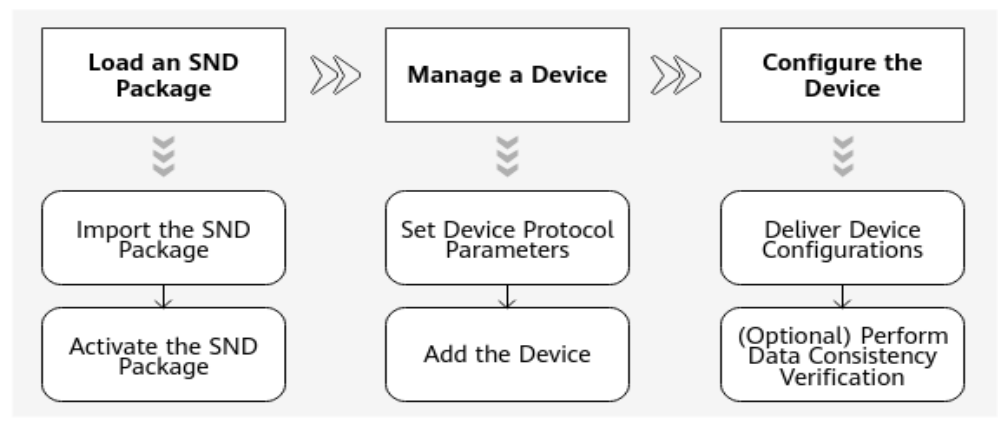

- 1. Load an SND package:
  - a. Import the compiled SND package to the system.
  - b. Activate the SND package.
- 2. Manage a device:
  - a. Set protocol parameters, including the user name and password.
  - b. Add a device. After the device is added, the controller automatically initiates a connection to the device.
- 3. Configure the device using either of the following methods:
  - Method 1: After all device data is collected, synchronize data based on data on NCE and the device based on the NCE or device data.
  - Method 2: Configure the device on the device configuration page.

If the configuration data in the system is modified by a third party or is lost after a device restarts unexpectedly, the configuration data in the system will be inconsistent with that on the device. In this case, you can perform data consistency verification on the device.

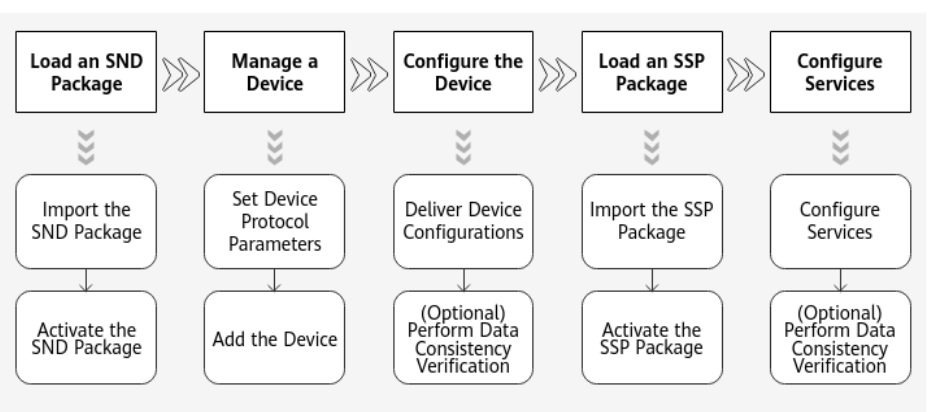

Figure 2-2 Process of configuring network services across devices

If a device is not managed, manage the device by referring to the preceding flowchart and then configure services. If the device has been managed, you do not need to perform the first three steps.

- 1. Load an SND package:
  - a. Import the compiled SND package to the system.
  - b. Activate the SND package.
- 2. Manage a device:
  - a. Set protocol parameters, including the user name and password.
  - b. Add a device. After the device is added, the controller automatically initiates a connection to the device.
- 3. Configure the device using either of the following methods:
  - a. Method 1: After all device data is collected, synchronize data based on data on NCE and the device based on the NCE or device data.
  - b. Method 2: Configure the device on the device configuration page.
- 4. Load an SSP package:
  - a. Import the compiled SSP package to the system.
  - b. Activate the SSP package.
- 5. Configure services.

# **3** System Login

The open programmability system (OPS) provides two deployment modes: One is that the system is integrated into iMaster NCE-IP and released as an app (service open programmability). The app is deployed with iMaster NCE-IP. The other one is that the system is released as an independent software package. The open programmability mini software package is installed independently. This section describes how to log in to the system using a browser.

# Logging In to the OPS App

**Step 1** Log in to the NCE O&M plane. Access the O&M plane at https://IP address of the O&M plane.31943. Enter the user name and password and click Log In.

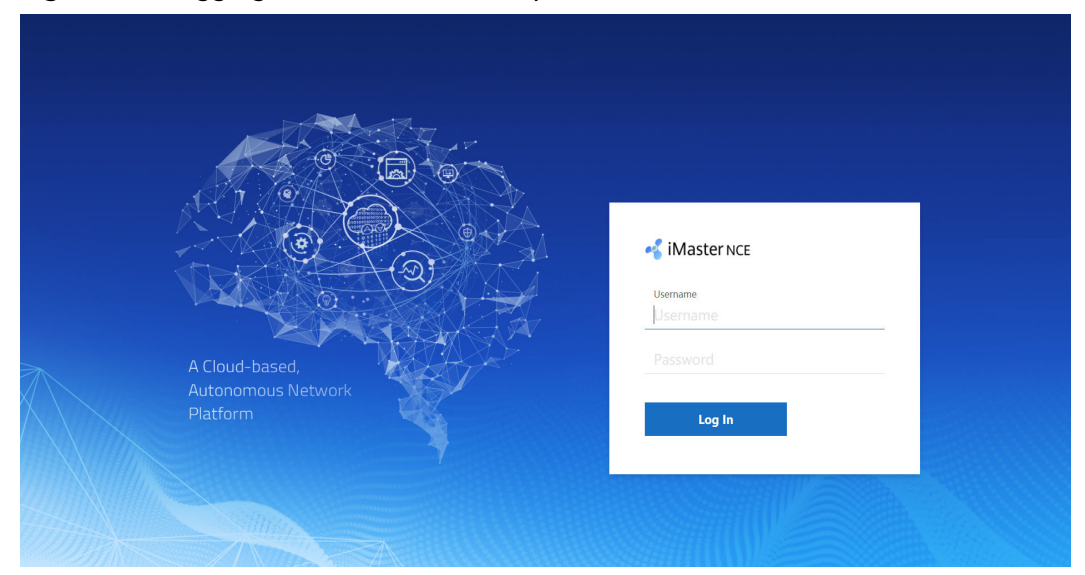

Figure 3-1 Logging in to the NCE O&M plane

# D NOTE

- You need to change the password upon the first login. Keep the new password properly. To improve system security, you are advised to periodically change the password to prevent security risks such as brute force cracking.
- The IP address of the O&M plane is the client login IP address configured on the Common\_Service node. If the Common\_Service node is deployed in a cluster, the IP address is set to the floating IP address of the cluster. If the Common\_Service node is deployed in single-node mode, the IP address is the client login IP address of the node.
- **Step 2** After logging in to the system, click **Service Programming** on the homepage to access the OPS.

| K iMaster NCE     | <b>r NCE</b><br>Provisioning Efficiency, Better Bearer Experience, and L | ower O&M Costs                                                                              | admin v O                                                           |
|-------------------|--------------------------------------------------------------------------|---------------------------------------------------------------------------------------------|---------------------------------------------------------------------|
| R III             | Management System Settings                                               | Service Programming                                                                         | ©                                                                   |
|                   | SP Service                                                               | Add Devices Load Server Hod                                                                 | are<br>Configure Service                                            |
| Global Statistics | Software Package Status Statistics                                       | Template Data Statistics<br>Service Template<br>9<br>NE Template<br>9<br>Parameter Set<br>9 | Quick entry       Package Repo       Package Repo       View Device |

**Step 3** On the home page, click the corresponding shortcut entry or click any shortcut entry based on the actual application scenario to access the main menu.

----End

# Logging In to the open programmability Mini System

**Step 1** Log in to the developer community and download the open programmability mini software package (**AOCmini\_V100R020C00.zip**) on the resource download tab page.

# **Step 2** Decompress **AOCmini\_V100R020C00.zip** and double-click **start.bat** to start the AOC mini service. The window is displayed.

C:\Users\swx944510\Desktop\AOCmini\envs\Product-AOCService\controller>..\..\.rtsp\tomcat\bin \catalina.bat start Using CATALINA\_BASE: "C:\Users\swx944510\Desktop\AOCmini/envs/Product-AOCService/"

Using CATALINA\_DASE. C.\USers\swx944510\Desktop\AOCmini/envs/Product-AOCService/ Using CATALINA\_HOME: "C:\Users\swx944510\Desktop\AOCmini/envs/Product-AOCService/\temp" Using JRE\_HOME: "C:\Users\swx944510\Desktop\AOCmini/rtsp/jdk/" Using CLASSPATH: "C:\Users\swx944510\Desktop\AOCmini/rtsp/tomcat\bin\bootstrap.jar;C:\Users \swx944510\Desktop\AOCmini/rtsp/tomcat\bin\bootstrap.jar;C:\Users

AOCmini is starting, please wait a moment.

### **Step 3** Wait for about three minutes until the system is started.

2020-09-10 16:10:28 Console message: AOCmini is starting, progress: 95.70% 2020-09-10 16:10:33 Console message: AOCmini is starting, progress: 95.70% 2020-09-10 16:10:39 Console message: AOCmini is starting, progress: 95.70% 2020-09-10 16:10:43 Console message: AOCmini is starting, progress: 95.70% 2020-09-10 16:10:48 Console message: AOCmini is starting, progress: 95.70% 2020-09-10 16:10:53 Console message: AOCmini is starting, progress: 95.70% 2020-09-10 16:10:58 Console message: AOCmini is starting, progress: 95.70% 2020-09-10 16:10:58 Console message: AOCmini is starting, progress: 97.68% 2020-09-10 16:11:03 Console message: AOCmini is starting, progress: 97.68% 2020-09-10 16:11:08 Console message: AOCmini is starting, progress: 97.68% 2020-09-10 16:11:13 Console message: AOCmini started successfully, please visit https://127.0.0.1:32018/ aocwebsite/ in browser.

**Step 4** Log in to the AOC mini system at https://127.0.0.1:32018/aocwebsite.

|                           | Pande                              | Add Devices Load Service Pack | Configure Sentires |                    |
|---------------------------|------------------------------------|-------------------------------|--------------------|--------------------|
| Global Statistics         | Software Package Status Statistics | Template Data Statistics      | Quick entry        |                    |
|                           |                                    | Service Template<br>0         |                    |                    |
| 0<br>Normal<br>0<br>Total | Active: 0                          | NE Template<br>0              | Package Repo       | Commit History     |
|                           | Inactive: 0                        | Template Group<br>0           | ê                  |                    |
| Device Status             |                                    | Parameter Set<br>0            | View Device        | Service Management |

Figure 3-2 Home page of the AOC mini system

**Step 5** On the home page, click the corresponding shortcut entry or click any shortcut entry based on the actual application scenario to access the main menu.

----End

# **4** Package Repository Management

Package repository management includes repository management, package management, public key management, and task management.

Repository management is used to create, modify, and delete repositories where software packages are stored. Package management is used to import, deploy, update, and delete software packages. Public key management is used to upload and delete public keys. Task management is used to check software package tasks.

- 4.1 Repository Management
- 4.2 Package Management
- 4.3 Public Key Management
- 4.4 Task Management

# **4.1 Repository Management**

# **Scenario Description**

A repository stores software packages. Before creating or importing a software package, you must create a repository. You can create repositories of different types or authentication modes as required.

# Procedure

- **Step 1** Choose **Package Repo** from the main menu.
- **Step 2** Choose **Repo** from the navigation pane, and click **New Repo** in the upper right corner of the page. In the **New Repo** dialog box that is displayed, set required parameters.

| Parameter | Description                                                                                                    |
|-----------|----------------------------------------------------------------------------------------------------|
| RepoType  | FS: Packages are stored in the disk of the node where the package repository management service is deployed, delivering low reliability.                                                                                                    |
|           | HOFS: Packages are stored in the HOFS file system, implementing<br>high reliability. If you have high requirements on package<br>reliability, HOFS is strongly recommended.                                                                                                    |
| CheckType | SHA256: Integrity verification is performed only on packages stored in the repository.                                                                                                    |
|           | ASC: Signature verification is performed on packages stored in the repository to ensure that the packages are not tampered with.                                                                                                    |
|           | CMS: Signature verification is performed on packages stored in the repository to ensure that the packages are not tampered with.                                                                                                    |
|           | <b>NOTE</b><br>The security level of SHA256, ASC, and CMS increases in ascending order.<br>To ensure secure storage of packages in the repository, you are advised to<br>select <b>ASC</b> or <b>CMS</b> .                                                                                   |
|           | If two or more authentication modes are selected, the system<br>performs authentication based on the selected authentication<br>modes in sequence when you upload a package. As long as one<br>authentication mode is passed, the package can be successfully<br>uploaded to the repository. |

# Table 4-1 Key parameters

### Figure 4-1 Creating a repository

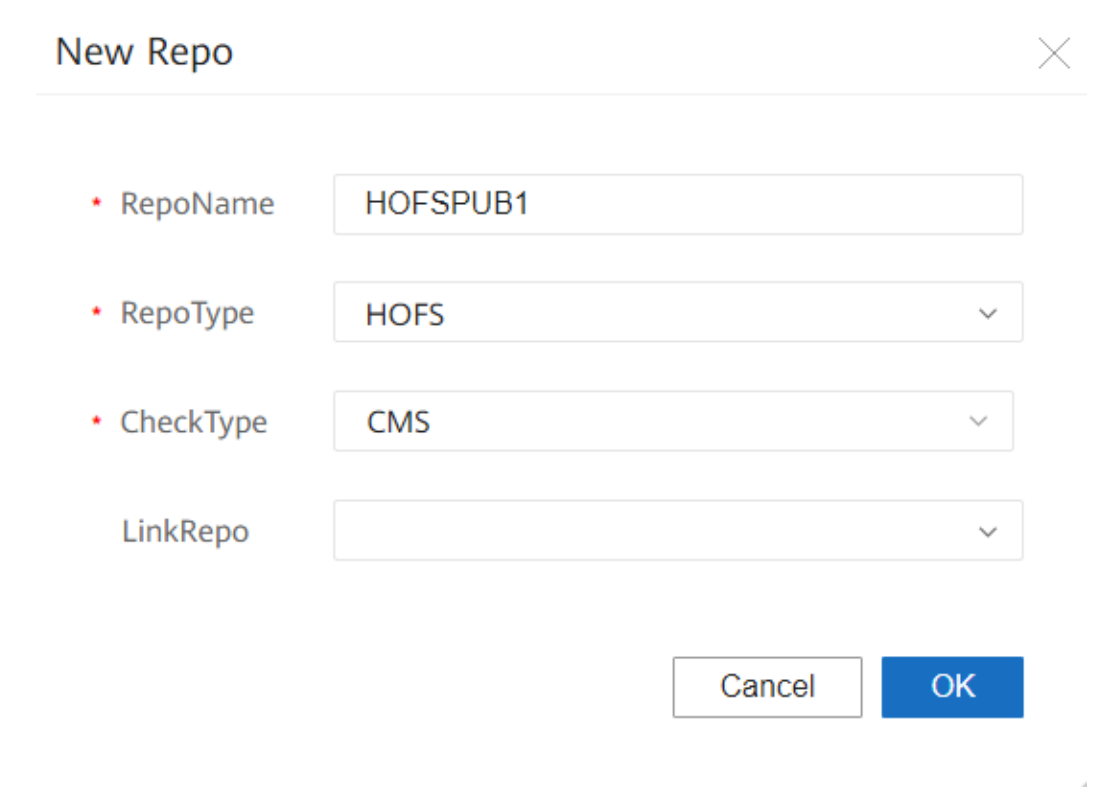

----End

# **Follow-up Procedure**

If **CheckType** is set to **ASC** or **CMS**, you need to import the public key for signature verification. The public key is used to verify the signature of each package managed by the repository. Otherwise, signature verification cannot be performed.

# **Related Operations**

You can perform the following operations as required:

- To modify a repository, click **Modify** in the **Operation** column of the repository to be modified. You can modify the repository name and authentication mode.
- To delete a repository, click **Delete** in the **Operation** column of the repository to be deleted.

# 4.2 Package Management

# 4.2.1 Creating a Software Package

# **Scenario Description**

When a software package is created, the default software template directory and sample code are generated for you to develop the software package.

# Procedure

- **Step 1** Choose **Package Repo** from the main menu.
- **Step 2** Choose **Package Management** from the navigation pane, and click **Add** in the upper right corner of the page.

Figure 4-2 Creating a software package

| Package Manag     | ement 💿                    |         |             |                |            |                    |                   |           |    |
|-------------------|----------------------------|---------|-------------|----------------|------------|--------------------|-------------------|-----------|----|
| Please enter name | , package type, version, p | ro Q    |             |                |            |                    |                   | Add Impo  | rt |
| Name \$           | Version \$                 | Type \$ | Provider \$ | Package Status | Owned Repo | Operation Status 💠 | Operation Details | Operation |    |

Step 3 In the Add dialog box that is displayed, set mandatory parameters, such as Name, Version, Provider, and Package type. The name and version uniquely identify a software package. The provider refers to the provider of a software package.

Figure 4-3 Parameters for creating a software package

| Add                                |          |   |               |                    |   |
|------------------------------------|----------|---|---------------|--------------------|---|
|                                    |          |   |               |                    |   |
| • Repo:                            | HOFSPUB1 | ~ | Name:         | NE40E_X3           |   |
| Version:                           | 1.0.0    |   | • Provider:   | HUAWEI             |   |
| Description:                       |          |   | Package type: | Specific NE driver | ~ |
| Device type:                       | NE40E_X3 |   | Mapping type: | python             | ~ |
| <ul> <li>Protocol type:</li> </ul> | NETCONF  | ~ |               |                    |   |

**Step 4** After the software package is created, you can view the new software package on the **Package Management** page.

Figure 4-4 Exporting a software package

| Р | ackage Managem          | ent 🛛                 |         |            |                |            |                                       |            |
|---|-------------------------|-----------------------|---------|------------|----------------|------------|---------------------------------------|------------|
|   | Please enter name, pack | kage type, version, p | ro Q    |            |                |            |                                       | Add Import |
|   | Name 🖨                  | Version \$            | Type 🜲  | Provider 💠 | Package Status | Owned Repo | Operation Status \$ Operation Details | Operation  |
|   | > NE40E_X3              | 1.0.0                 | PROJECT | HUAWEI     |                | HOFSPUB1   | UPLOAD_SUCCESSFUL                     |            |

----End

# Follow-up Procedure

You need to export the new software package locally for programming. After the development is complete, import the software package to the system.

# **Related Operations**

- To view a software package, click <sup>(2)</sup> in the **Operation** column.
- To uninstall a software package, click  $\overline{\nabla}$  in the **Operation** column.
- To delete a software package, click  $\overline{\amalg}$  in the **Operation** column.
- To export a software package, click 🖄 in the **Operation** column.

# 4.2.2 Importing a Software Package

# **Scenario Description**

You can import a software package that has been programmed or obtained from other developers to the system. The imported software package can be used only after being deployed as required.

# Procedure

**Step 1** Choose **Package Repo** from the main menu. Then choose **Package Management** from the navigation pane, and click **Import** on the displayed page.

Figure 4-5 Importing a software package

| Pa | ackage Managei        | ment 💿                  |         |             |                |            |                     |                   |            |   |
|----|-----------------------|-------------------------|---------|-------------|----------------|------------|---------------------|-------------------|------------|---|
|    | Please enter name, pa | ackage type, version, p | ro Q    |             |                |            |                     |                   | Add Import | 1 |
|    | Name 🌩                | Version \$              | Type \$ | Provider \$ | Package Status | Owned Repo | Operation Status \$ | Operation Details | Operation  |   |

**Step 2** In the **Import** dialog box that is displayed, select the software package to be imported.

Figure 4-6 Dialog box for selecting the software package to be imported

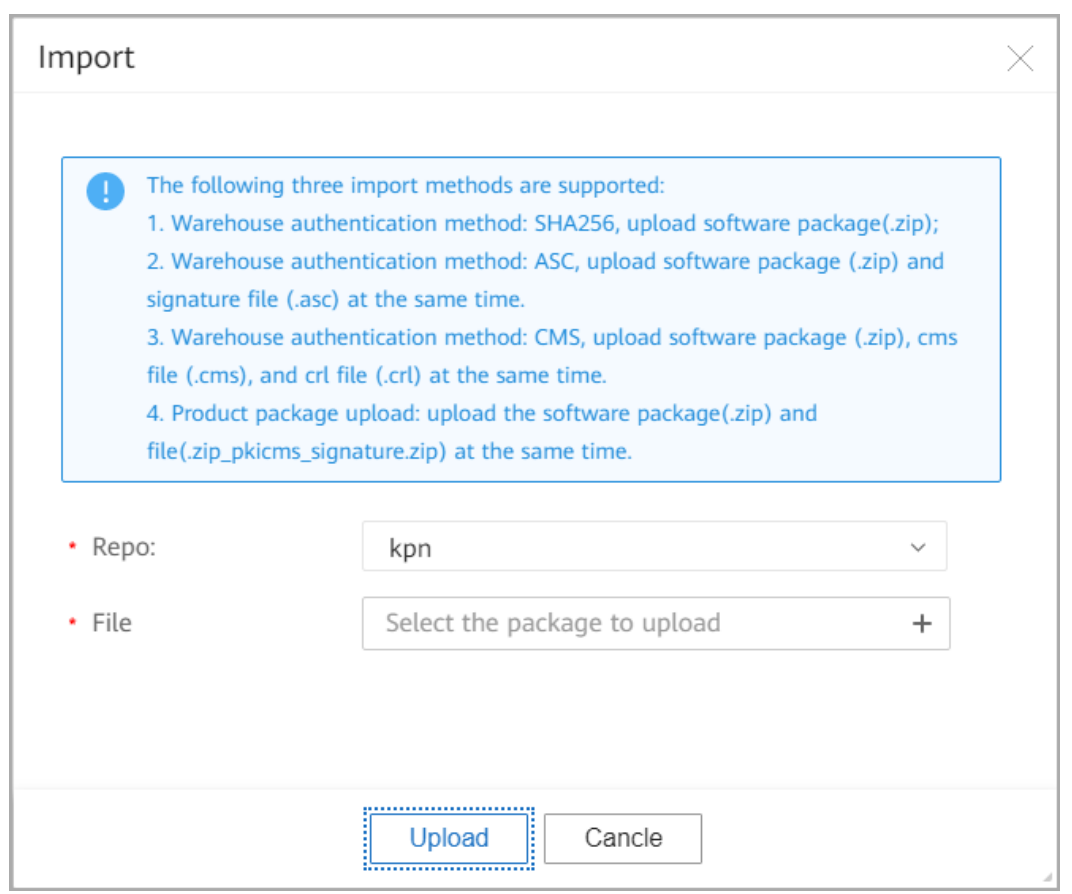

Figure 4-7 Selecting the software package and signature file to be imported

| 🌍 Open                                     |                                    | ×                 |
|--------------------------------------------|------------------------------------|-------------------|
| ← → × ↑ 📙 « test → NE40E-X3 → output       | ✓ Ö Search output                  | Q,                |
| Organi Forward (Alt + Right Arrow)         | <b> </b> Ⅲ ▼                       |                   |
| 🖳 disc 🛷 ^ 🔲 Name ^                        | Date modified Type                 | Size              |
| nce_v1r18c10 x                             | 2020/5/18 10:06 WinRAR ZIP archive | 277               |
| nce_pd_ci 🖈 🔽 🛽 NE40E-X3.zip.asc           | 2020/5/18 10:06 OpenPGP Text File  | 1                 |
| Desktop<br>This PC<br>Libraries<br>Network |                                    |                   |
| File name: "NE40E-X3.zip" "NE40E-X3.z      | ip.asc" V Copen C                  | cms;*. ~<br>ancel |

# Step 3 Click Upload.

### Figure 4-8 Uploading a software package

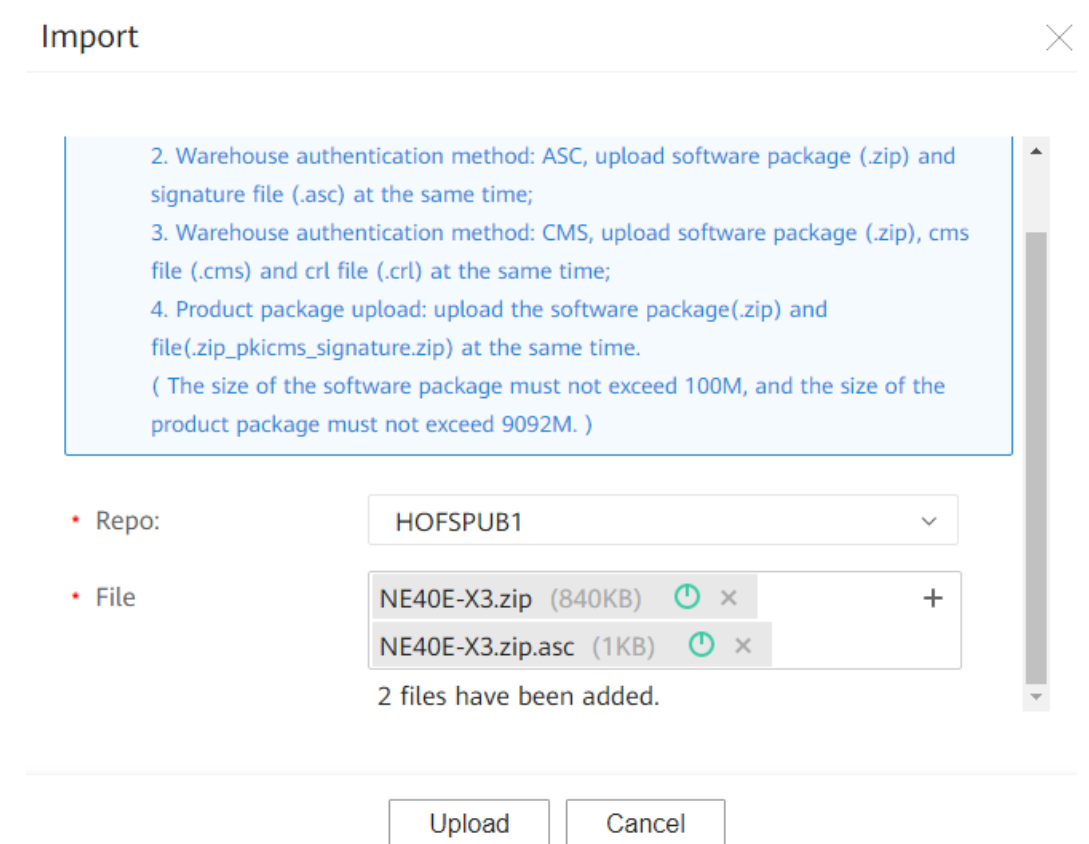

After the software package is imported, you can view the imported software package on the **Package Management** page.

### Figure 4-9 Successfully importing a software package

| Package M   | anagement 🔊          |                 |         |             |                |            |                     |                   |           |        |
|-------------|----------------------|-----------------|---------|-------------|----------------|------------|---------------------|-------------------|-----------|--------|
| Please ente | r name, package type | e, version, pro | Q       |             |                |            |                     |                   | Add       | Import |
| Name        | ¢ Ver                | rsion \$        | Type \$ | Provider \$ | Package Status | Owned Repo | Operation Status \$ | Operation Details | Operation |        |
| > NE40      | -X3 1.0              | 0.0             | SND     | HUAWEI      | INACTIVE       | HOFSPUB1   | UPLOAD_SUCCESSFUL   |                   | ◎ ▲ ີ ୯   | 5 m    |

----End

# Follow-up Procedure

You need to deploy the software package after being imported to ensure that software package functions take effect in the system.

# **Related Operations**

- To view a software package, click <sup>(2)</sup> in the **Operation** column.
- To uninstall a software package, click  $\overline{\nabla}$  in the **Operation** column.
- To delete a software package, click  $\overline{\amalg}$  in the **Operation** column.

- To export a software package, click 🖄 in the **Operation** column.
- To deploy a software package, click 🚔 in the **Operation** column.

# 4.2.3 Deploying a Software Package

# Prerequisites

The software package has been successfully uploaded or uninstalled, and all dependent software packages have been successfully deployed.

# **Scenario Description**

You need to deploy a software package to make it take effect in the system.

# Procedure

**Step 1** Choose **Package Repo** from the main menu. Then choose **Package Management** from the navigation pane. On the **Package Management** page, click in the **Operation** column to deploy the software package.

Figure 4-10 Installing a software package

| Package Manage       | ment 💿                  |         |             |                |            |                     |                   |           |     |
|----------------------|-------------------------|---------|-------------|----------------|------------|---------------------|-------------------|-----------|-----|
| Please enter name, p | ackage type, version, p | рго Q   |             |                |            |                     |                   | Add Imp   | ort |
| Name \$              | Version \$              | Type \$ | Provider \$ | Package Status | Owned Repo | Operation Status \$ | Operation Details | Operation |     |
| > NE40E-X3           | 1.0.0                   | SND     | HUAWEI      | INACTIVE       | HOFSPUB1   | UPLOAD_SUCCESSFUL   |                   | 💿 🔮 🕃 🏥 🖽 |     |

**Step 2** Wait for a few minutes until the software package is deployed.

When a software package is deployed, the system loads the corresponding code, script, and model in the package, and generates database entries based on the model.

| Depl<br>oym<br>ent<br>Statu<br>s | Pack<br>age<br>Stat<br>us | Operation Status                                                          | Description                                                                                                    |
|----------------------------------|---------------------------|---------------------------------------------------------------------------|----------------------------------------------------------------------------------------------------|
| DEPL<br>OY_S<br>UCCE<br>SS       | ACTI<br>VE                | DEPLOY_SUCCESS                                                            | The software package is successfully deployed.                                                                                                    |
| DEPL<br>OY_F<br>AILU<br>RE       | INAC<br>TIVE              | UPLOAD_SUCCESS<br>(same as the<br>operation status<br>before you click 씁) | As long as the software package fails to<br>be deployed, the system performs a<br>rollback and the rollback succeeds. For<br>details about the deployment failure<br>cause, see operation details. |

 Table 4-2 Status change after deployment

| Depl<br>oym<br>ent<br>Statu<br>s | Pack<br>age<br>Stat<br>us | Operation Status | Description                                                                                                    |
|----------------------------------|---------------------------|------------------|----------------------------------------------------------------------------------------------------|
|                                  | ABN<br>ORM<br>AL          | DEPLOY_FAILURE   | <ul> <li>As long as the software package fails to be deployed, the system performs a rollback and the rollback fails. For details about the deployment failure cause, see operation details.</li> <li>If the status of a software package is abnormal, click  to enable the</li> </ul> |
|                                  |                           |                  | system to automatically restore the<br>software package to the inactive<br>state.                                                                                                    |

----End

# **Related Operations**

• To update a software package:

Click G in the **Operation** column to update the software package to the target version.

### **NOTE**

Before updating the software package, ensure that the original software package is successfully activated and deployed. When the software package is updated, the system automatically uninstalls the original software package and deploys the new software package (that is, the software package of the target version).

 Table 4-3
 Status change after update

| Upd<br>ate<br>Stat<br>us   | Package<br>Status                                                                                          | Operation<br>Status                                                                                                    | Description                                                                                                    |
|----------------------------|----------------------------------------------------------------------------------------------------|----------------------------------------------------------------------------------------------------|----------------------------------------------------------------------------------------------------|
| UPD<br>ATE_<br>SUC<br>CESS | Software<br>package of<br>the target<br>version:<br>ACTIVE<br>Original<br>software<br>package:<br>INACTIVE | Software<br>package of<br>the target<br>version:<br><b>DEPLOY_SUC</b><br><b>CESS</b><br>Original<br>software<br>package:<br><b>UNINSTALL_</b><br><b>SUCCESS</b> | The software package is<br>successfully updated.<br><b>NOTE</b><br>When an SSP package is updated and<br>some YANG model objects of the<br>original package are deleted, the<br>system automatically deletes data of<br>the deleted objects during the update.<br>Therefore, exercise caution when you<br>perform this operation. |

| Upd<br>ate<br>Stat<br>us          | Package<br>Status                                                                                                    | Operation<br>Status                                                                                                    | Description                                                                                                    |
|-----------------------------------|----------------------------------------------------------------------------------------------------|----------------------------------------------------------------------------------------------------|----------------------------------------------------------------------------------------------------|
| UNI<br>NST<br>ALL_<br>FAIL<br>URE | Software<br>package of<br>the target<br>version:<br><b>INACTIVE</b><br>Original<br>software<br>package:<br><b>ACTIVE</b>   | Software<br>package of<br>the target<br>version:<br>UPLOAD_SUC<br>CESS<br>Original<br>software<br>package:<br>DEPLOY_SUC<br>CESS                   | As long as the software package<br>fails to be updated, the system<br>performs a rollback and the<br>rollback succeeds. For details about<br>the update failure cause, see<br>operation details.      |
|                                   | Software<br>package of<br>the target<br>version:<br><b>ABNORMAL</b><br>Original<br>software<br>package:<br><b>ABNORMAL</b> | Software<br>package of<br>the target<br>version:<br><b>DEPLOY_FAIL<br/>URE</b><br>Original<br>software<br>package:<br><b>UNINSTALL_F</b><br>AILURE | As long as the software package<br>fails to be updated, the system<br>performs a rollback and the<br>rollback fails. For details about the<br>uninstallation failure cause, see<br>operation details. |

• To uninstall a software package, click  $\overline{\nabla}$  in the **Operation** column.

| Table 4-4 Status change | after uninstallation |
|-------------------------|----------------------|
|-------------------------|----------------------|

| Unin<br>stall<br>atio<br>n<br>Stat<br>us | Package<br>Status | Operation<br>Status   | Description                                                                                                    |
|------------------------------------------|-------------------|-----------------------|----------------------------------------------------------------------------------------------------|
| UNI<br>NST<br>ALL_<br>SUC<br>CESS        | INACTIV<br>E      | UNINSTALL_<br>SUCCESS | The software package is successfully uninstalled.                                                                                                    |
| UNI<br>NST<br>ALL_<br>FAIL<br>URE        | ACTIVE            | DEPLOY_SU<br>CCESS    | As long as the software package fails to<br>be uninstalled, the system performs a<br>rollback and the rollback succeeds. For<br>details about the uninstallation failure<br>cause, see operation details. |

| Unin<br>stall<br>atio<br>n<br>Stat<br>us | Package<br>Status | Operation<br>Status   | Description                                                                                                    |
|------------------------------------------|-------------------|-----------------------|----------------------------------------------------------------------------------------------------|
|                                          | ABNOR<br>MAL      | UNINSTALL_<br>FAILURE | As long as the software package fails to<br>be uninstalled, the system performs a<br>rollback and the rollback fails. For details<br>about the uninstallation failure cause, see<br>operation details. |

- To delete a software package, click  $\overline{\amalg}$  in the **Operation** column.
- To export a software package, click 🖄 in the **Operation** column.

# 4.2.4 Viewing Software Packages

# Scenario Description

You can view the software packages that exist in the system on the page.

# Procedure

**Step 1** Choose **Package Repo** from the main menu. Then choose **Package Management** from the navigation pane, and click <sup>(2)</sup> on the displayed page.

### Figure 4-11 Software package view

| Pa | аскауе мапауеп         | nent U                 |        |            |                |            |                    |                   |           |    |
|----|------------------------|------------------------|--------|------------|----------------|------------|--------------------|-------------------|-----------|----|
|    | Please enter name, par | ckage type, version, p | ro Q   |            |                |            |                    |                   | Add Impo  | rt |
|    | Name ≑                 | Version 🖨              | Type 🗘 | Provider 💠 | Package Status | Owned Repo | Operation Status 💠 | Operation Details | Operation |    |
|    | > NE40E-X3             | 1.0.0                  | SND    | HUAWEI     | ACTIVE         | HOFSPUB1   | DEPLOY_SUCCESSFUL  |                   | I 🖞 S 🗣 🗊 |    |

**Step 2** In the file view displayed on the **check** page, click a file. The file content then is displayed on the right area.

```
Package Management > check ⑦
                                                                        ,
Copyright (C) 2019 Huawei Technologies Co., Ltd. All rights reserved.
 Package Management
                                                                3
    9
10 }
11 import huawei-radius {
12 prefix radius;
               com

    11
    import huawei-radius {

    12
    prefix radius;

    13
    }

    14
    import huawei-extension {

    15
    prefix ext;

    16
    }

    17
    organization

    18
    "Huawei Technologies Co.

    19
    contact

    20
    "Musuei Technologies Co.

                    - huawei
                       controller

    devicetype

                                   snd.pvc
                                                                                "Huawei Technologies Co., Ltd.";
                                      __init__.p
                                                                        contact
"Huawei Industrial Base
                                   __init__.pyc
                                                                        Bantian, Longgang
Shenzhen 518129
People's Republic of China
                                                             21
                               __init__.pyc
        __init__pyc 23 People's neposition

24 Website: http://www.i

25 Email: support/nuawei

26 description

huawei-aaa-deviations 27 "Security management,

huawei-aaa-lam.yang 29 description
                                                               23
                                                                            Website: <a href="http://www.huawei.com">http://www.huawei.com</a>
Email: support@huawei.com";
                                                                              "Security management, which includes the management on authentication, authorization, accounting, domains, and users.";
```

Figure 4-12 Software package file view

----End

# 4.3 Public Key Management

# 4.3.1 Uploading a Public Key

# **Scenario Description**

If a package signed using a private key is uploaded to the repository, you need to use the public key to verify the signature of the package so as to ensure that the package is not tampered with. In this case, you need to import the corresponding public key before uploading the package.

# **NOTE**

A private key supports only the RSA algorithm, and the private key length must be in the range from 3072 to 4096.

# Context

Keys are generated in pairs, including a public key and a private key. The private key is used to sign packages, and the public key is used to verify signatures. If the signature passes the verification, the package is not tampered with.

# Procedure

**Step 1** Choose **Package Repo** from the main menu. Choose **Publickey Manage** from the navigation pane, and click **Import** on the displayed page.

### Figure 4-13 Importing a public key

| Package Repo       | Publickey Manage 🛛 |                   |           |        |
|--------------------|--------------------|-------------------|-----------|--------|
| Repo               |                    |                   |           |        |
| Package Management |                    |                   |           | Import |
| Publickey Manage   | File Name          | Prolvder          | Operation |        |
| Task Manage        |                    |                   |           |        |
|                    |                    | No records found. |           |        |

**Step 2** In the **Import** dialog box that is displayed, set **Provider** to the software package provider, and select the public key file.

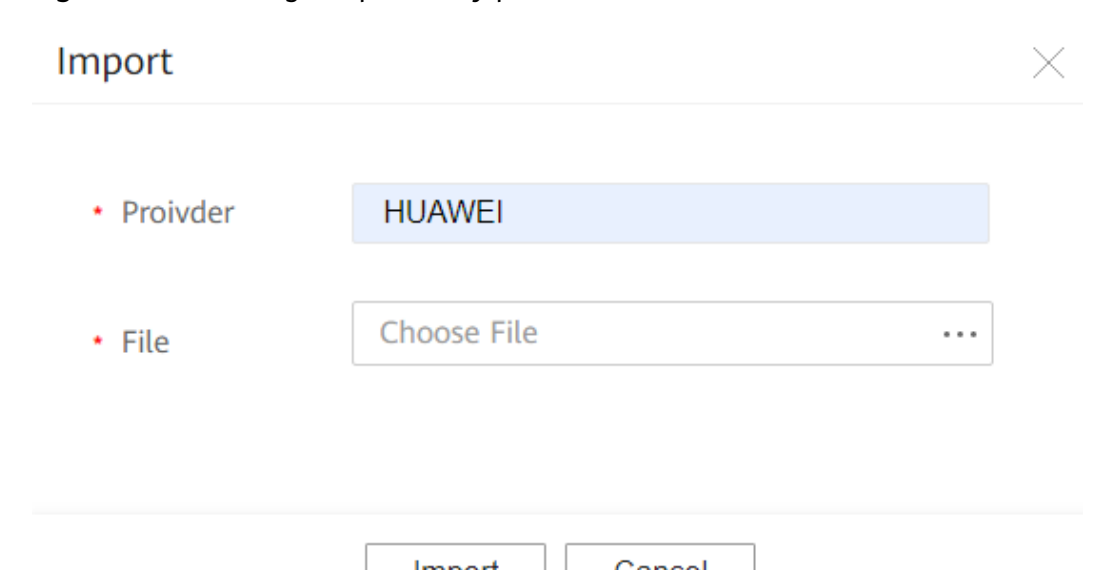

Figure 4-14 Entering the public key provider

| Import | Cancel |
|--------|--------|
|        | ·      |

Figure 4-15 Selecting the public key file

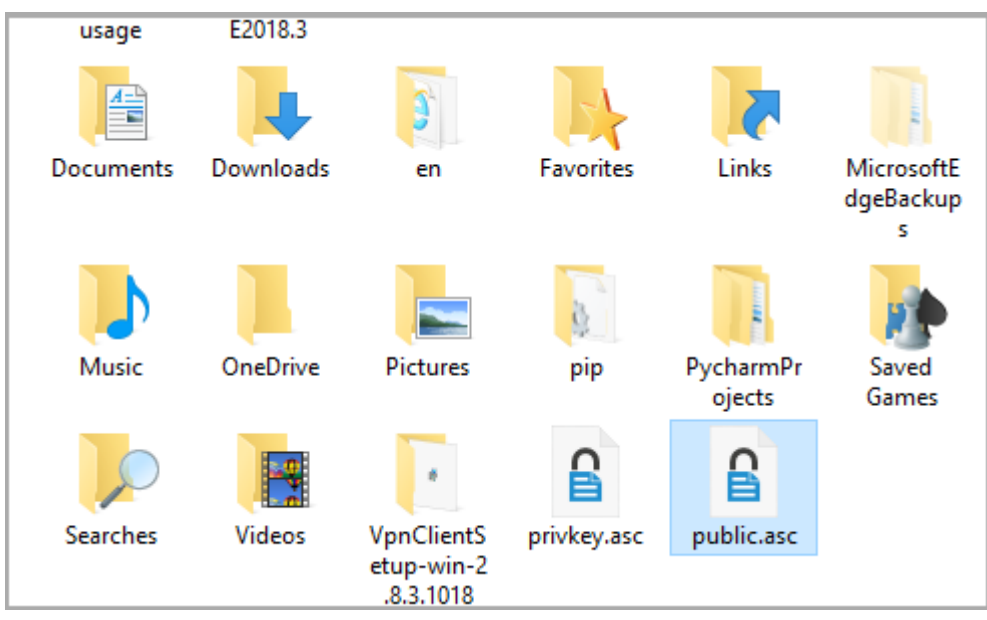

# Step 3 Click Import.

| <b>I iguic</b> + io importing a public key |
|--------------------------------------------|
|--------------------------------------------|

| Import     |                                                     | $\times$ |
|------------|-----------------------------------------------------|----------|
| • Proivder | Huawei                                              |          |
| • File     | public.asc (3KB) ① × ····<br>1 file has been added. |          |
|            | Import Cancel                                       | 4        |

**Step 4** After the public key is imported, you can view it on the **Publickey Manage** page.

Figure 4-17 Successfully importing a public key

| Publickey Manage 💿 |                                                                    |                                                                      |                                                                                                    |
|--------------------|--------------------------------------------------------------------|----------------------------------------------------------------------|----------------------------------------------------------------------------------------------------|
|                    |                                                                    |                                                                      |                                                                                                    |
|                    |                                                                    |                                                                      | Import                                                                                             |
| File Name          | Proivder                                                           | Operation                                                            |                                                                                                    |
| public.asc         | Huawei                                                             | Delete                                                               |                                                                                                    |
| Total Records: 1   |                                                                    |                                                                      | 10 ~ 🔇 🕽 📎                                                                                         |
|                    | Publickey Manage ()<br>File Name<br>public.asc<br>Total Records: 1 | Publickey Manage   File Name  Provider  public.asc  Total Records: 1 | Publickey Manage ()<br>File Name Polyder Operation<br>public.asc Huawei Delete<br>Total Records: 1 |

----End

# **Related Operations**

To delete a public key, click **Delete** in the **Operation** column.

# 4.4 Task Management

# 4.4.1 Managing Software Packages

# **Scenario Description**

You can view the progress of each software package task on the page.

# Procedure

**Step 1** Choose **Package Repo** from the main menu. Then choose **Task Manage** > **Package Management** from the navigation pane.

Figure 4-18 Software package view

| Package Repo               | Package Management 💿          |              |                  |               |               |                   |
|----------------------------|-------------------------------|--------------|------------------|---------------|---------------|-------------------|
| Repo<br>Package Management |                               |              |                  |               |               | Refresh           |
| Publickey Manage           | Task ID                       | Package Name | Service Template | Work Flow     | Operator Step | Operator Progress |
| Task Manage                | > cf7675f2-f119-2f00-3302-052 | ne40-ned     | 1.0.3            | ONESTEPACTIVE | D:ACTIVE:POST | 100%              |
| Package Management         | > 46885616-38f9-e51f-c6d1-32f | ne40-ned     | 1.0.3            | UPLOAD        | UPLOAD        | 100%              |
| Transport package ma       | Total Records: 2              |              |                  |               |               | 10 - 3            |

**Step 2** Click the collapse icon on the left of the software package to be viewed to expand the software package task details.

Figure 4-19 Expanding details about a software package task

| Task ID                        | Package Name   | Service Template | Work Flow       | Operator Step | Operator Progress |
|--------------------------------|----------------|------------------|-----------------|---------------|-------------------|
| > cf7675f2-f119-2f00-3302-0521 | ne40-ned       | 1.0.3            | ONESTEPACTIVE   | D:ACTIVE:POST | 100%              |
| 46885616-38f9-e51f-c6d1-32f    | ne40-ned       | 1.0.3            | UPLOAD          | UPLOAD        | 100%              |
| ModuleID                       | Operation Type | Operator Step    | Detail Progress | i             | Detail Message    |
| RepoMgrService                 | DEAL           | deal file        |                 | 100%          | Deal success      |
| RepoMgrService                 | INIT           | save metadata    |                 | 100%          | success           |

----End

# 4.4.2 Managing Transport Packages

A transport package is a collection of product software packages. You can manage software packages in batches.

# **Scenario Description**

You can view the progress of each transport package task on the page.

# Procedure

Step 1 Choose Package Repo from the main menu. Then choose Task Manage > Transport package manage from the navigation pane.

Figure 4-20 Transport package view

| Package Repo         | Transport package manage 🛛                                              |
|----------------------|-------------------------------------------------------------------------|
| Repo                 |                                                                         |
| Package Management   | Please enter a name Q All status ~                                      |
| Publickey Manage     | name 0 Transmission status 0 RepolD 0 Specific steps 0 Process result 0 |
| Task Manage          |                                                                         |
| Package Management   |                                                                         |
| Transport package ma |                                                                         |
|                      | No records found.                                                       |
|                      |                                                                         |
|                      |                                                                         |
|                      | Total Records: 0                                                        |

**Step 2** Click the collapse icon on the left of the transport package to be viewed to expand the transport package task details.

----End

# **5** Device Management

5.1 Adding a Device

- 5.2 Importing a Device
- 5.3 Configuring Device Parameter Templates
- 5.4 Configuring SNMP
- 5.5 Configuring an SSH Client

# 5.1 Adding a Device

# Prerequisites

- Protocol parameters have been configured on a device.
- The network between the device and NCE is normal.

# **Scenario Description**

Device adding indicates that a device is added to NCE for management. You can perform subsequent service operations on the device only after the device is managed by NCE.

After a device is added, NCE automatically establishes a NETCONF connection with the device. If the connection is normal, the device status is online. If the device is disconnected, NCE will attempt to establish a connection with the device again.

# Procedure

Step 1 Choose Resource > Device Management from the main menu. On the Device Management page, choose Create > Create.

# Figure 5-1 Creating an NE

| Resource / Device Management |                    |          |               |                              |
|------------------------------|--------------------|----------|---------------|------------------------------|
| NE Type: ALL                 | ✓ NE Name or NE IP |          |               | Reset Protocol Delete Create |
| NE Name \$                   | NE Type \$         | NE IP \$ | Protocol type | Operation                    |
| test7                        | NetEngine 8000 M14 | 1.1.1.1  | NETCONF       | Edit Delete                  |
| test8                        | NetEngine 8000 M14 | 1.1.1.1  | NETCONF       | Edit Delete                  |

**Step 2** On the displayed **Create NE** page, set mandatory parameters such as **NE Name** and **NE IP**, and set communication parameters such as NETCONF and SNMP. You can click **Customized** or **Template selection** to configure communication parameters.

| sic Info                                                                                                    |                                 |                                  |                         |  |
|----------------------------------------------------------------------------------------------------|---------------------------------|----------------------------------|-------------------------|--|
| NE Name<br>VE8000M14_01                                                                                                    | *NE Type<br>NetEngine 8000 M14  | *Software Version<br>V800R012C10 | *Manufacturer<br>HUAWEI |  |
| NE IP<br>92 168 20 10                                                                                                    | MAC<br>: : : : :                | ESN                              |                         |  |
| mmunication Parameters                                                                                                    |                                 |                                  |                         |  |
| mmunication Parameters                                                                                                    |                                 |                                  |                         |  |
| mmunication Parameters                                                                                                    |                                 |                                  |                         |  |
| mmunication Parameters<br>Configure NETCONF<br>Configure Open:                                                                                                    | Customized O Template selection |                                  |                         |  |
| mmunication Parameters  configure NETCONF  Configure Open:  Protocol configuration mode:   Configuration mode:  Configuration mode: Configuration mode:  Configuration mode: Con | Customized O Template selection |                                  |                         |  |
| Configure NETCONF Configure Open: Protocol configuration mode: Please manually enter the t                                                                                                    | Customized O Template selection |                                  |                         |  |

### Figure 5-2 Communication parameters

**Step 3** After the device is added, you can view the new device on the **Device Management** page.

### Figure 5-3 Viewing device information

| Resource / E | Device Management |                    |         |               |                              |
|--------------|-------------------|--------------------|---------|---------------|------------------------------|
| NE Type:     | ALL ~             | NE Name or NE IP   |         |               | Reset Protocol Delete Create |
|              | NE Name ¢         | NE Type ©          | NE IP ¢ | Protocol type | Operation                    |
|              | test7             | NetEngine 8000 M14 | 1.1.1.1 | NETCONF       | Edit Delete                  |
|              | test8             | NetEngine 8000 M14 | 1.1.1.1 | NETCONF       | Edit Delete                  |
|              | test9             | NetEngine 8000 M14 | 1.1.1.1 | NETCONF       | Edit Delete                  |
|              | test10            | NetEngine 8000 M14 | 1.1.1.1 | NETCONF       | Edit Delete                  |

Step 4 After the protocol connection is established, the device status changes to normal, indicating that the device is successfully managed by NCE. Choose Device Configuration > Device Configuration from the main menu. to view the device status.

### Figure 5-4 Device status

| Enter a device na | ame or IP address. | 2             |                 |                  |                   |        | Synchronize 💌 | Discov | er Inconsistencies | Apply Template     | More 🔻 |
|-------------------|--------------------|---------------|-----------------|------------------|-------------------|--------|---------------|--------|--------------------|--------------------|--------|
| lcon              | Device Name        | IP Address \$ | Device Model \$ | Hardware Version | Software Version  | Status | Vendor        | Sync   | Sync Status        | Operation          | 0      |
|                   | router             | 192.168.20.10 | NE40E-X8A(V8)   | NE40E-X8A(V8)    | V800R010C10SPC500 | Normal | HUAWEI        | No     | Discovered         | Edit View Inconsis | More • |

### ----End

# **Related Operations**

- To edit a device, choose **Resource** > **Device Management**, and click **Edit** in the **Operation** column corresponding to a device.
- To delete a device, choose **Resource** > **Device Management**, and click **Delete** in the **Operation** column corresponding to a device.

# 5.2 Importing a Device

# Prerequisites

- Protocol parameters have been configured on a device.
- The network between the device and NCE is normal.

# **Scenario Description**

Device import indicates that a device is imported to NCE for management. You can perform subsequent service operations on the device only after the device is managed by NCE.

After a device is imported, NCE automatically establishes a NETCONF connection with the device. If the connection is normal, the device status is online. If the device is disconnected, NCE will attempt to establish a connection with the device again.

# Procedure

Step 1 Choose Resource > Device Management from the main menu. On the Device Management page, choose Create > Import.

### Figure 5-5 Import

| Resource / Device Management |                    |         |               |                              |
|------------------------------|--------------------|---------|---------------|------------------------------|
| NE Type: ALL                 | ✓ NE Name or NE IP |         |               | Reset Protocol Delete Create |
| NE Name ‡                    | NE Type ©          | NEIP ±  | Protocol type | Operation Create             |
| test7                        | NetEngine 8000 M14 | 1.1.1.1 | NETCONF       | Edit Delete Import           |
| test8                        | NetEngine 8000 M14 | 1.1.1.1 | NETCONF       | Edit Delete                  |
| test9                        | NetEngine 8000 M14 | 1.1.1.1 | NETCONF       | Edit Delete                  |

**Step 2** On the displayed **NE Import** page, select the template file to be imported and click **Upload**.

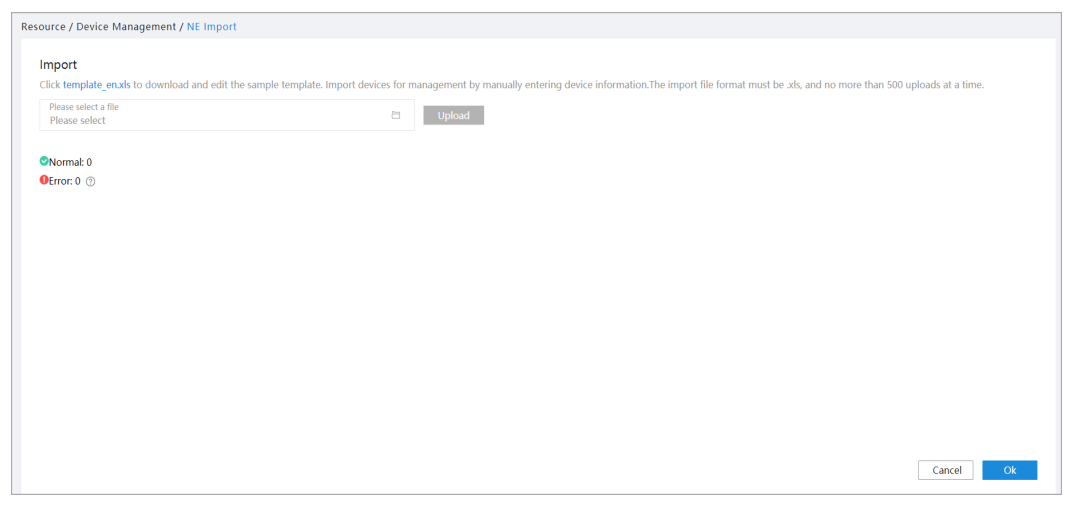

Figure 5-6 Importing a template file

**Step 3** After the template file is imported, you can view the new device on the **Device Management** page.

Figure 5-7 Checking the device

| esource / D | evice Management |                    |          |               |                              |
|-------------|------------------|--------------------|----------|---------------|------------------------------|
| NE Type:    | ALL ~            | NE Name or NE IP Q |          |               | Reset Protocol Delete Create |
|             | NE Name \$       | NE Type 💠          | NE IP \$ | Protocol type | Operation                    |
|             | test7            | NetEngine 8000 M14 | 1.1.1.1  | NETCONF       | Edit Delete                  |
|             | test8            | NetEngine 8000 M14 | 1.1.1.1  | NETCONF       | Edit Delete                  |
|             | test9            | NetEngine 8000 M14 | 1.1.1.1  | NETCONF       | Edit Delete                  |
|             | test10           | NetEngine 8000 M14 | 1.1.1.1  | NETCONF       | Edit Delete                  |

Step 4 After the protocol connection is established, the device status changes to normal, indicating that the device is successfully managed by NCE. Choose Device Configuration > Device Configuration from the main menu. to view the device status.

### Figure 5-8 Device status

| Enter a device name o | or IP address. Q |               |                |                  |                   |        | Synchronize 🔻 | Discove | r Inconsistencies | Apply Template     | More 💌 |
|-----------------------|------------------|---------------|----------------|------------------|-------------------|--------|---------------|---------|-------------------|--------------------|--------|
| lcon Der              | evice Name 💠     | IP Address \$ | Device Model 💠 | Hardware Version | Software Version  | Status | Vendor        | Sync    | Sync Status       | Operation          | 0      |
| not 🔐                 | outer            | 192.168.20.10 | NE40E-X8A(V8)  | NE40E-X8A(V8)    | V800R010C10SPC500 | Normal | HUAWEI        | No      | Discovered        | Edit View Inconsis | More 👻 |

----End

# **5.3 Configuring Device Parameter Templates**

# Scenario Description

Parameter management refers to configuring NETCONF, SNMP, Telnet, and STelnet parameter templates on NCE. When adding a device, you can select the corresponding template.

### **NOTE**

The device parameter management function is provided in the development state. This function is unavailable in the official version.

# Procedure

Step 1 Choose Resource > Device Communication Param Templates from the main menu. On the Device Communication Param Templates page, click Create.

### Figure 5-9 Parameter management

| TemplateType: | All           | ~ | Please input template name |              |           | Del Cre |
|---------------|---------------|---|----------------------------|--------------|-----------|---------|
| Ter           | mplateName \$ |   | TemplateType \$            | TemplateDesc | Operation |         |
|               |               |   |                            |              |           |         |
|               |               |   |                            |              |           |         |
|               |               |   |                            |              |           |         |

**Step 2** On the displayed page, select a template type, configure template information, and click **Confirm**.

Figure 5-10 Template information

| Plase manually enter the template related     Ording Content     ************************************                                                                                                    | reate                                                    |                                                               |                                                                |                              |    |
|----------------------------------------------------------------------------------------------------|----------------------------------------------------------|---------------------------------------------------------------|----------------------------------------------------------------|------------------------------|----|
| TemplateName<br>emplateName         emplateName<br>fease enter comment         Image: Please manually enter the template related         Ort         2         Image: Please manually enter the template related         State         Ort         2         Image: Please manually enter the template related         State         State         Image: Please manually enter the template related         State         Image: Please manually enter the template related         State         Image: Please manually enter the template related         State         Image: Please manually enter the template related         State         Image: Please manually enter the template related         State         State         State         State         State         State         State         State         State         State         State         State         State         State         State         State         State         State         State         State                                                                                                    | emplateType: 🔽 Netconf 🗌 Snm                             | p 🗌 Telnet/Stelnet                                            |                                                                |                              |    |
| Please manually enter the template related       Part       *Response Timeout Period (s)       60       60       60       60       9       Jeer Name       9       9       9       10       10       10       10       10       10       10       10       10       10       10       10       10       10       10       10       10       10       10       10       10       10       10       10       10       10       10       10       10       10       10       10       10       10       10       10       10       10       10       10       10       10       10       10       10       10       10       10       10       10       10       10 <th>*TemplateName<br/>test</th> <th></th> <th></th> <th></th> <th></th>                                                                                                    | *TemplateName<br>test                                    |                                                               |                                                                |                              |    |
| Please manually enter the template related  vort 2  Please manually enter the template related  vort 5  Please manually enter the template related  vort 5  Please manually e | mplateDesc                                               |                                                               |                                                                |                              |    |
| Please manually enter the template related      tort 2                                                                                                    | ease enter comment                                       |                                                               |                                                                |                              |    |
| recer instruent of the Computer Found of the Computer Found of the Comp                 | ease enter comment                                       |                                                               |                                                                |                              | 0/ |
| ort     *Augnitineout Period (s)     *Response Timeout Period (s)     *Authentication Mode       60     60     User                                                                                                    | Please manually enter the ten                            | nstar astar                                                   |                                                                |                              | 0/ |
| ser Name +Password userPrivateKey                                                                                                    | Please manually enter the ten                            | nplate related                                                |                                                                |                              | 0/ |
| inet ······                                                                                                    | Please manually enter the ten                            | nplate related +t.ogin Timeout Period (s) 60                  | +Response Timeout Period (s)<br>60                             | *Authentication Mode<br>User | 0, |
|                                                                                                    | Please manually enter the ten ort ser Name               | nplate related +Login Timeout Period (s) 60 -Password         | +Response Timeout Period (s)<br>60<br>userPhystekey            | *Authentication Mode<br>User | 0/ |
|                                                                                                    | Please manually enter the ten<br>ort<br>ser Name<br>Inet | nplate related  *Cogin Timeout Period (s) 60  *Password ***** | +Response Timeout Period (s)<br>60<br>userPrivateKey<br>****** | *Authentication Mode<br>User | 0) |

**Step 3** After the template is created, you can view the new template on the **Device Communication Param Templates** page.

Figure 5-11 Viewing the created template

| TemplateType: | All          | ✓ Please input template name Q |              | Del         | Cre |
|---------------|--------------|--------------------------------|--------------|-------------|-----|
| Tem           | plateName \$ | TemplateType \$                | TemplateDesc | Operation   |     |
| > 🗆 test      |              | NETCONF                        |              | Edit Delete |     |

----End

# **Related Operations**

- To edit device parameters, choose **Resource** > **Device Communication Param Templates**, and click **Edit** in the **Operation** column of a template.
- To delete device parameters, choose Resource > Device Communication
   Param Templates, and click Delete in the Operation column of a template.

# 5.4 Configuring SNMP

To enable the controller to receive device alarms, you need to set SNMP parameters.

# Context

The controller uses SNMP to receive alarms and discover devices and topologies.

If alarm triggering conditions are met, the forwarders send SNMP trap messages to notify the controller of forwarder events, so that network administrators can handle these events in a timely manner.

# Prerequisites

Forwarders have been added to the controller.

# Procedure

# NOTICE

The SNMP protocol does not support data consistency verification. Therefore, once the SNMP configuration is delivered, it cannot be modified on the device. Otherwise, the data between NCE and the device is inconsistent.

- **Step 1** Choose **Resource** > **SNMP Configuration** from the main menu. On the displayed page, set **Trap Service** and **SNMPv3 Security Parameters**.
- **Step 2 Trap Service** allows the controller to transparently transmit trap messages received from forwarders to the trap server. You can determine whether to enable this function.

Set parameters and click **Apply**.

### Figure 5-12 Trap service

| Trap Service          |       |  |
|-----------------------|-------|--|
| Enable service:       |       |  |
| Receiving private VB: |       |  |
| Protocol version:     | v3 ~  |  |
| • Port:               |       |  |
|                       | Apply |  |

### Table 5-1 Trap service parameters

| Parameter            | Description                                                                                               |
|----------------------|----------------------------------------------------------------------------------------------------|
| Receiving private VB | Whether the controller receives trap messages that carry extended private VBs.                            |
| Protocol version     | SNMPv3 and SNMPv2c are supported. SNMPv2c has security risks. To improve security, SNMPv3 is recommended. |
| Port                 | Port used by the controller to send and receive information.                                              |

**Step 3** By configuring parameters in the **SNMPv3 Security Parameters** area, the controller can perform authentication and encryption on trap messages received from forwarders before transmitting them.

In the **SNMPv3 Security Parameters** area, click **Create**. In the **Create** dialog box that is displayed, set required parameters and click **OK**.

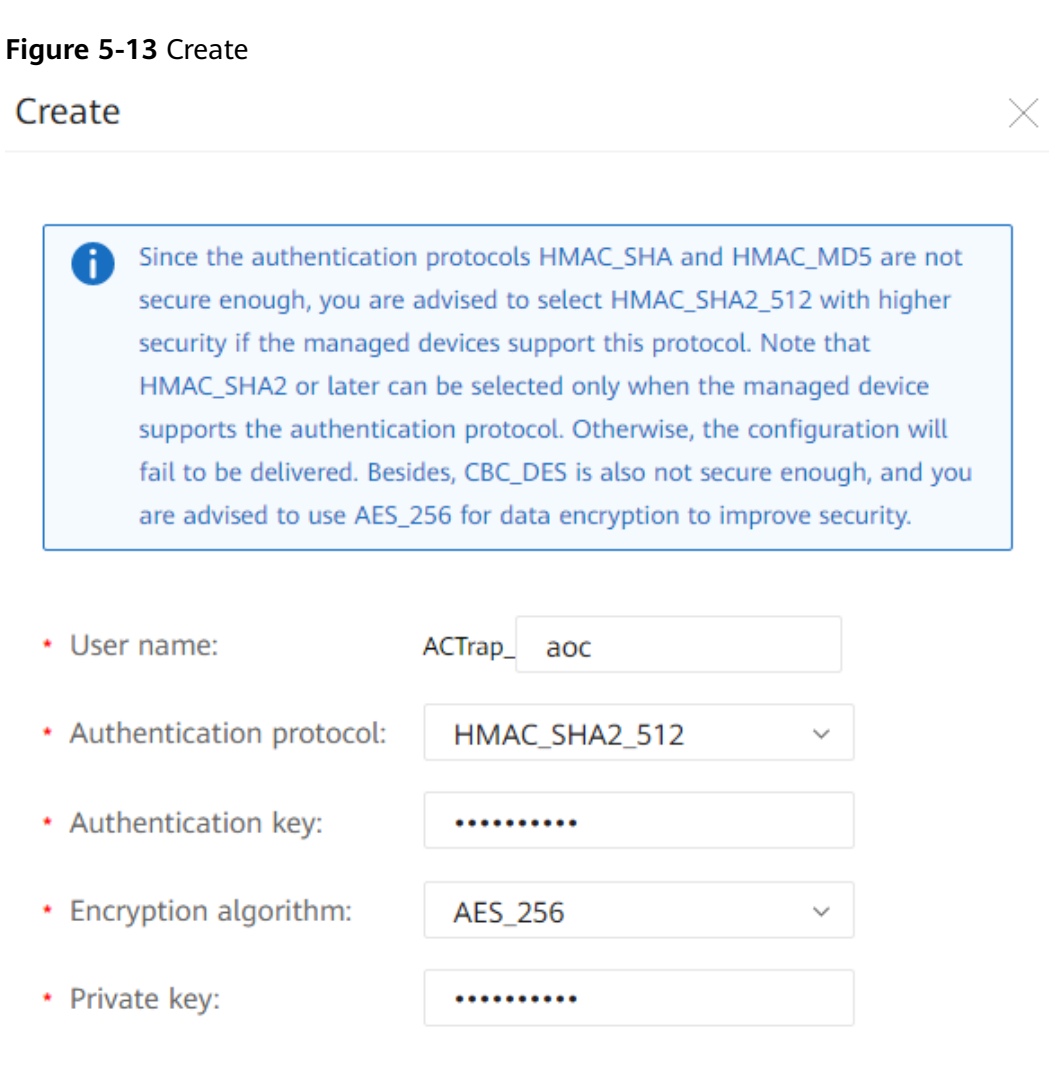

Cancel OK

### Table 5-2 SNMPv3 security parameters

| Parameter               | Description                                                                                                    |
|-------------------------|----------------------------------------------------------------------------------------------------|
| User name               | The prefix has a fixed value of <b>ACTrap</b> , and the suffix is user-<br>defined. The user name prefixed with <b>ACTrap</b> is used only for<br>Agile Controller and cannot be configured using commands. |
| Authentication protocol | Authentication protocol, which can be SHA, MD5, SHA2_256, SHA2_384, or SHA2_512. You are advised to use SHA2_512 for higher security.                                                                       |
| Authentication key      | Authentication key.                                                                                                    |

| Parameter               | Description                                                                                                    |
|-------------------------|----------------------------------------------------------------------------------------------------|
| Encryption<br>algorithm | Encryption algorithm, which can be AES_128, AES_256, or CBC_DES. This parameter is optional, but it is recommended that you use AES_256 for higher security. |
| Private key             | Private key for encryption.                                                                                                    |

----End

# 5.5 Configuring an SSH Client

To interconnect with a device that supports only the weak encryption algorithm, you need to configure an SSH client and enable risk encryption algorithms.

# Context

SSH provides powerful encryption and authentication functions. A public key is generated by the SSH server and bound to the SSH client. The SSH client checks the validity of the public key bound to the SSH server to ensure protocol transmission security and protect devices against attacks such as IP address spoofing and simple password interception. Currently, SSH2.0 is supported.

# Prerequisites

The southbound protocols NETCONF and CLI have been configured on a device, and the SSH function has been enabled.

# Procedure

- **Step 1** Choose **Resource** > **SSH Client Configuration** from the main menu.
- **Step 2** On the **SSH Client Configuration** page, select the **NETCONF** or **CLI** tab to check binding information between all managed SSH servers and RSA or DSA public keys.

Figure 5-14 NETCONF

| NETCONF                 |            |                 |                                              |
|-------------------------|------------|-----------------|----------------------------------------------|
| SSH Public Key          |            |                 |                                              |
| Enter the IP address. Q |            | Refresh Delete  | Disable Authentication Enable Authentication |
| IP Address              | Public Key | Public Key Type | Authentication                               |
|                         |            |                 |                                              |
|                         |            |                 |                                              |

### Figure 5-15 CLI

| NETCONF CLI           |            |                 |                                              |
|-----------------------|------------|-----------------|----------------------------------------------|
| SSH Public Key        |            |                 |                                              |
| Enter the IP address. |            | Refresh Delete  | Disable Authentication Enable Authentication |
| IP Address            | Public Key | Public Key Type | Authentication                               |
|                       |            |                 |                                              |
|                       |            |                 |                                              |
|                       |            |                 |                                              |

**Step 3** (Optional) Enable risk encryption algorithms. Risk encryption algorithms have poor security and are disabled by default. You are not advised to enable risk encryption algorithms.

To enable this function, set **Enable risk encryption algorithms**. In the displayed **Warning** dialog box, click **OK**.

----End

# **Parameter Description**

| Table 5-3 Parameters | for | configuring | an | SSH | client |
|----------------------|-----|-------------|----|-----|--------|
|----------------------|-----|-------------|----|-----|--------|

| Parameter       | Description                                                                                                    |
|-----------------|----------------------------------------------------------------------------------------------------|
| IP Address      | IP address of the SSH server.                                                                                                    |
| Public Key      | Public key generated by the SSH server. The public key is<br>bound to the SSH client so that the SSH client can<br>authenticate the server.                                                                                                    |
| Public Key Type | Currently, two types of public keys are supported:                                                                                                    |
|                 | <ul> <li>RSA: Uses the public key for encryption and private key<br/>for decryption.</li> </ul>                                                                                                    |
|                 | • DSA: Uses the digital signature and authentication to ensure security. The private key is used to sign the files or messages. The SSH client uses the public key to authenticate the signature. The security verification process of DSA is faster than that of RSA. |
| Authentication  | The authentication function is disabled by default. To ensure data transmission security, you are advised to enable this function.                                                                                                    |
|                 | • ON                                                                                                    |
|                 | • OFF                                                                                                    |

# **Follow-up Procedure**

You are advised to periodically delete the invalid public key information from the SFTP server. If the peer public key is incorrect, you can click **Delete** to manually delete the SSH public key.

# **6** Device Configuration

- 6.1 Configuring a Device on the Web UI
- 6.2 Configuring a Device Using the Northbound CLI
- 6.3 Verifying Device Data Consistency
- 6.4 Device Group Management
- 6.5 Applying a Template

# 6.1 Configuring a Device on the Web UI

# Procedure

Step 1 Choose Device Configuration > Device Configuration from the main menu. On the Device Configuration page, click Edit in the Operation column of a device to be configured.

Figure 6-1 Accessing the device configuration page

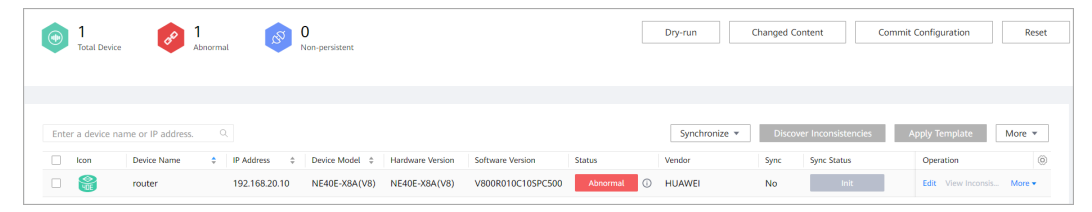

**Step 2** On the page that is displayed, select the required model.
Figure 6-2 Selecting a model

| Hardware w<br>Device mod                                                      | Showed<br>In IndeXEXEALV8) Software version V800R010C105FC500 Show data source: Dry-run Changed Content Configuration Reset<br>In VEADEXEALV8) IP address 192:1682.010 |
|-------------------------------------------------------------------------------|----------------------------------------------------------------------------------------------------|
| Configuration Information                                                     |                                                                                                    |
| ⊥ Enter a model node                                                          | Q.  Enter a model node path or no Q  brasbasicaccess/authorization                                                                                                    |
| huawei-aaa<br>huawei-acl<br>huawei-bfd                                        | brasbasicaccess:brasbasicaccess/accessDelays/accessDelay                                                                                                    |
| huawei-bgp<br>huawei-bmp                                                      | brasbasicaccess.brasbasicaccess/accessPolicy                                                                                                    |
| huawei-brasbasicaccess<br>huawei-brasdhcpaccess                               | brasbasicaccess:brasbasicaccess/domains/domain                                                                                                    |
| huawei-brasdhcps6access<br>huawei-brasdhcps6access<br>huawei-brasdhcps6server | brasbasicaccess:brasbasicaccess/userGroups/userGroup                                                                                                    |
| huawei-brasdot1xaccess<br>huawei-brasipv4addrmng                              | brasbasicaccess:brasbasicaccess/basinterfaces/basinterface                                                                                                    |
| huawei-brasipvoaodirmig<br>huawei-brasipv6basicacce<br>huawei-brasl2tpaccess  | brasbasicaccess:brasbasicaccess/accessInterfaces/accessInterface                                                                                                    |

- Step 3 Edit the selected model.
- Step 4 Click Dry-run.
- Step 5 Click Changed Content.

#### Figure 6-3 Viewing the changed content

| Device Configuration / Device Configuration / router                |                                                                                                    |
|---------------------------------------------------------------------|----------------------------------------------------------------------------------------------------|
| Fouter Abnormal<br>Hardware version NE40E<br>Device model NE40E-X8A | VRANOR) Software version V6000010C105FC500 Show data source: Dry-run Changed Content Commit Configuration Reset |
| Configuration Information                                           |                                                                                                    |
| Ê Enter a model node Q                                              | Enter a model node path or no Q                                                                                 |
| huawei-aaa nuawei-acl<br>huawei-acl<br>huawei-bfd                   | brasbasicaccess.brasbasicaccess/accessDelays/accessDelay                                                        |
| huawei-bgp<br>huawei-bmp                                            | brasbasicaccess/brasbasicaccess/accessPolicy                                                                    |
| huawei-brasbasicaccess<br>huawei-brasdhcpaccess                     | brasbasicaccess/brasbasicaccess/domains/domain                                                                  |
| huawei-brasdhcpv6access<br>huawei-brasdhcpv6access                  | brasbasicaccess/brasbasicaccess/userGroups/userGroup                                                            |
| huawei-brasdot1xaccess<br>huawei-brasipv4addrmng                    | brasbasicaccess/basinterfaces/basinterface                                                                      |
| huawei-brasipv6addrmng<br>huawei-brasipv6basicaccess                | brasbasicaccess/brasbasicaccess/accessInterface                                                                 |

**Step 6** In the dialog box that is displayed, view the protocol packets delivered to the device.

|     | Hame, router                                                                            |           |
|-----|-----------------------------------------------------------------------------------------|-----------|
| 1   | .vlan xmlns="http://www.huawei.com/netconf/vrp/huawei-vlan">                            | - January |
| 2   | <vlans></vlans>                                                                         |           |
| 3   | <vlan ns0:operation="merge" xmlns:ns0="urn:ietf:params:xml:ns:netconf:base:1.0"></vlan> |           |
| 4   | <vlanid>111</vlanid>                                                                    |           |
| 5   |                                                                                         |           |
| 6   |                                                                                         |           |
| 7 < | :/vlan>                                                                                 |           |
| 8   |                                                                                         |           |
|     |                                                                                         |           |
|     |                                                                                         |           |
|     |                                                                                         |           |
|     |                                                                                         |           |
|     |                                                                                         |           |
|     |                                                                                         |           |

Figure 6-4 Previewing device data to be delivered

Figure 6-5 Previewing inconsistent data

|                       |             | Add 📕    | Modify 📕 Delet |
|-----------------------|-------------|----------|----------------|
| Attribute             | Old Data    | New Data |                |
| router[2ddbe75d-d170- | 11ea-a4f3-2 |          |                |
| router/(http://www.h  | uawei.com/n |          |                |
| Vlan                  |             |          |                |
| lans                  |             |          |                |
| Vlan                  |             |          |                |
| [vlanId=11            | 11]         |          |                |
| vlanId                |             | 111      |                |

**Step 7** If the result meets expectations, click **Commit Configuration**.

Figure 6-6 Committing the configuration

| router Abnorma<br>Hardware version N<br>Device model NE40 | Letter XMAVV9 0 Padress 1921642010     Commit Configuration     Reset     KAAVV9 0 Padress 1921642010 |
|-----------------------------------------------------------|----------------------------------------------------------------------------------------------------|
|                                                           | <b>^</b>                                                                                              |
| Configuration Information                                 |                                                                                                    |
|                                                           |                                                                                                    |
|                                                           | Enter a model node path or no Q.                                                                      |
| 🏦 Enter a model node 으                                    |                                                                                                    |
|                                                           | vlan:vlan/vlans/vlan[11]                                                                              |
| huawei-telnets                                            |                                                                                                    |
| huawei-timerange                                          | vlan.vlan/vlans/vlan[111]/setisoportlists/setisoportlist                                              |
| huawei-tm                                                 |                                                                                                    |
| huawei-tnlm                                               |                                                                                                    |
| huawei-ttv                                                | vlan:vlan/vlan[111]/memberPorts/memberPort                                                            |
| huawei-vlan                                               |                                                                                                    |
| huawei-vrrp                                               | vlan:vlan/vlans/vlan[111]/vlanif                                                                      |
| huawei-vtv                                                |                                                                                                    |
|                                                           |                                                                                                    |
| buawei-aaa                                                | vlan:vlan/vlan[111]/unkownUnicastDrop                                                                 |

**Step 8** If the result does not meet expectations or reconfiguration is required, click **Reset**.

#### Figure 6-7 Resetting data

| Hardwi<br>Device                                                                                                  | er Abnormal<br>are version NE40E-X8A(V8)<br>model NE40E-X8A(V8) | Software version V800R010C10SPC500<br>IP address 192.168.20.10                                                                                       | Show data source:          | Dry-run Changed Content | Commit Configuration Reset |  |
|----------------------------------------------------------------------------------------------------|-----------------------------------------------------------------|----------------------------------------------------------------------------------------------------|----------------------------|-------------------------|----------------------------|--|
| Configuration Information<br>Enter a model node<br>huavei-telnets<br>huavei-timerange<br>huavei-tim<br>huavei-tim | - Q En                                                          | ter a model node path or noQ.<br>vlan:vlan/vlans/vlan[111]<br>vlan:vlan/vlans/vlan[111]/setisoportlists/s<br>vlan:vlan/vlans/vlan[111]/memberPorts/m | etisoportiist<br>emberPort |                         |                            |  |

## D NOTE

- After a user opens a web page, the foreground applies for a transaction ID from the background. If the user does not edit the page for a long time, the background will age the transaction ID. The default validity period of a transaction ID is 5 days. If the third-party package used for editing the configuration is forcibly uninstalled, the background clears the transaction ID that is being used. If the user continues to use the old transaction ID to edit the configuration, a dialog box is displayed, indicating that the local transaction ID has expired. In this case, click **OK** and then click **Reset** to edit the configuration again.
- If multiple users modify the same data at the same time, a transaction conflict may occur. In this case, click **OK** and then click **Reset** to edit the configuration again.

Specifications of transaction conflicts

- In the following scenarios, no conflict will occur:
  - 1. Multiple users modify irrelevant data nodes at the same time.
  - 2. User 1 and user 2 perform operations at the same time. Node A functions as a container or list node. User 1 deletes Node A, and user 2 adds Subnode B under Node A. User 1 commits the configuration first, then user 2 commits the configuration of adding Subnode B without refreshing the page. In this scenario, no conflict will occur, and Node A and Subnode B are retained.
- In the following scenarios, a conflict will occur:
  - 1. Multiple users modify the same leaf node at the same time, and commit the configurations in sequence.
  - 2. User 1 and user 2 perform operations at the same time. Node A functions as a container or list node, and contains Node B that functions as a leaf or leaflist node. User 1 deletes Node A, and user 2 modifies or deletes Node B. User 1 commits the configuration first, and then user 2 directly commits the configuration without refreshing the page.

----End

## 6.2 Configuring a Device Using the Northbound CLI

Step 1 Choose CLI from the main menu. The CLI is displayed.

Welcome to NCE CLI [NCE]>

Step 2 Optional: Run a command to enter the device view.

[NCE]> nes ne ? [ipi-zba900-r-bn-01] [NCE]> nes ne ipi-zba900-r-bn-01 [nes:nes/ne[ipi-zba900-r-bn-01]]>

**Step 3** Edit device features.

| <pre>[nes:nes/ne[ipi-zba900-r-bn-01]]&gt; sys<br/>syslog system<br/>[nes:nes/ne[ipi-zba900-r-bn-01]]&gt; system<br/>systemInfo fileCollectTaskInfos<br/>[nes:nes/ne[ipi-zba900-r-bn-01]]&gt; system systemInfo<br/>sysName sysContact sysLocation sysDesc sysObjectId sysGmtTime sysUpTime sysService platformName<br/>[nes:nes/ne[ipi-zba900-r-bn-01]]&gt; system systemInfo sysName Huawei1<br/>[nes:nes/ne[ipi-zba900-r-bn-01]/huawei-system/system/system/systemInfo]&gt;</pre>                                                                                                    |
|----------------------------------------------------------------------------------------------------|
| Conduct a dry-run on the device features.                                                                                                    |
| [nes:nes/ne[ipi-zba900-r-bn-01]/huawei-system/system:system/systemInfo]> dry-run<br>[OK]                                                                                                    |
| Preview the configuration of device features.                                                                                                    |
| <pre>[nes:nes/ne[ipi-zba900-r-bn-01]/huawei-system/system/systemInfo]&gt; display dry-run preview ### ipi-zba900-r-bn-01 ### <system xmlns="https://www.huawei.com/netconf/vrp/huawei-system"> <systeminfo> <systeminfo> </systeminfo> </systeminfo>                                                                                                    </system></pre>                                                                                                    |
| <ul> <li>If the displayed result in Step 5 meets expectations, commit the configuration.</li> <li>Inestines/nelini-zba900-r-bn-011/buawei-system/system/sys</li></ul> |
| <ul> <li>To delete the configuration, reset the configuration.</li> <li>Inestings/pelini-zba900-r-bn-011/buawei-system/system/s</li></ul> |
|                                                                                                    |

```
----End
```

[NCE]> reset

## 6.3 Verifying Device Data Consistency

## Prerequisites

A southbound device has been imported to NCE, and the network connection between the southbound device and NCE is working properly.

## **Scenario Description**

• Configuration comparison

If the southbound device is configured offline or data is lost after it restarts unexpectedly, the configurations of the southbound device and NCE will be inconsistent.

To learn the differences between the NE configurations on NCE and running configurations on southbound devices, click **Discover Inconsistencies**.

- If the NE configurations on NCE and running configurations on forwarders are inconsistent:
  - If forwarder configurations are considered correct, select Synchronize from Device to synchronize inconsistent configurations from forwarders to NCE.
  - If NE configurations on NCE are considered correct, select Synchronize to Device to synchronize inconsistent configurations from NCE to forwarders.

In normal cases, the NE configurations on NCE and forwarder configurations must be consistent.

## **6.3.1 Comparing Configurations**

## Procedure

Step 1 Choose Device Configuration > Device Configuration from the main menu. On the Device Configuration page that is displayed, select a southbound device and click Discover Inconsistencies.

Figure 6-8 Triggering inconsistency discovery

| Ente     | r a device nan | ne or IP address. |            |     |                 |                  |                   |        | Synchronize 🔻 | Discov | er Inconsistencies | Apply Template     | More * |
|----------|----------------|-------------------|------------|-----|-----------------|------------------|-------------------|--------|---------------|--------|--------------------|--------------------|--------|
| <b>~</b> | lcon           | Device Name 💠     | IP Address | \$  | Device Model \$ | Hardware Version | Software Version  | Status | Vendor        | Sync   | Sync Status        | Operation          | ٢      |
|          |                | router            | 192.168.20 | .10 | NE40E-X8A(V8)   | NE40E-X8A(V8)    | V800R010C10SPC500 | Normal | HUAWEI        | No     | Init               | Edit View Inconsis | More 👻 |

**Step 2** After inconsistency discovery is complete, the value of **Sync Status** changes to **Discovered**. Click **View Inconsistencies** in the **Operation** column to access the inconsistency display page and view the inconsistent configurations.

Figure 6-9 Inconsistency discovery completed

| Enter a device nar | ne or IP address. |               |                 |                  |                   |        | Synchronize 🔻 | Discov | er Inconsistencies | Apply Template     | More * |
|--------------------|-------------------|---------------|-----------------|------------------|-------------------|--------|---------------|--------|--------------------|--------------------|--------|
| lcon               | Device Name 🔶     | IP Address \$ | Device Model \$ | Hardware Version | Software Version  | Status | Vendor        | Sync   | Sync Status        | Operation          | 0      |
|                    | router            | 192.168.20.10 | NE40E-X8A(V8)   | NE40E-X8A(V8)    | V800R010C10SPC500 | Normal | HUAWEI        | No     | Discovered         | Edit View Inconsis | More 🕶 |

## **NOTE**

The value of **Sync** indicates whether the forwarder and NCE configurations are consistent.

If the value is **No**, the forwarder and NCE configurations may be inconsistent, and the actual result depends on the SND implementation. To determine whether the configurations are consistent, use the inconsistency discovery function.

**Step 3** On the inconsistency display page, the data in the **Old Data** column indicates the NCE data, and the data in the **New Data** column indicates the forwarder data.

Figure 6-10 Inconsistency display page

| View Inconsis | stencies 🕖               |          |       |          | ×                 |
|---------------|--------------------------|----------|-------|----------|-------------------|
|               |                          |          |       |          |                   |
|               |                          |          |       |          | Add Modify Delete |
| Attribute     |                          | Old Data |       | New Data |                   |
| aaa           |                          |          |       |          |                   |
| accour        | ntingSchemes             |          |       |          |                   |
| acc           | ountingScheme            |          |       |          |                   |
| Ξ (           | acctSchemeName=default0] |          |       |          |                   |
|               | acctSchemeName           |          |       | default0 |                   |
|               | accountingMode           |          |       | none     |                   |
|               | acctSchemeName=default1] |          |       |          | •                 |
| Combine Terr  | nplates Export Templates | 5        |       |          |                   |
|               |                          |          | Close |          |                   |

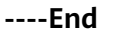

## 6.3.2 Synchronizing Data from a Device

## Procedure

Step 1 Choose Device Configuration > Device Configuration from the main menu. On the Device Configuration page that is displayed, select a southbound device, click Synchronize, and select Synchronize from Device.

Figure 6-11 Triggering synchronization

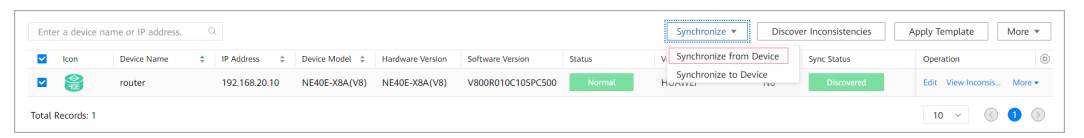

**Step 2** After data is successfully synchronized, the value of **Sync Status** changes to **Synchronized**. Click **View Inconsistencies** in the **Operation** column to access the inconsistency display page and view the inconsistent configurations between NCE and the forwarder before the synchronization.

----End

## 6.3.3 Data Consistency Verification

## Procedure

Step 1 Choose Device Configuration > Device Configuration from the main menu. On the Device Configuration page that is displayed, select a southbound device, click Synchronize, and select Synchronize to Device.

Figure 6-12 Triggering data consistency verification

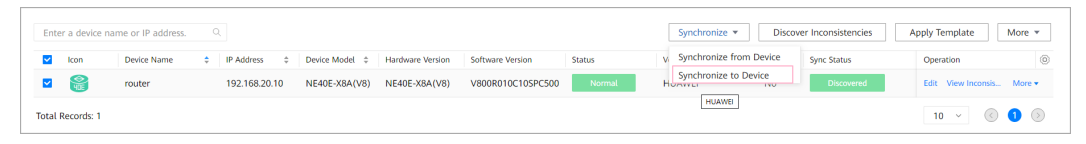

**Step 2** After data consistency verification is complete, the value of **Sync Status** changes to **Reconciled**. Click **View Inconsistencies** in the **Operation** column to access the inconsistency display page and view the inconsistent configurations between NCE and the forwarder before the data consistency verification.

----End

## 6.3.4 Saving Southbound Device Configurations

## Context

After NCE delivers configurations (including data consistency verification) to a southbound device, the southbound device needs to periodically save the configurations to prevent configuration loss caused by device restarts. Theoretically, devices should automatically save the configurations. However, some devices cannot automatically save configurations. To prevent this problem, NCE provides the function of manually saving southbound device configurations.

## Procedure

**Step 1** Choose **Device Configuration** > **Device Configuration** from the main menu. Select a southbound device, click **More**, and select **Save**.

Figure 6-13 Triggering the saving of southbound device configurations

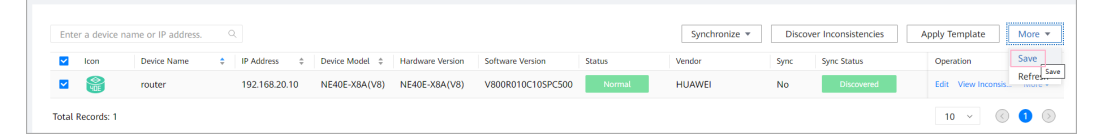

**Step 2** View the saving result. After southbound device configurations are saved successfully, the saving result is **Success**.

----End

## 6.3.5 Managing Device Group Data Consistency

## Procedure

- Step 1 Choose Device Configuration > Device Group Management from the main menu. Then select a device group.
  - Click **Discover Inconsistencies** to trigger inconsistency discovery for the device group.

Figure 6-14 Triggering inconsistency discovery for a device group

| Device Configuration / Device Group Management |                 |                                                     |
|------------------------------------------------|-----------------|-----------------------------------------------------|
| Enter a device group name. Q                   |                 | Discover Inconsistencies Synchronize  Create Delete |
| ✓ Device Group Name\$                          | Device Quantity | Operation                                           |
| > 🗹 test                                       | 1               | Edit Delete Apply Template                          |
| Total Records: 1                               |                 | 10 🗸 🔇 🕽 📎                                          |

• Click **Synchronize** and select **Synchronize from Device** to trigger synchronization for the device group.

Figure 6-15 Triggering synchronization for a device group

| Enter a device group name. Q |                 | Discover Inconsistencies Synchronize  Create Delete |
|------------------------------|-----------------|-----------------------------------------------------|
| Device Group Name\$          | Device Quantity | Synchronize from Device                             |
| > 🗹 test                     | 1               | Synchronize to Device py Template                   |
| Total Records: 1             |                 | 10 🗸 🔇 🚺 📎                                          |

• Click **Synchronize** and select **Synchronize to Device** to trigger data consistency verification for the device group.

Figure 6-16 Triggering data consistency verification for a device group

| Di | vice Configuration / Device Group Management |                 |                                                      |
|----|----------------------------------------------|-----------------|------------------------------------------------------|
|    | Enter a device group name. Q                 |                 | Discover Inconsistencies Synchronize • Create Delete |
|    | Device Group Name\$                          | Device Quantity | Synchronize from Device                              |
|    | > 🗹 test                                     | 1               | Synchronize to Device huply Template                 |
|    | Total Records: 1                             |                 | 10 ~ 🔇 🜖 📎                                           |

**Step 2** After inconsistency discovery, synchronization, or data consistency verification is triggered for a device group, the **Information** dialog box is displayed. Click the hyperlink in the dialog box to access the **Device Configuration** page and view the operating status of specific devices.

Figure 6-17 Dialog box that contains the hyperlink for accessing the **Device** Configuration page

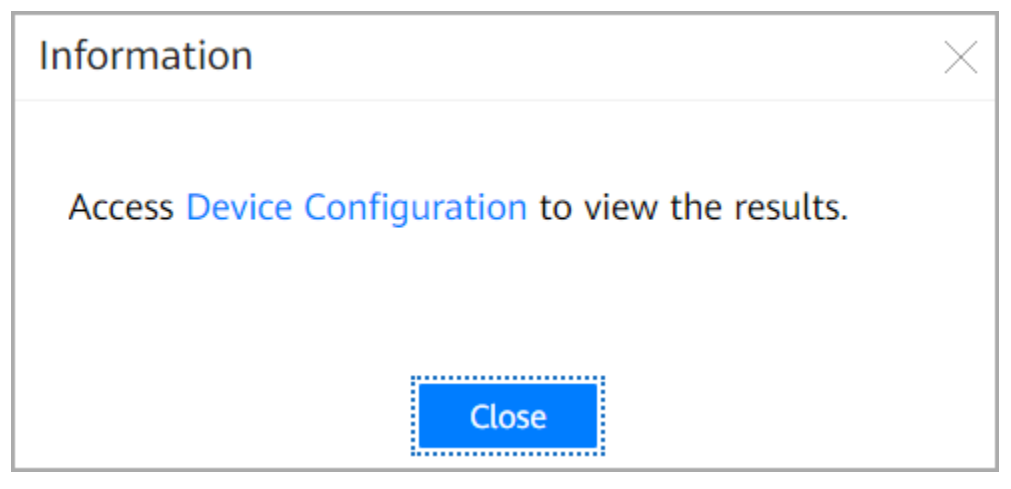

----End

## 6.3.6 Managing Configuration Records

## Context

NCE provides the configuration record function. You can view device configuration records on the **Device View** and **Record View** pages. In addition, you can view the configuration records delivered to southbound devices after service instances are decomposed.

## Procedure

**Step 1** Choose **Device Configuration > Device Configuration History** from the main menu.

The **Device Configuration History** page displays configuration records by device or record sequence.

#### Figure 6-18 Device view

| ) Υοι | u can e | xport up to 50,000 records. |                   |               |                     |                     |
|-------|---------|-----------------------------|-------------------|---------------|---------------------|---------------------|
| inter | the de  | evice name or IP address. Q |                   |               |                     | Export Refre        |
|       |         | Device Name                 | Device IP Address | Total Records | Start Time          | End Time            |
|       |         | 610 BBB/00                  | 10.04544          | 130           | 2019-07-15 14:31:44 | 2019-07-15 14:32:39 |
|       |         | ALC: NOT THE OWNER.         | 1000000           | 0             |                     |                     |

#### Figure 6-19 Record view

| Device View Record View              |                   |               |                     |                     |
|--------------------------------------|-------------------|---------------|---------------------|---------------------|
| You can export up to 50,000 records. |                   |               |                     |                     |
| Enter the device name or IP address. |                   |               |                     | Refresh Export      |
| Device Name                          | Device IP Address | Total Records | Start Time          | End Time            |
| > 🗆 NE                               | 192.168.3.186     | 1             | 2020-08-28 11:48:21 | 2020-08-28 11:48:21 |
| Total Records: 1                     |                   |               |                     | 20 🗸 🔇 🕽 🔊          |

Step 2 In the device view, click > to view the configuration record details. Click View in the Details column to view the configuration data delivered by NCE to southbound devices.

Figure 6-20 Configuration record details in the device view

| evice View Record View                                        |                         |                                              |                               |                     |
|---------------------------------------------------------------|-------------------------|----------------------------------------------|-------------------------------|---------------------|
| You can export up to 50,000 record                            | ls.                     |                                              |                               |                     |
| Enter the device name or IP address.                          |                         |                                              |                               | Refresh Export      |
| Device Name                                                   | Device IP Address       | Total Records                                | Start Time                    | End Time            |
| NE NE                                                         | 192.168.3.186           | 1                                            | 2020-08-28 11:48:21           | 2020-08-28 11:48:21 |
| Feature:     Please input.       Details ③:     Please input. |                         | Start time:<br>Processing result: All        | ☐                             | End time:           |
| Feature                                                       | Operation Type<br>merge | Configuration Time Re 2020-08-28 11:48:21 No | cord Source Processing Result | Details<br>View     |
| Total Records: 1                                              |                         |                                              |                               | 20 🗸 🔇 🌖 📎          |

## **NOTE**

If too many records exist, filter them by **Feature**, **Details**, **Start time**, **End time**, and **Processing result**.

| Parameter             | Description                                                                                                 |
|-----------------------|----------------------------------------------------------------------------------------------------|
| Device Name           | Name of a southbound device.                                                                                |
| Device IP<br>Address  | IP address of a southbound device.                                                                          |
| Total Records         | Number of configuration records delivered by NCE to a southbound device.                                    |
| Start Time            | Start time of configuration delivery.                                                                       |
| End Time              | End time of configuration delivery.                                                                         |
| Feature               | Name of a feature.                                                                                          |
| Operation Type        | Operation type of delivered packets.                                                                        |
| Configuration<br>Time | Configuration time of a feature.                                                                            |
| Record Source         | <ul><li>There are two record sources:</li><li>Normal configuration</li><li>Rollback configuration</li></ul> |
| Processing<br>Result  | There are two processing results: <ul> <li>Succeed</li> <li>Failed</li> </ul>                               |
| Details               | Check the configuration data delivered by NCE to a southbound device.                                       |

| Table 6-1 C | Configuration | record | parameters |
|-------------|---------------|--------|------------|
|-------------|---------------|--------|------------|

## **Step 3** Compared with the device view, the record view has two more fields: **Transaction ID** and **Service Instance**.

| Table 6-2 | Fields | specific | to th | e record   | view |
|-----------|--------|----------|-------|------------|------|
|           | inclus | specific |       | c i ccoi a | 1010 |

| Parameter        | Description                                                                                                    |
|------------------|----------------------------------------------------------------------------------------------------|
| Transaction ID   | Transaction ID used when NCE delivers configurations to a southbound device. This field is empty when configurations are delivered in non-transaction mode. |
| Service Instance | Service instance path configured for a southbound device.                                                                                                   |

**Step 4** In the device view, select a southbound device and click **Export** to export the southbound device configuration records of the selected device. After the records have been exported, the exported records are automatically downloaded.

Figure 6-21 Export operation in the device view

| Device View Record View              |                   |               |            |                |
|--------------------------------------|-------------------|---------------|------------|----------------|
| You can export up to 50,000 records. |                   |               |            |                |
| Enter the device name or IP address. |                   |               |            | Refresh Export |
| Device Name                          | Device IP Address | Total Records | Start Time | End Time       |
| > 🗹 testssp                          | 192.168.1.110     | 0             |            |                |
| >                                    | 192.168.20.10     | 0             |            |                |
| Total Records: 2                     |                   |               |            | 20 🗸 🔇 🜖 📎     |

**Step 5** In the record view, select configuration records, and click **Export**. In the dialog box that is displayed, click **Export all data** or **Export selected data** to export specific device configuration records. After the records have been exported, the exported records are automatically downloaded.

Figure 6-22 Export operation in the record view

| Device View Record View              |                               |                         |                                 |                   |               |
|--------------------------------------|-------------------------------|-------------------------|---------------------------------|-------------------|---------------|
| You can export up to 50,000 records. |                               |                         |                                 |                   |               |
| Feature: Please input.               | Start time:                   |                         |                                 | End time:         |               |
| Details ③: Please input.             | Processing result:            | All ~                   |                                 | Service instance: | Please input. |
|                                      |                               |                         |                                 |                   | Clear Filter  |
|                                      |                               |                         |                                 |                   | Export        |
| Device Name Device IP Address Feat   | ure Operation Type Configurat | tion Time Record Source | Transaction ID Service Instance | Processing Re     | esult Details |
|                                      |                               |                         |                                 |                   |               |
|                                      |                               |                         |                                 |                   |               |

Figure 6-23 Options for exporting configuration records

| Export Configuration                     | × |
|------------------------------------------|---|
| • Export all data C Export selected data |   |
| OK Cancel                                |   |

----End

## 6.4 Device Group Management

## **Scenario Description**

Before applying a template or template group to multiple devices, add these devices to the same device group. A device group may contain multiple devices and device groups.

## 6.4.1 Creating a Device Group

## Procedure

- **Step 1** Choose **Device Configuration** > **Device Group Management** from the main menu.
- **Step 2** On the **Device Group Management** page that is displayed, click **Create**. In the dialog box that is displayed, enter the device group name and click **OK**.

Figure 6-24 Creating a device group

| e Configuration / Device Group Management |                         |                                                     |
|-------------------------------------------|-------------------------|-----------------------------------------------------|
| Enter a device group name. Q              |                         | Discover Inconsistencies Synchronize  Create Delete |
| Device Group Name\$                       | Device Quantity         | Operation                                           |
|                                           | Create ×                |                                                     |
|                                           | Device group name: text |                                                     |
|                                           | Cancel OK               |                                                     |

**Step 3** In the displayed list, add a sub device group or device.

### **NOTE**

- On the **Device** tab page, click **Add** to add a device.
- On the **Device Group** tab page, click **Add** to add a sub device group.

The following example adds a sub device group.

#### Figure 6-25 Adding a sub device group

| Device Configuration / Device Group Management / text |            |
|-------------------------------------------------------|------------|
| Device Device Group                                   |            |
| Enter a device group name. Q                          | Add Delete |
| Device Group Name\$                                   | Operation  |
|                                                       |            |

**Step 4** In the displayed list, select the device or device group to be added and click **Submit**.

| Add                        |        |                 |            |  |
|----------------------------|--------|-----------------|------------|--|
| Enter a device group name. |        |                 |            |  |
| ✓ Device Group Name ♦      |        | Device Quantity |            |  |
| ✓ text1                    |        | 0               |            |  |
|                            |        |                 |            |  |
|                            |        |                 |            |  |
|                            |        |                 |            |  |
|                            |        |                 |            |  |
|                            |        |                 |            |  |
|                            |        |                 |            |  |
|                            |        |                 |            |  |
|                            |        |                 |            |  |
| Total Records: 1           |        |                 | 10 🗸 🔇 1 👂 |  |
|                            |        |                 |            |  |
|                            | Cancel | Submit          |            |  |

Figure 6-26 Selecting a sub device group

**Step 5** On the **Device Group** tab page, you can view the added sub device group.

Figure 6-27 Viewing the added sub device group

| Device Configuration / Device Group Management / text |            |
|-------------------------------------------------------|------------|
| Device Device Group                                   |            |
| Enter a device group name.                            | Add Delete |
| Device Group Name¢                                    | Operation  |
| text1                                                 | Delete     |
| Total Records: 1                                      | 10 ~ 🔇 🚺 🔊 |

**Step 6** Click **Device Group Management** in the upper left corner to return to the **Device Group Management** page and view the created device group.

----End

## **Related Operations**

- To edit a device group, choose Device Configuration > Device Group Management. On the page that is displayed, click Edit in the Operation column.
- To delete a device group, choose **Device Configuration** > **Device Group Management**. On the page that is displayed, click **Delete** in the **Operation** column.

## 6.5 Applying a Template

## **Scenario Description**

To orchestrate and deliver configurations to devices or networks in batches, you can select devices or device groups or access the **Application Template** page from the **Service Management** page to orchestrate configuration templates and deliver configurations.

## 6.5.1 Applying a Template to a Device

## Prerequisites

- Interconnection between NCE and the device is normal.
- A template has been created according to **8.1.3 Creating an NE Template**.
- (Optional) The parameter set required by the template has been created according to **8.4.1 Creating a Parameter Set**.

## Procedure

- **Step 1** Choose **Device Configuration** > **Device Configuration** from the main menu.
- **Step 2** On the **Device Configuration** page that is displayed, select a device and click **Apply Template**. Alternatively, click **More** in the **Operation** column of the device, and select **Apply Template**.

Figure 6-28 Accessing the Apply Template page from the Device Configuration page

| Total Dev      | ce 🤣 🦉                          | )<br>bnormal | ß          | 0<br>Non-persistent |                  |                  |        | Dry-run            | Changed Co | ntent                             | Commit Config    | guration | Res    |
|----------------|---------------------------------|--------------|------------|---------------------|------------------|------------------|--------|--------------------|------------|-----------------------------------|------------------|----------|--------|
|                |                                 |              |            |                     |                  |                  |        |                    |            |                                   |                  |          |        |
|                |                                 |              |            |                     |                  |                  |        |                    |            |                                   |                  |          |        |
| Enter a device | name or IP address.             |              |            |                     |                  |                  |        | Synchronize 🔻      | Discov     | er Inconsistencies                | Apply T          | Template | More * |
| Enter a device | name or IP address. Device Name | Q<br>•       | IP Address | Device Model 0      | Hardware Version | Software Version | Status | Synchronize Vendor | Discov     | er Inconsistencies<br>Sync Status | Apply Tr<br>Oper | Template | More * |

Step 3 On the Template tab page, select a template in the available template area, click and click Next. Alternatively, click the Template Group tab, and select a template group in the available template group area. Then click and click Next.

Figure 6-29 Adding a template

| Select Template         |             |                        | Configure Para | imeter           | Preview and Edit Parameters |  |  |
|-------------------------|-------------|------------------------|----------------|------------------|-----------------------------|--|--|
| Template Template Group |             |                        |                |                  |                             |  |  |
| Available               |             | Template N Y           |                | Selected         | Template N Y                |  |  |
| Template Name‡          | Description | Driver ID\$            |                | Template Name‡   | Driver ID\$                 |  |  |
| testa                   |             | ③ NE40E_V800R010C10SPC | 00             | testa            | ③ NE40E_V800R010C10SPC500   |  |  |
|                         |             |                        | >              |                  |                             |  |  |
| Total Records: 1        |             | 10 ~ 🔇 🚺               | >              | Total Records: 1 | 10 ~ 🔇 🔕                    |  |  |
|                         |             |                        |                |                  | Cancel and Return Next      |  |  |

**Step 4** On the **Configure Parameter** page that is displayed, modify parameter values and click **Next**.

You can modify the parameters as follows:

- Click **Reference Parameter Set** to reference the parameter content in a parameter set.
- Enable the **Encrypted** function if a parameter needs to be displayed in ciphertext on the GUI.
- Directly enter the parameter value.

#### Figure 6-30 Configuring parameters

| Select Template           |             | Configure Paramete | er        |                 |    | Preview and Edit Parameters     |
|---------------------------|-------------|--------------------|-----------|-----------------|----|---------------------------------|
| Enter the parameter name. |             |                    |           |                 | Sa | ve as Parameter Set             |
| Parameter Name            | Description |                    | Encrypted | Parameter Value |    | Operation                       |
| vlanid                    |             |                    |           | 1               | 0  | Clear                           |
| vlanname                  |             |                    |           |                 |    | Clear                           |
|                           |             |                    |           |                 |    | Cancel and Return Previous Next |

**Step 5** Preview and edit parameters.

- 1. On the **Preview and Edit Parameters** page that is displayed, click **View** in the **Operation** column of a device.
- 2. View the template content in the preview dialog box that is displayed.

Figure 6-31 Viewing the template content

| 1 | <pre><vlan xmlns="http://www.huawei.com/netconf/vrp/huawei-vlan"></vlan></pre> | 2 |
|---|--------------------------------------------------------------------------------|---|
| 2 | <vlans></vlans>                                                                |   |
| 3 | <vlan></vlan>                                                                  |   |
| 4 | <vlanid>*****</vlanid>                                                         |   |
| 5 |                                                                                |   |
| 6 |                                                                                |   |
| 7 |                                                                                |   |
| 8 |                                                                                |   |
|   |                                                                                |   |
|   |                                                                                |   |
|   |                                                                                |   |
|   |                                                                                |   |
|   |                                                                                |   |
|   |                                                                                |   |
|   |                                                                                |   |

- 3. Click Edit in the Operation column of a device.
- 4. In the edit dialog box that is displayed, click **Edit** to modify a parameter value. After completing the modification, click **Save**.

### Figure 6-32 Setting parameters

| dit                  |           |                 |           |
|----------------------|-----------|-----------------|-----------|
| Device Names: router |           |                 |           |
| Parameter Name       | Encrypted | Parameter Value | Operation |
| vlanid               | Yes       | *****           | Edit      |
|                      |           |                 |           |
|                      |           |                 |           |
|                      |           |                 |           |
|                      |           |                 |           |
| Total Records: 0     |           |                 | 10 ~ (1)  |
|                      |           |                 |           |
|                      |           | Close           |           |

**Step 6** Deliver a template.

**NOTE** 

- To commit the configuration to the cache of NCE and deliver the configuration to the device, click **Submit and deliver**.
- To commit the configuration to NCE only, click **Submit**.
- 1. Click Apply.

Figure 6-33 Applying a template

|                  | Ø             |             | <b>⊘</b>            |                   |                |
|------------------|---------------|-------------|---------------------|-------------------|----------------|
| Select Template  |               | Col         | Configure Parameter |                   | dit Parameters |
| Device Name \vee |               |             |                     |                   |                |
| Device Name      | IP Address    | Device Type | Device Model        | Template Quantity | Operation      |
| router           | 192.168.20.10 | ROUTER      | NE40E-X8A(V8)       | 1                 | View Edit      |
|                  |               |             |                     |                   |                |
|                  |               |             |                     |                   |                |
|                  |               |             |                     |                   |                |
|                  |               |             |                     |                   |                |
|                  |               |             |                     |                   |                |
|                  |               |             |                     |                   |                |
|                  |               |             |                     |                   |                |
| al Records: 1    |               |             |                     |                   | 10 👻 🔇 🚺       |
|                  |               |             |                     |                   |                |

2. In the dialog box that is displayed, click **Submit and deliver** and click **OK**.

Figure 6-34 Apply dialog box

| Apply                                                                               | ×        |
|-------------------------------------------------------------------------------------|----------|
| Select an application submission mode:                                              |          |
| 💿 Submit and deliver 🛛 🔿 Submit                                                     |          |
| If a large number of data are configured, you are adv<br>select Submit and deliver. | vised to |
|                                                                                     |          |
| Cancel OK                                                                           |          |

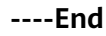

## 6.5.2 Applying a Template to a Device Group

## Procedure

- **Step 1** Choose **Device Configuration** > **Device Group Management** from the main menu.
- **Step 2** On the **Device Group Management** page that is displayed, click **Apply Template** in the **Operation** column of a device group.

Figure 6-35 Accessing the Apply Template page from the Device Group Management page

| Enter a device group name. |                 | Discover Inconsistencies Synchronize  Create Delete |
|----------------------------|-----------------|-----------------------------------------------------|
| Device Group Name\$        | Device Quantity | Operation                                           |
| > 🗹 test                   | 1               | Edit Delete Apply Template                          |
| >  test123                 | 1               | Edit Delete Apply Template                          |
| Total Records: 2           |                 | 10 🗸 🔇 🕽 📎                                          |

Step 3 On the Template tab page, select a template in the available template area, click and click Next. Alternatively, click the Template Group tab, and select a template group in the available template group area. Then click and click Next.

Figure 6-36 Adding a template

| Select Template               | Select Template Configure Parameter P |                  |                           |  |
|-------------------------------|---------------------------------------|------------------|---------------------------|--|
| Template Group                |                                       |                  |                           |  |
| Available                     | Template N Y                          | Selected         | Template N V              |  |
| Template Name     Description | Driver ID\$                           | Template Name\$  | Driver ID\$               |  |
| testa                         | ③ NE40E_V800R010C10SPC500             | testa            | ③ NE40E_V800R010C10SPC500 |  |
| Total Records: 1              | 10 - ⓒ 🜒 💿                            | Total Records: 1 | 10                        |  |
|                               |                                       |                  |                           |  |
|                               |                                       |                  | Cancel and Return Next    |  |

**Step 4** On the **Configure Parameter** page that is displayed, modify parameter values and click **Next**.

You can modify the parameters as follows:

- Click **Reference Parameter Set** to reference the parameter content in a parameter set.
- Enable the **Encrypted** function if a parameter needs to be displayed in ciphertext on the GUI.
- Directly enter the parameter value.

#### Figure 6-37 Configuring parameters

|                           | Ø               |             | o                  |           |                 |    |                       |                |          |
|---------------------------|-----------------|-------------|--------------------|-----------|-----------------|----|-----------------------|----------------|----------|
|                           | Select Template |             | Configure Paramete | r         |                 |    | Preview and Edit Para | ameters        |          |
| inter the parameter name. |                 |             |                    |           |                 | Sa | ive as Parameter Set  | Reference Para | meter Se |
| Parameter Name            |                 | Description |                    | Encrypted | Parameter Value |    |                       | Operation      |          |
| vlanid                    |                 |             |                    |           | 1               | ۲  |                       | Clear          |          |
| vlanname                  |                 |             |                    |           |                 |    |                       | Clear          |          |
|                           |                 |             |                    |           |                 |    |                       |                |          |
|                           |                 |             |                    |           |                 |    |                       |                |          |

**Step 5** Preview and edit parameters.

- 1. On the **Preview and Edit Parameters** page that is displayed, click **View** in the **Operation** column of a device.
- 2. View the template content in the preview dialog box that is displayed.

Figure 6-38 Viewing the template content

| 1 | <pre><vlan xmlns="http://www.huawei.com/netconf/vrp/huawei-vlan"></vlan></pre> |  |
|---|--------------------------------------------------------------------------------|--|
| 2 | <vlans></vlans>                                                                |  |
| 3 | <vlan></vlan>                                                                  |  |
| 4 | <vlanid>*****</vlanid>                                                         |  |
| 5 |                                                                                |  |
| 6 |                                                                                |  |
| 7 |                                                                                |  |
| 8 |                                                                                |  |
| - |                                                                                |  |
|   |                                                                                |  |
|   |                                                                                |  |
|   |                                                                                |  |
|   |                                                                                |  |
|   |                                                                                |  |
|   |                                                                                |  |
|   |                                                                                |  |
|   |                                                                                |  |

- 3. Click Edit in the Operation column of a device.
- 4. In the edit dialog box that is displayed, click **Edit** to modify a parameter value. After completing the modification, click **Save**.

Figure 6-39 Setting parameters

| Device Names: router |           |                 |                |
|----------------------|-----------|-----------------|----------------|
| Parameter Name       | Encrypted | Parameter Value | Operation      |
| vlanid               | Yes       | *****           | Edit           |
|                      |           |                 |                |
|                      |           |                 |                |
|                      |           |                 |                |
|                      |           |                 |                |
|                      |           |                 |                |
| Total Records: 0     |           |                 | 10 ~ (<) (1 (> |
|                      |           |                 |                |
|                      |           | Close           |                |

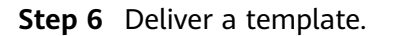

## D NOTE

- To commit the configuration to the cache of NCE and deliver the configuration to the device, click **Submit and deliver**.
- To commit the configuration to NCE only, click **Submit**.
- 1. Click **Apply**.

#### Figure 6-40 Applying a template

|                  | Select Template | Co          | Configure Parameter |                   | C<br>Edit Parameters  |
|------------------|-----------------|-------------|---------------------|-------------------|-----------------------|
| Device Name V    |                 |             |                     |                   |                       |
| Device Name      | IP Address      | Device Type | Device Model        | Template Quantity | Operation             |
| router           | 192.168.20.10   | ROUTER      | NE40E-X8A(V8)       | 1                 | View Edit             |
|                  |                 |             |                     |                   |                       |
|                  |                 |             |                     |                   |                       |
|                  |                 |             |                     |                   |                       |
|                  |                 |             |                     |                   |                       |
|                  |                 |             |                     |                   |                       |
|                  |                 |             |                     |                   |                       |
|                  |                 |             |                     |                   |                       |
|                  |                 |             |                     |                   |                       |
| Total Records: 1 |                 |             |                     |                   | 10 🗸 🔇 🚺 📎            |
|                  |                 |             |                     | Cancel and        | Return Previous Apply |

2. In the dialog box that is displayed, click **Submit and deliver** and click **OK**.

#### Figure 6-41 Apply dialog box

| Apply ×                                                                                                    | $\langle \rangle$ |
|----------------------------------------------------------------------------------------------------|-------------------|
| Select an application submission mode:<br>Submit and deliver Submit<br>If a large number of data are configured, you are advised to<br>select Submit and deliver. |                   |
| Cancel OK                                                                                                    |                   |

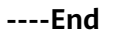

## 6.5.3 Applying a Template to a Network-Level Service

## Procedure

**Step 1** Choose **Service Management** from the main menu. The **Service Management** page is displayed.

**Step 2** On the **Service Management** page that is displayed, click **Apply Template** to access the **Apply Template** page.

Figure 6-42 Accessing the Apply Template page from the Service Management page

| appmini  | Show data source: Dry-run Changed Content Commit Configuration Reset                                                                                                    |
|----------|----------------------------------------------------------------------------------------------------|
| mininame | Restore Services         Apply Template         Discover Inconsistencies ▼         Delete         Add           Last-committed-time         related-pkg-version         Inconsistency Discovery         In-depth Inconsistency         Operation         © |
|          |                                                                                                    |

Step 3 On the Template tab page, select a template in the available template area, click , and click Next. Alternatively, click the Template Group tab, and select a template group in the available template group area. Then click > and click Next.

#### Figure 6-43 Adding a template

| Select Template            | Co                        | nfigure Parameter | Preview and Edit Parameters |
|----------------------------|---------------------------|-------------------|-----------------------------|
| Template Group             |                           |                   |                             |
| Available                  | Template N V              | Selected          | Template N.,, 👻 🔍           |
| Template Name  Description | Driver ID\$               | Template Name‡    | Driver ID\$                 |
| testa                      | ③ NE40E_V800R010C10SPC500 | testa             | ③ NE40E_V800R010C10SPC500   |
|                            |                           | 2<br>K            |                             |
| Total Records: 1           | 10 🗸 🔇 🚺 🍛                | Total Records: 1  | 10 🗸 🔇 🚺 📎                  |
|                            |                           |                   | Cancel and Return Next      |

## **Step 4** On the **Configure Parameter** page that is displayed, modify parameter values and click **Next**.

You can modify the parameters as follows:

- Click **Reference Parameter Set** to reference the parameter content in a parameter set.
- Enable the **Encrypted** function if a parameter needs to be displayed in ciphertext on the GUI.
- Directly enter the parameter value.

Figure 6-44 Configuring parameters

|                           | Select Template |             | Configure Parameter |           |                 |    | Preview and Edit Parar | neters        |            |
|---------------------------|-----------------|-------------|---------------------|-----------|-----------------|----|------------------------|---------------|------------|
| Enter the parameter name. |                 |             |                     |           |                 | Sa | ve as Parameter Set    | Reference Par | ameter Set |
| Parameter Name            |                 | Description |                     | Encrypted | Parameter Value |    |                        | Operation     |            |
| vlanid                    |                 |             |                     |           | 1               | •  |                        | Clear         |            |
| vlanname                  |                 |             |                     |           |                 |    |                        | Clear         |            |
|                           |                 |             |                     |           |                 |    |                        |               |            |
|                           |                 |             |                     |           |                 |    |                        |               |            |
|                           |                 |             |                     |           |                 |    |                        |               |            |
|                           |                 |             |                     |           |                 |    |                        |               |            |
|                           |                 |             |                     |           |                 |    |                        |               |            |
|                           |                 |             |                     |           |                 |    |                        |               |            |
|                           |                 |             |                     |           |                 |    |                        |               |            |
|                           |                 |             |                     |           |                 |    |                        |               |            |
|                           |                 |             |                     |           |                 |    | Cancel and Return      | Previous      | Next       |

**Step 5** Preview the template.

Figure 6-45 Viewing the template content

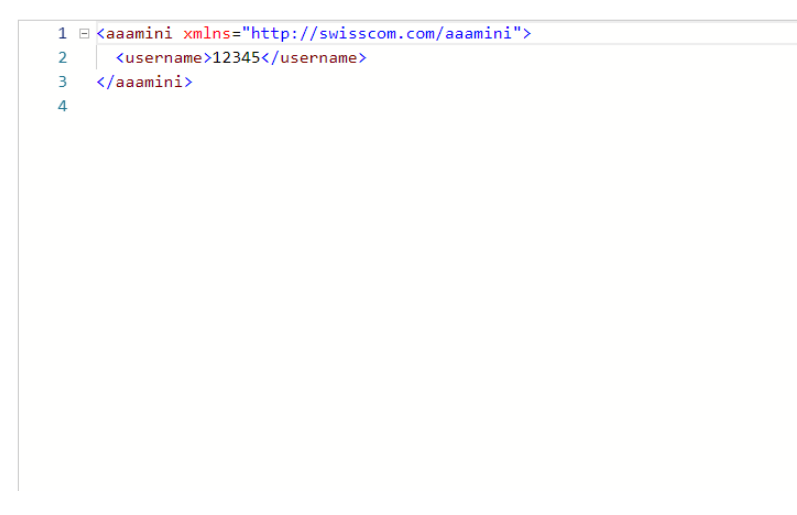

**Step 6** Click **Apply** to deliver the template.

Figure 6-46 Applying a template

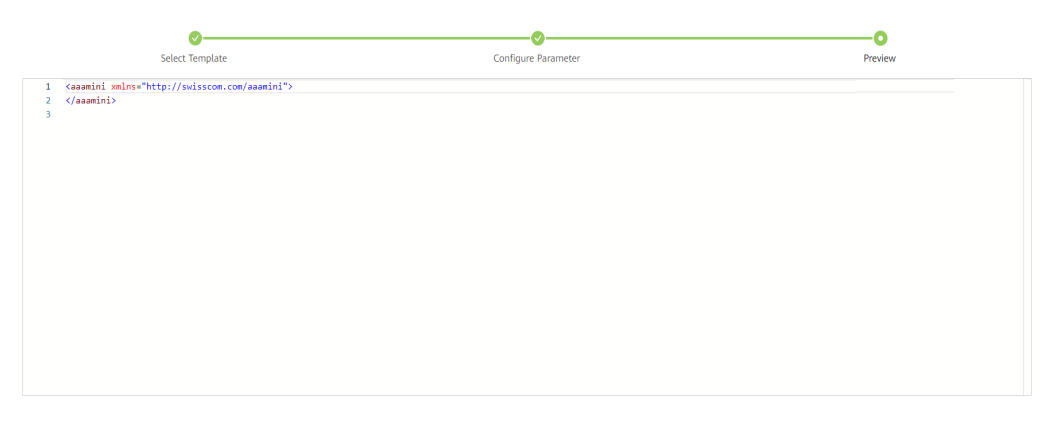

Cancel and Return Previous Apply

----End

## **7** Service Configuration

This chapter describes how to configure services on multiple devices using the service management function. You can configure services on the service management page or using commands.

## Prerequisites

- Devices are online.
- Service packages have been activated.

## **Scenario Description**

This scenario applies if you need to perform end-to-end service configurations across devices on NCE.

7.1 Configuring Services on the Web UI

7.2 Configuring Services Using the Northbound CLI

7.3 Verifying Service Data Consistency

## 7.1 Configuring Services on the Web UI

## Procedure

**Step 1** Choose **Service Management** from the main menu. On the **Service Management** page that is displayed, click the required service model.

#### Figure 7-1 Selecting a service model

| Service Management                     |                  |                                                                                                    |
|----------------------------------------|------------------|----------------------------------------------------------------------------------------------------|
| Service Type<br>① Enter a model node Q | eas              | Show data source: Dry-run Changed Content Commit Configuration Reset                                |
| eas<br>eva                             |                  | Restore Services         Apply Template         Discover Inconsistencies         Delete         Add |
| evs                                    | eas-id           | Inconsistency  Inconsistency Discover In-depth Incon In-depth Inconsistency Operation               |
|                                        | eas-id-100       | Not executed Edit Delete More *                                                                     |
|                                        | Total Records: 1 | 10 ~ 🛞 🛈 🔊                                                                                          |

#### D NOTE

The service type information in the left pane of the **Service Management** page derives from the instances defined in the service package.

#### Step 2 Click Edit to edit the model data.

Click  $\blacksquare$  to recompute the data of a service instance that is not modified.

**NOTE** 

After a service instance is updated, it is decomposed and recomputed. The decomposed data is updated to the latest based on the current computing result and corresponds to the current configuration of the service instance.

Figure 7-2 Recomputing data

| Service Management / aaamini                                                                           |                                                |                         |
|----------------------------------------------------------------------------------------------------|------------------------------------------------|-------------------------|
| Kan     Inconsistency discovery ③ ● Not executed     In-depth inconsistency discovery ③ ● Not executed | Show data source: Dry-run Changed Content Comm | nit Configuration Reset |
| Basic Information Decomposed Data                                                                      |                                                |                         |
| Enter a model node path or no Q                                                                        |                                                |                         |
| ▼ aaamini:aaamini[vlan]                                                                                |                                                |                         |
|                                                                                                    | Permit dele                                    | etion 🕥 🖪 🕄 🖪 🛱         |
|                                                                                                    | nename                                         |                         |
| vlan                                                                                                   | test_device                                    |                         |
| password                                                                                               |                                                |                         |
| Valid length: [1, 432]                                                                                 |                                                |                         |
| rate tengtes [miner]                                                                                   |                                                |                         |
| Inconsistency Discovery                                                                                | Inconsistency Discovery Start Time             |                         |
| Not executed                                                                                           |                                                |                         |
| In-depth Inconsistency Discovery                                                                       | In-depth Inconsistency Discovery Start Time    |                         |
| Not executed                                                                                           | -                                              |                         |
|                                                                                                    |                                                |                         |

#### **NOTE**

On the **Service Management** page, you can trigger recomputing of a service instance that is not modified. When this function is used, the service instance is recomputed and converted to logic codes for delivery.

When a service instance is modified, the internal code logic is invoked to recompute and deliver configurations. Therefore, you can update or create a service instance to deliver modified configurations to devices.

In some scenarios, the service instance is not updated, but the internal code logic needs to be invoked to recompute and deliver service configurations. For example:

- 1. If the service processing code changes while the service instance configurations do not change, the configurations need to be recomputed and delivered again.
- 2. If the device configuration is modified in other modes, for example, through the CLI or synchronization on NCE, the service instance needs to be deployed again to overwrite the synchronized data.

Click  $\overline{\mathbb{I}}$  to undeploy a service instance.

#### **NOTE**

On the **Service Management** page, you can trigger undeployment of a service instance. When this function is used, the service instance deletes decomposed NE configurations.

If services of devices are affected after decomposed NE configurations are deleted by the service instance and the original network configurations needs to be retained, roll back the NE configurations and wait for the configurations to be delivered again. (Recomputing must be triggered before configuration redelivery.)

## Step 3 Click Changed Content to view service data changes.

Figure 7-3 Clicking Changed Content

| Van<br>Inconsistency discovery ① ● Not executed<br>In-depth inconsistency discovery ① ● Not executed | Show data source: Dry-run Changed Content   | Commit Configuration Reset |
|----------------------------------------------------------------------------------------------------|---------------------------------------------|----------------------------|
| c Information Decomposed Data                                                                        |                                             |                            |
| Enter a model node path or no Q                                                                      |                                             |                            |
| ▼ aaamini:aaamini[vlan]                                                                              |                                             |                            |
|                                                                                                    | P                                           | ermit deletion 🛛 🖪 🕄 🗟 🖬   |
| ≠ username                                                                                           | nename                                      |                            |
| vlan                                                                                                 | test_device                                 |                            |
| password                                                                                             |                                             |                            |
|                                                                                                    |                                             |                            |
| Valid length: [1432]                                                                                 |                                             |                            |
| Inconsistency Discovery                                                                              | Inconsistency Discovery Start Time          |                            |
| Not executed                                                                                         |                                             |                            |
| In-depth Inconsistency Discovery                                                                     | In-depth Inconsistency Discovery Start Time |                            |
|                                                                                                    |                                             |                            |

## Figure 7-4 Viewing service data changes

| anged Content         |          |                                   |
|-----------------------|----------|-----------------------------------|
|                       |          | Add Modify Delete                 |
| Attribute             | Old Data | New Data                          |
| aaamini               |          |                                   |
| □ [username=%23%79@!] |          |                                   |
| username              | %23%79@! | %23%79@!                          |
| nename                | dsdd     | <img onerror="alert(1)" src="1"/> |
| 🖃 aaamini:aaamini     |          |                                   |
| [username=vlan]       |          |                                   |
| username              |          | vlan                              |

**Step 4** Click **Dry-run** to check whether the configuration is correct.

Figure 7-5 Clicking Dry-run

| Service N | Aanagement / aaamini                                                                                  |                                                |                   |       |
|-----------|----------------------------------------------------------------------------------------------------|------------------------------------------------|-------------------|-------|
| 1         | Vian<br>Inconsistency discovery ② ● Not executed<br>In-depth inconsistency discovery ③ ● Not executed | Show data source: Dry-run Changed Content Comm | nit Configuration | Reset |
| Basic In  | formation Decomposed Data                                                                             |                                                |                   |       |
| E<br>V    | inter a model node path or no Q.                                                                      |                                                |                   |       |
|           |                                                                                                    | Permit del                                     | etion             |       |
| 1         | username                                                                                              | nename                                         |                   |       |
|           | vlan                                                                                                  | test_device                                    |                   |       |
|           | password                                                                                              |                                                |                   |       |
|           |                                                                                                    |                                                |                   |       |
|           | Valid length: [1.432]                                                                                 |                                                |                   |       |
|           | Inconsistency Discovery                                                                               | Inconsistency Discovery Start Time             |                   |       |
|           | Not executed                                                                                          |                                                |                   |       |
|           | In-depth Inconsistency Discovery                                                                      | In-depth Inconsistency Discovery Start Time    |                   |       |
|           | Not executed                                                                                          | -                                              |                   |       |
|           |                                                                                                    |                                                |                   |       |
|           |                                                                                                    |                                                |                   |       |
|           |                                                                                                    |                                                |                   |       |

**Step 5** After the dry run is complete, the **Dry-run View** page is displayed. You can view device data to be delivered and inconsistent data.

Figure 7-6 Viewing device data to be delivered on the Dry-run View page

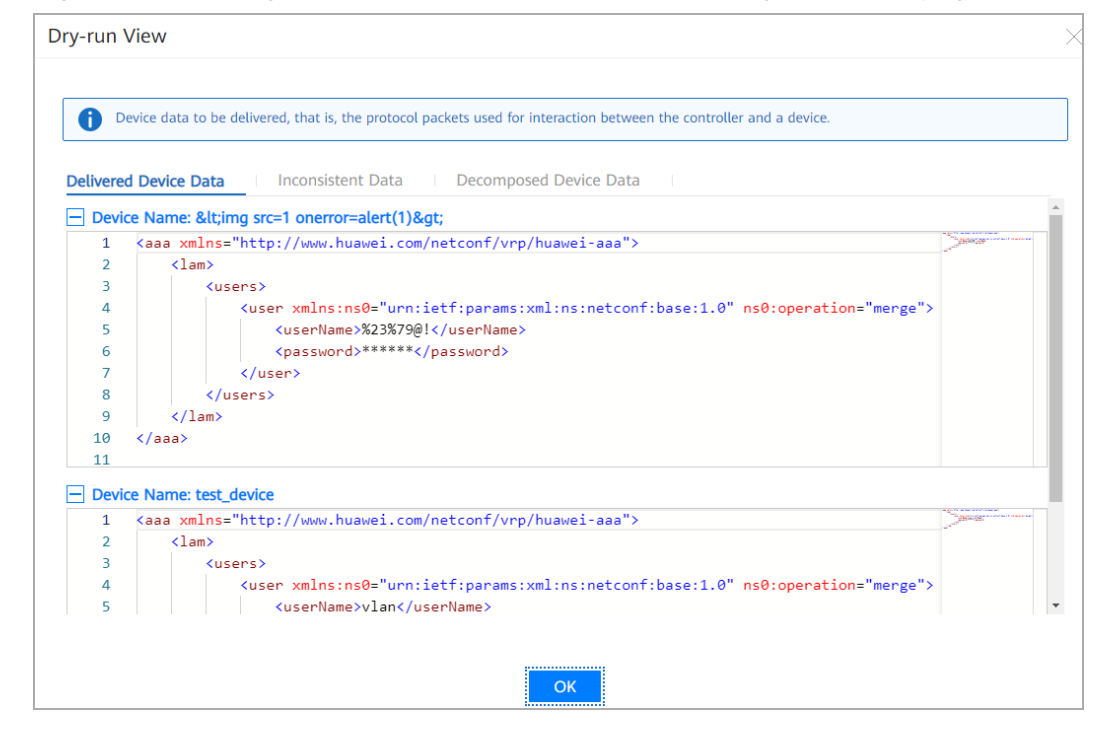

**Step 6** If the result displayed on the **Dry-run View** page meets expectations, click **Commit Configuration**.

#### agement / aaamini Vlan Inconsistency discovery ⊙ ● Not executed In-depth inconsistency discovery ⊙ ● Not executed Show data source: Dry-run Changed Content Commit Configuration Reset Basic Information Decomposed Data Enter a model node path or no... aaamini:aaamini[vlan] Permit deletion 🛛 🖪 🕄 层 🖺 vlan test\_device password Valid length: [1..432] Inconsistency Discovery Inconsistency Discovery Start Time In-depth Inconsistency Discovery In-depth Inconsistency Discovery Start Time

## Figure 7-7 Committing the configuration

## D NOTE

#### When the current configuration is delivered, the following conflicts are checked:

#### 1. Multi-terminal operation conflict

Before delivering configurations, NCE checks whether the operation configurations of multiple terminals conflict with each other. Assume that the same service instance service 1 (x=1, y=2) is configured for both terminal 1 and terminal 2. The service instance is then edited, submitted, and updated to service 1 (x=2, y=2) for terminal 1, while terminal 2 performs operations based on the original service 1 (x=1, y=2). In this case, the system displays a message indicating a conflict when terminal 2 submits data.

Current solution: Roll back to the previous configuration and perform configuration again.

#### 2. Device configuration conflict

Before delivering device configurations, NCE checks whether the device data is inconsistent with the NCE data. If so, a message is displayed indicating that a configuration conflict may occur. A conflict message is displayed in the following scenarios:

- 1. When NCE manages a device for the first time and does not synchronize the device data, data is not synchronized between NCE and the device.
- NCE saves the sequence IDs of device configuration changes. (The IDs can be obtained from the device or calculated on NCE based on the total value of device configuration verification times.) Before redelivering configurations, NCE obtains the sequence IDs again. If an ID change is detected, NCE considers that a configuration change occurs.
- 3. When a device is disconnected from NCE during configuration delivery, NCE rolls back the configurations. If the device is offline for a long time, the NCE data is inconsistent with the device data.

Current solution:

- 1. Commit the device configurations forcibly. In this case, NCE does not check conflicts.
- 2. Synchronize data with the device, then edit and commit the configurations again.

#### 3. Service configuration conflict

Before delivering service configurations, NCE checks whether the configurations delivered to a device conflict with each other. Assume that both service 1 and service 2 deliver the description configurations of VLAN 2 to device 1. In this case, NCE checks whether the two configurations are the same. If not, the system displays a message indicating that a configuration conflict occurs.

Current solution:

- 1. Commit the service configurations forcibly. In this case, NCE does not check conflicts.
- 2. Delete the previous service configurations and attributes related to the service configurations to avoid conflicts with the current service configurations.

#### No networking mode

When configurations are delivered through NCE, the configurations will be written to the NCE database and delivered to devices. When configurations are delivered in no networking mode, the configurations will only be written to the NCE database without being delivered to devices.

Step 7 If the result displayed on the Dry-run View page does not meet expectations or you need to reset the configuration, click Reset.

Figure 7-8 Resetting the configuration

| Service Management / aaamini                                                                                                    |                                             |                            |
|----------------------------------------------------------------------------------------------------|---------------------------------------------|----------------------------|
| Van           Inconsistency discovery ②         ● Not executed           In-depth inconsistency discovery ③         ● Not executed | Show data source: Dry-run Changed Content   | Commit Configuration Reset |
| Basic Information Decomposed Data                                                                                                  |                                             |                            |
| Enter a model node path or no Q                                                                                                    |                                             |                            |
| ▼ aaamini:aaamini[vlan]                                                                                                    |                                             |                            |
|                                                                                                    |                                             | Permit deletion 🛛 🖪 🕄 🛱 🛱  |
|                                                                                                    | nename                                      |                            |
| vlan                                                                                                    | test_device                                 |                            |
| password                                                                                                    |                                             |                            |
|                                                                                                    |                                             |                            |
| Valid length: [1_432]                                                                                                    |                                             |                            |
| Inconsistency Discovery                                                                                                    | Inconsistency Discovery Start Time          |                            |
| Not executed                                                                                                    |                                             |                            |
| In-depth Inconsistency Discovery                                                                                                   | In-depth Inconsistency Discovery Start Time |                            |
| Not executed                                                                                                    |                                             |                            |

Step 8 If the configuration is not edited for a long time or the third-party package is forcibly deleted, the system displays a message indicating that the transaction has expired when you perform operations on the GUI. In this case, click OK in the displayed Tip dialog box to refresh the page and edit the configuration again.

Figure 7-9 Message indicating that the transaction has expired

| BngPairs:bngBn | _                                                                                                    |         |
|----------------|----------------------------------------------------------------------------------------------------|---------|
|                | Tip<br>Transaction ID has expired and uncommitted data has expired.<br>Please click 'OK' to refresh the page and re-edit. |         |
| h Delete       |                                                                                                    |         |
| lame           | ОК                                                                                                    | airName |
|                | < 1 > To 1 ▼ Total: 0                                                                                                    |         |

### **NOTE**

After a user opens a web page, the foreground applies for a transaction ID from the background. If the user does not edit the page for a long time, the background will age the transaction ID. The default validity period of a transaction ID is 5 days. If the third-party package used when the user edits the configuration is forcibly uninstalled, the background clears the transaction ID that is being used.

If the user continues to use the old transaction ID to edit the configuration, a dialog box is displayed, indicating that the local transaction ID has expired.

----End

## 7.2 Configuring Services Using the Northbound CLI

- Step 1 Choose CLI from the main menu. The CLI is displayed. Welcome to NCE CLI [NCE]>
- Step 2 Optional: Run the command to enter the service view.

[NCE]> applications [app:applications]>

Step 3 Edit the service.

[app:applications]> hbng hbng\_ins [app:applications/hbng:hbng[hbng\_ins]]> core\_id 4033 [app:applications/hbng:hbng[hbng\_ins]]> pool\_soo ZBB [app:applications/hbng:hbng[hbng\_ins]/hbng:pool\_soo[ZBB]]> soo 501 [app:applications/hbng:hbng[hbng\_ins]/hbng:pool\_soo[ZBB]]> quit [app:applications/hbng:hbng[hbng\_ins]]>

Step 4 Conduct a dry run for the service configuration. [app:applications/hbng:hbng[hbng\_ins]]> dry-run [OK]

Step 5 Preview the configuration.

[app:applications/hbng:hbng[hbng\_ins]]> display dry-run preview ### ipi-zba900-r-bn-01 ### <system xmlns="https://www.huawei.com/netconf/vrp/huawei-system"> <system xmlns="https://www.huawei.com/netconf/vrp/huawei-system"> <system xmlns="https://www.huawei.com/netconf/vrp/huawei-system"> <system xmlns="https://www.huawei.com/netconf/vrp/huawei-system"> <system xmlns="https://www.huawei.com/netconf/vrp/huawei-system"> <system xmlns="https://www.huawei.com/netconf/vrp/huawei-system"> <system xmlns="https://www.huawei.com/netconf/vrp/huawei-system"> <system xmlns="https://www.huawei.com/netconf/vrp/huawei-system"> <system xmlns="https://www.huawei.com/netconf/vrp/huawei-system"> <system xmlns="https://www.huawei.com/netconf/vrp/huawei-system"> <system xmlns="https://www.huawei.com/netconf/vrp/huawei-system"> <system xmlns= </system xmlns= </system xmlns= </system xmlns= </system xmlns= [app:applications/hbng:hbng[hbng\_ins]]>

- If the displayed result meets expectations, commit the configuration. [NCE]>commit
- To delete the configuration, reset the configuration. [NCE]> reset
- ----End

## 7.3 Verifying Service Data Consistency

## 7.3.1 Performing Service Inconsistency Discovery

## Procedure

**Step 1** Choose **Service Management** from the main menu. On the **Service management** page that is displayed, select a service instance. Then click **Discover Inconsistencies** and select **Discover Inconsistencies**.

Figure 7-10 Triggering inconsistency discovery

| Service Management                   |                  |                                                                                       |
|--------------------------------------|------------------|---------------------------------------------------------------------------------------|
| Service Type      Enter a model node | eas              | Show data source: Dry-run Changed Content Commit Configuration Reset                  |
| eas                                  |                  | Restore Services Apply Template Discover Inconsistencies * Delete Add                 |
|                                      | eas-id           | Inconsistency  Inconsistency Discover In-depth Incon In-depth Inconsistency Operation |
|                                      | test             | Not executed Edit Delete More *                                                       |
|                                      | Total Records: 1 | 10 ~ 🛞 🔕                                                                              |

**Step 2** After service inconsistency discovery is complete, the value of **Inconsistency Discovery Status** changes to **Succeeded (inconsistencies found)**.

Figure 7-11 Inconsistency discovery completed

| Service Management                     |                                                                                                    |                         |
|----------------------------------------|----------------------------------------------------------------------------------------------------|-------------------------|
| Service Type      Enter a model node Q | Bypn Show data source: Dry-run Changed Content Commit C                                                                                                    | Ionfiguration Reset     |
| L3vpn                                  | Restore Services Apply Template Discover Inconsistenc                                                                                                    | ies 🔻 Delete Add        |
|                                        | I3vpnID         neName         Inconsistency Dis Inconsistency Discovery         In-depth Inconsistency Discovery         In-depth Inconsistency Discovery | ncy D Operation (6)     |
|                                        | test deviceA testvrf Succeeded (no Inconsi 2020-07-17 15:48:33 Succeeded (inconsiste 2020-07-17 15:48:33                                                   | 2:27 Edit Delete More • |
|                                        | Total Records: 1                                                                                                    | 10 ~ 🔇 🚺 🕟              |

**Step 3** The southbound device list is displayed on the left of the service inconsistency display page.

Select a service instance, click **More**, and select **View Inconsistencies**. The detailed inconsistent data is displayed on the right of the service inconsistency display page. The data in the **Old Data** column indicates the southbound device configurations saved in the NCE database and the data in the **New Data** column indicates the southbound device configurations generated after service instances are recomputed.

----End

## 7.3.2 Performing In-Depth Service Inconsistency Discovery

## Procedure

Step 1 Choose Service Management from the main menu. On the Service management page that is displayed, select a service instance. Then click Discover Inconsistencies and select Discover Inconsistencies (In-depth).

| vice Management                             |                  |            |                                                                                                    |
|---------------------------------------------|------------------|------------|----------------------------------------------------------------------------------------------------|
| Service Type     ①   Enter a model node   Q | L3vpn            |            | Show data source: Dry-run Changed Content Commit Configuration Reset                                 |
| L3vpn                                       |                  |            | Restore Services Apply Template Discover Inconsistencies 🕶 Delete Add                                |
|                                             | I3vpnID          | neName vr  | rfName Inconsistency Dis Inconsistency Discovery In-depth Inconsi Discover Inconsistencies Operation |
|                                             | 🗹 test           | deviceA te | testvrf Succeeded (no inconsi 2020-07-17 15:48:33 Succeeded (inconsistencies (I Edit Delete More •   |
|                                             | Total Records: 1 |            | 10 - (3) 1                                                                                           |

Figure 7-12 Triggering in-depth inconsistency discovery

**Step 2** After service inconsistency discovery is complete, the value of **In-depth Inconsistency Discovery Status** changes to **Succeeded (inconsistencies found)**.

Figure 7-13 In-depth inconsistency discovery completed

| L3vpnID | neName  | vrfName | Inconsistency Dis Ø   | Inconsistency Discovery | In-depth Inconsi @     | In-depth Inconsistency D | Operation          | ۲ |
|---------|---------|---------|-----------------------|-------------------------|------------------------|--------------------------|--------------------|---|
| test    | deviceA | testvrf | Succeeded (no inconsi | 2020-07-17 15:48:33     | Succeeded (inconsister | 2020-07-17 15:42:27      | Edit Delete More 🕶 |   |

**Step 3** Choose **Service Management** from the main menu. On the **Service Management** page that is displayed, click **More** and select **View In-depth Inconsistencies**. The southbound device list is displayed in the left pane of the in-depth service inconsistency display page.

Figure 7-14 In-depth inconsistency display page

| Devices            | Device IP: 192.168.3.127 S | ervice check start time: 2020-07-17 15:42:27 | End time: 2020-07-17 15:42:28 | 📕 Add 📕 Modify 📕 Delete |
|--------------------|----------------------------|----------------------------------------------|-------------------------------|-------------------------|
| Succeeded (inconsi | Attribute                  | Old Data                                     | New Data                      |                         |
| deviceA            | 🗖 l3vpn                    |                                              |                               |                         |
|                    | □ I3vpncomm                |                                              |                               |                         |
|                    | □ l3vpnInstances           |                                              |                               |                         |
|                    | □ l3vpnInstance            |                                              |                               |                         |
|                    | [vrfName=te                | stvrf]                                       |                               |                         |
|                    | vrfName                    | testvrf                                      | testvrf                       |                         |
|                    | vrfDescrip                 | tion heiheihei                               | hahahaha                      |                         |

----End

## 7.3.3 Checking Southbound Configuration Records of Service Instances

## Procedure

Step 1 Choose Service Management from the main menu. On the Service Management page that is displayed, click More and select View Device Configuration History. The Record View tab page is displayed.

Figure 7-15 Accessing the record view

| ce Management        |                                                                                                    |           |
|----------------------|----------------------------------------------------------------------------------------------------|-----------|
| Enter a model node Q | Show data source: Dry-run Changed Content Commit Configuration                                                                | Reset     |
| l3vpn                |                                                                                                    |           |
|                      | Restore Services         Apply Template         Discover Inconsistencies •         Delete                                     | Add       |
|                      | I3vpnID         neName         Inconsistency Dis         Inconsistency Discovery         In-depth Inconsist         Operation | 1         |
|                      | test deviceA testvrf Succeeded (no inconsi 2020-07-17 15:48:33 Succeeded (inconsiste 2020-07-17 15:42:27 Edit Dele            | te More • |
|                      | Total Records: 1 View Decomposed Da                                                                                           | ta 1 0    |
|                      | Undeploy                                                                                                    |           |
|                      | View Inconsistencies                                                                                                    |           |
|                      | View In-depth Inconsi                                                                                                    | 5         |
|                      | View Device Configure                                                                                                    |           |

**Step 2** On the **Record View** tab page, the configuration records of the service instance are automatically filtered and displayed.

Figure 7-16 Device configuration record management page

| ice Configura<br>Device Vie | ew Record View          | on History        |         |                |           |             |                   |                 |                  |                |               |        |
|-----------------------------|-------------------------|-------------------|---------|----------------|-----------|-------------|-------------------|-----------------|------------------|----------------|---------------|--------|
| 1 Yo                        | ou can export up to 50, | ,000 records.     |         |                |           |             |                   |                 |                  |                |               |        |
| Feature:                    | Please input.           |                   |         | Start tim      | e:        |             |                   |                 | End              | l time:        |               |        |
| Details 💮                   | ): Please input.        |                   |         | Processin      | g result: | All         | ~                 |                 | Sei              | vice instance: | Please input. |        |
|                             |                         |                   |         |                |           |             |                   |                 |                  |                | Clear         | Filter |
|                             |                         |                   |         |                |           |             |                   |                 |                  |                |               | Export |
|                             | Device Name             | Device IP Address | Feature | Operation Type | Configu   | ration Time | Record Source     | Transaction ID  | Service Instance | Processing Re  | sult Details  |        |
|                             | deviceA                 | 192.168.3.127     | l3vpn   | merge          | 2020-0    | 7-17 15:50: | Normal configurat | G20200717155024 | l3vpn:l3vpn/test | Succeed        | View          |        |
|                             | deviceA                 | 192.168.3.127     | l3vpn   | merge          | 2020-0    | 7-17 15:49: | Normal configurat | G20200717154954 | l3vpn:l3vpn/test | Succeed        | View          |        |
|                             | deviceA                 | 192.168.3.127     | l3vpn   | create         | 2020-0    | 7-17 15:29: | Normal configurat | G20200717152945 | l3vpn:l3vpn/test | Succeed        | View          |        |
| Total Reco                  | ords: 3                 |                   |         |                |           |             |                   |                 |                  |                | 20 ~          | 0 0 0  |

----End

# **8** Template Management

## **Scenario Description**

Template management allows you to manage NE templates and service templates. To deliver configurations, select a template from available templates and orchestrate as well as deliver the template.

- 8.1 Managing NE Templates
- 8.2 Managing Service Templates
- 8.3 Managing Template Groups
- 8.4 Managing Parameter Sets

## 8.1 Managing NE Templates

## **Scenario Description**

You can use the NE template management function to manage device-level templates.

## 8.1.1 Exporting an NE Template Based on a YANG File

## Procedure

- **Step 1** Choose **Device Configuration** > **Device Configuration** from the main menu.
- **Step 2** On the **Device Configuration** page that is displayed, click **Edit** in the **Operation** column of a device to access the **Configuration Information** page.

Figure 8-1 Editing device information

| NE Configuration / D          | evice Management / <img c<="" src="1" th=""/> <th>onerror=alert(1)&gt;</th> <th></th> <th></th> <th></th> <th></th> <th></th> | onerror=alert(1)>                                                                |                   |         |                 |                      |       |
|-------------------------------|----------------------------------------------------------------------------------------------------|----------------------------------------------------------------------------------|-------------------|---------|-----------------|----------------------|-------|
|                               | <img onerro<="" src="1" th=""/> <th>or=alert(1)&gt; Normal</th> <th></th> <th></th> <th></th> <th></th> <th></th>             | or=alert(1)> Normal                                                              |                   |         |                 |                      |       |
| HE                            | Hardware version NE40<br>Device model NE40E-X3                                                                                | E-X3A(V8) Software version V800R010C10SPC500<br>3A(V8) IP address 192.168.20.101 | Show data source: | Dry-run | Changed Content | Commit Configuration | Reset |
|                               |                                                                                                    |                                                                                  | ^                 |         |                 |                      |       |
| Configuration Info            | rmation                                                                                                    |                                                                                  |                   |         |                 |                      |       |
| 쇼 Enter a                     | model node Q                                                                                                    | Enter a model node path or no Q  aaa:aaa/tasks/task                              |                   |         |                 |                      | ŕ     |
| huawei-<br>huawei-            | aaa î                                                                                                    | aaa:aaa/taskGroups/taskGroup                                                     |                   |         |                 |                      |       |
| huawei-<br>huawei-<br>huawei- | btd<br>bgp<br>bmp                                                                                                    | ► aaa:aaa/userGroups/userGroup                                                   |                   |         |                 |                      |       |
| huawei-<br>huawei-            | brasbasicaccess<br>brasdhcpaccess                                                                                             | aaa:aaa/taskGroupTaskMaps/taskGroupTaskM                                         | Мар               |         |                 |                      |       |
| huawei-<br>huawei-            | brasdhcpv6access<br>brasdhcpv6server                                                                                          | aaa:aaa/userGroupTaskGroupMaps/userGrou                                          | pTaskGroupMap     |         |                 |                      |       |

**Step 3** On the **Configuration Information** page that is displayed, click in the upper left corner.

| Export                                                              | $\times$ |
|---------------------------------------------------------------------|----------|
|                                                                     |          |
| Enter a mod Q Select All Reset                                      |          |
| Available Selected                                                  |          |
| 🗌 huawei-aaa                                                        |          |
| huawei-acl                                                          |          |
| huawei-bfd                                                          |          |
| huawei-bgp                                                          |          |
| huawei-bmp                                                          |          |
| huawei-brasbasicaccess                                              |          |
| huawei-brasdhcpaccess                                               |          |
|                                                                     |          |
| Merge template:                                                     |          |
| Exported content: 🝳 Data only 🛛 Structure only 🔷 Structure and data |          |
|                                                                     |          |
|                                                                     |          |
|                                                                     |          |
|                                                                     |          |
| Cancel OK                                                           |          |

Figure 8-2 Exporting the YANG file

**Step 4** In the **Export** dialog box that is displayed, select the YANG file to be exported as a template, set **Merge template** and **Exported content**, and click **OK**.
## D NOTE

- You can enable **Merge template** to merge the template content generated by multiple YANG files.
- Three modes are available for exporting a template: **Data only**, **Structure only**, and **Structure and data**.

The following example exports a template in **Structure only** mode.

### Figure 8-3 Selecting files

| Export                                                                                                    | ×          |
|----------------------------------------------------------------------------------------------------|------------|
|                                                                                                    |            |
| Enter a mod Q Select All                                                                                                    | Reset      |
| Available                                                                                                    | Selected   |
| <ul> <li>huawei-aaa</li> <li>huawei-acl</li> <li>huawei-bfd</li> <li>huawei-bgp</li> <li>huawei-bmp</li> <li>huawei-brasbasicaccess</li> <li>huawei-brasdhcpaccess</li> </ul> | huawei-aaa |
| Merge template:  Exported content:  Data only Structure Cancel                                                                                                    | e only OK  |

**Step 5** In the displayed window, you can view the exported template.

#### Figure 8-4 Exported template

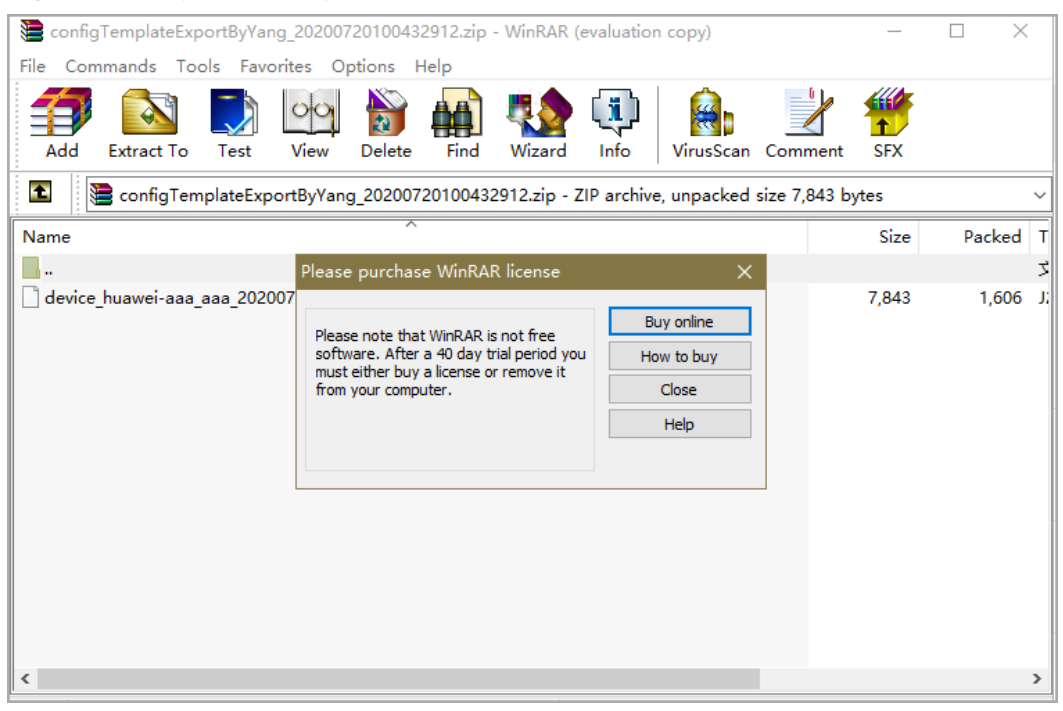

----End

## 8.1.2 Importing an NE Template

## Prerequisites

An NE template has been successfully exported according to **8.1.1 Exporting an NE Template Based on a YANG File**.

## Procedure

**Step 1** Edit the template exported based on a YANG file. The following example describes the SNMP configuration. Delete the unnecessary objects and define the objects that require parameter transfer as parameters.

#### **NOTE**

The defined parameter name must be enclosed in {{}}.

## Figure 8-5 Edited template

| 😑 device | _huawei-snmp_snmp_20191205025806638.j2 🔀                            |
|----------|---------------------------------------------------------------------|
| 1        | <snmp xmlns="http://www.huawei.com/netconf/vrp/huawei-snmp"></snmp> |
| 2        | <agentcfg></agentcfg>                                               |
| 3        | <agentenable>true</agentenable>                                     |
| 4        |                                                                     |
| 5        | <engine></engine>                                                   |
| 6        | <version>{{version}}</version>                                      |
| 7        |                                                                     |
| 8        |                                                                     |
| 9        |                                                                     |

Step 2 Choose System Setting > Template Management > NE Template from the main menu. On the NE Template page that is displayed, click Import.

### Figure 8-6 NE template import page

| system second / rempare management / NC rempare |             |                             |                      |                      |
|-------------------------------------------------|-------------|-----------------------------|----------------------|----------------------|
|                                                 |             |                             |                      |                      |
| Default templates cannot be deleted or modifie  | d.          |                             |                      |                      |
| Template N Y Please input. Q                    |             |                             | Create               | Import Export Delete |
| Template Name\$                                 | Description | Driver ID\$                 | Template Attribute\$ | Operation            |
|                                                 |             | NE40E_V800R010C10SPC500_snd | Custom Template      | View Edit More 🕶     |
| vlantest                                        |             | NE40E_V800R010C10SPC500_snd | Custom Template      | View Edit More 👻     |
| Total Records: 2                                |             |                             |                      | 10 🗸 🔇 🚺 🔊           |

**Step 3** In the displayed dialog box, set the template name and import a template file.

1. Set Template name, Driver ID, Description, and NE template.

## Figure 8-7 Setting Template name, Driver ID, Description, and NE template

| Import         • Driver ID:         NE40E_V800R010C105P_ ~         Description:           • NE template:         Select file         Import | yacm second y remplate m | angement / ne remplate / mpart |                |                       |              |  |
|----------------------------------------------------------------------------------------------------|--------------------------|--------------------------------|----------------|-----------------------|--------------|--|
| Template name: Liamx1      Driver ID: NE40E_V800R010C10SP_      Description:     NE template: Select file     Import                        | Import                   |                                |                |                       |              |  |
| • NE template: Select file 🗇 Import                                                                                                    | Template name:           | lianx1                         | <br>Driver ID: | NE40E_V800R010C10SP ~ | Description: |  |
|                                                                                                    | NE template:             | Select file                    | Import         |                       |              |  |

2. Click 🚔 , select the edited template, and click **Open**.

## Figure 8-8 Selecting a file

| System Setting / Template M | Management / NE Template / Imp | ort        |                    |                                                                                                    |                                                                                                    |                                                                                                    |                                                    |       |                       |        |    |
|-----------------------------|--------------------------------|------------|--------------------|----------------------------------------------------------------------------------------------------|----------------------------------------------------------------------------------------------------|----------------------------------------------------------------------------------------------------|----------------------------------------------------|-------|-----------------------|--------|----|
| Import  • Template name:    | lianx1                         | Driver ID: | NetEngine_8000_M14 | <ul> <li>✓ Desi</li> </ul>                                                                                                    | cription:                                                                                                    |                                                                                                    |                                                    |       |                       |        |    |
| NE template:                | Select file                    | E Import   | I                  | <ul> <li>         Image: A set of the set of the set of th</li></ul> | ar - 17                                                                                                    |                                                                                                    |                                                    | × 8 ∥ | C-12                  | ×<br>م |    |
| Parameter Confà             | guration                       |            |                    | DataDisk (D)                                                                                                    | Antice National 2000 Mt 4 June 2<br>Antice Justingine, 8000 Mt 4 June 2<br>Antice Justingine, 8000 Mt 4 June 2<br>Antice Justine for easy case 200000<br>Control of the state of the state | 2020/8/17 14-21<br>2020/8/7 12-30<br>2020/8/7 12-30<br>2020/8/7 12:05<br>2020/2/25 16-29<br>2020/2/25 16-29<br>2020/2/25 16-29<br>2020/2/25 16-25<br>2020/2/25 16-25<br>2020/8/6 11:19<br>2020/8/6 11:19<br>2020/8/6 11:19<br>2020/8/6 11:19<br>2020/8/6 11:19 | 22<br>12<br>12<br>Internet<br>Internet<br>Internet |       | Jan V                 |        |    |
|                             |                                |            |                    |                                                                                                    | < [VNk device_NetEngine_8000_M14_vlan1_202                                                                                                    | 00807022135160,j2                                                                                                    | >                                                  | -     | 12 (* j2)<br>* († j2) | Cancel | ОК |

3. Click Import.

Figure 8-9 Uploading an NE template

| /st | em Setting / Template N | lanagement / NE Template / Import |            |                       |              |  |        |    |
|-----|-------------------------|-----------------------------------|------------|-----------------------|--------------|--|--------|----|
|     | Import                  |                                   |            |                       |              |  |        |    |
|     | Template name:          | lianxi                            | Driver ID: | NE40E_V800R010C10SP ~ | Description: |  |        |    |
|     | NE template:            | device_NE40E_V8 (156 B)           | × 🗃 Import |                       |              |  |        |    |
|     |                         | 1 file has been added.            |            |                       |              |  |        |    |
|     | Parameter Config        | juration                          |            |                       |              |  | (      |    |
|     |                         |                                   |            |                       |              |  | Cancel | OK |

4. Click **OK** after the template is imported.

**Step 4** View the template list. The imported template is displayed in the template list.

Figure 8-10 Viewing the imported template

| Setting / Template Management / NE Template | 0              |                             |                      |                      |
|---------------------------------------------|----------------|-----------------------------|----------------------|----------------------|
| Default templates cannot be deleter         | d or modified. |                             |                      |                      |
| Template N V Please input.                  |                |                             | Create               | Import Export Delete |
| Template Name\$                             | Description    | Driver ID‡                  | Template Attribute\$ | Operation            |
| 🗌 lian                                      | lian           | NE40E_V800R010C10SPC500_snd | Custom Template      | View Edit More 🕶     |
| lianx1                                      |                | NE40E_V800R010C10SPC500_snd | Custom Template      | View Edit More 🕶     |
| vlantest                                    |                | NE40E_V800R010C10SPC500_snd | Custom Template      | View Edit More 🕶     |
| otal Records: 3                             |                |                             |                      | 10 🗸 🔇 🚺 🔊           |

----End

# 8.1.3 Creating an NE Template

## Procedure

**Step 1** Edit the template content. The following example describes the VLAN configuration. Define the objects that require parameter transfer as parameters.

## **NOTE**

The defined parameter name must be enclosed in {{}}.

#### Figure 8-11 Edited template

| 😑 device | _huawei-vlan_vlan_20191205032816173.j2 🔀                                               |
|----------|----------------------------------------------------------------------------------------|
| 1        | <vlan xmlns="&lt;u&gt;http://www.huawei.com/netconf/vrp/huawei-vlan&lt;/u&gt;"></vlan> |
| 2        | <vlans></vlans>                                                                        |
| 3        | <vlan></vlan>                                                                          |
| 4        | <vlanid>{{vlanId}}</vlanid>                                                            |
| 5        | <vlanname>{{vlanName}}</vlanname>                                                      |
| 6        | <vlandesc>{{vlanDesc}}</vlandesc>                                                      |
| 7        | <adminstatus>{{adminStatus}}</adminstatus>                                             |
| 8        |                                                                                        |
| 9        |                                                                                        |
| 10       |                                                                                        |

Step 2 Choose System Setting > Template Management > NE Template from the main menu.

Figure 8-12 Creating an NE Template

| System Setting / Template Management / NE Template |             |                    |                      |                      |
|----------------------------------------------------|-------------|--------------------|----------------------|----------------------|
|                                                    |             |                    |                      |                      |
| Default templates cannot be deleted or mod         | ified.      |                    |                      |                      |
| Template N V Please input. Q                       |             |                    | Create               | Import Export Delete |
| Template Name\$                                    | Description | Driver ID \$       | Template Attribute\$ | Operation            |
| TESTNE                                             |             | NetEngine_8000_M14 | Custom Template      | View Edit More 🕶     |
| Total Records: 1                                   |             |                    |                      | 10 🗸 🔇 🕽 🔊           |

Step 3 Click Create. In the displayed dialog box, set Template name, Description, Driver ID and Template content, and click OK.

Figure 8-13 Editing an NE template

| System Setting / Template Management / NE Template / Create                                                                            |           |
|----------------------------------------------------------------------------------------------------|-----------|
| Create                                                                                                    |           |
| Template name: vlan2     Oriver ID: NetEngine_8000_M14      Description: 123                                                           |           |
| Parameter: 1/28 characters, including one or a combination of numbers, letters, and special characters, and can't start with a number. | >         |
|                                                                                                    | Save      |
| Parameter Configuration                                                                                                    |           |
|                                                                                                    | Cancel OK |

**Step 4** View the template list. The created template is displayed in the template list.

Figure 8-14 Viewing the created template

| Default templates cannot be deleted or model | lified.     |                    |                      |                  |
|----------------------------------------------|-------------|--------------------|----------------------|------------------|
| Template N Y Please input.                   |             |                    | Create               | Import Export De |
| Template Name\$                              | Description | Driver ID\$        | Template Attribute\$ | Operation        |
| aaaa                                         |             | NetEngine_8000_M14 | Custom Template      | View Edit More 🕶 |
| 🗌 vlan1                                      | 123         | NetEngine_8000_M14 | Custom Template      | View Edit More • |
| vlan?                                        | 123         | NetEngine 8000 M14 | Custom Template      | View Edit More • |

----End

# 8.1.4 Deleting an NE Template

## Procedure

- To delete a single template, click **More** in the **Operation** column and select **Delete**.
- To delete templates in batches, select them and click **Delete**.
- Step 1 Choose System Setting > Template Management > NE Template from the main menu. On the NE Template page that is displayed, select the templates to be deleted and click Delete.

Figure 8-15 Deleting NE templates in batches

| ystem Setting / Template Management / NE Template |             |                             |                      |                  |  |  |  |
|---------------------------------------------------|-------------|-----------------------------|----------------------|------------------|--|--|--|
|                                                   |             |                             |                      |                  |  |  |  |
| Default templates cannot be deleted or modified.  |             |                             |                      |                  |  |  |  |
| Template N Y Please input. Q                      |             |                             | Create Import        | Export Delete    |  |  |  |
| Template Name\$                                   | Description | Driver ID\$                 | Template Attribute\$ | Operation        |  |  |  |
| ✓ LIAN                                            |             | NE40E_V800R010C10SPC500_snd | Custom Template      | View Edit More 👻 |  |  |  |
| ☑ lian1                                           |             | NE40E_V800R010C10SPC500_snd | Custom Template      | View Edit More • |  |  |  |
| vlantest                                          |             | NE40E_V800R010C10SPC500_snd | Custom Template      | View Edit More - |  |  |  |
| Total Records: 3                                  |             |                             | 1                    | io 🗸 🔇 🕽 📎       |  |  |  |

**Step 2** In the displayed dialog box, click **OK**.

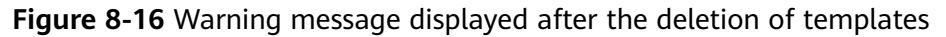

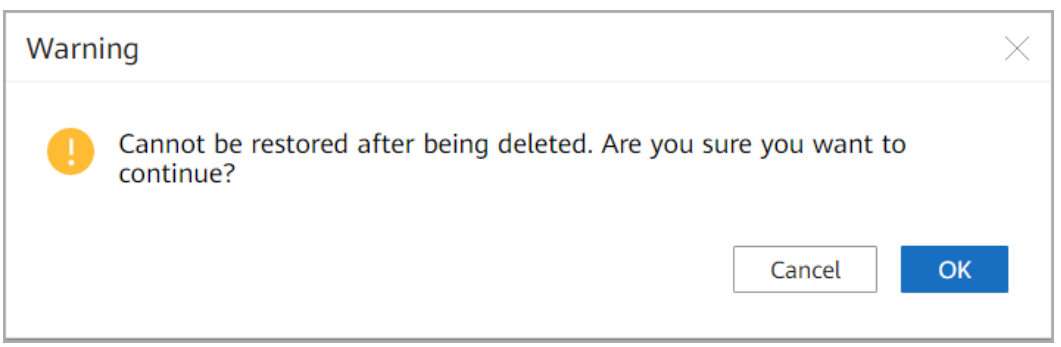

**Step 3** View the template list. The templates have been deleted.

Figure 8-17 Successful template deletion

| System Setting / Template Management / NE Template |             |                             |                      |                      |
|----------------------------------------------------|-------------|-----------------------------|----------------------|----------------------|
| Default templates cannot be deleted or             | modified.   |                             |                      |                      |
| Template N Y Please input. Q                       |             |                             | Create               | Import Export Delete |
| Template Name\$                                    | Description | Driver ID\$                 | Template Attribute\$ | Operation            |
| □ vlantest                                         |             | NE40E_V800R010C10SPC500_snd | Custom Template      | View Edit More 👻     |
| Total Records: 1                                   |             |                             |                      | 10 ~ @ 1 3           |

----End

## 8.1.5 Exporting an NE Template

## Procedure

- Step 1 Choose System Setting > Template Management > NE Template from the main menu.
- **Step 2** On the **NE Template** page that is displayed, select the template to be exported and click **Export**.

Figure 8-18 Exporting an NE template

| rstem Setting / Template Management / NE Template |              |                             |                      |                      |
|---------------------------------------------------|--------------|-----------------------------|----------------------|----------------------|
| Default templates cannot be deleted               | or modified. |                             |                      |                      |
| Template N Y Please input.                        |              |                             | Create               | Import Export Delete |
| Template Name\$                                   | Description  | Driver ID\$                 | Template Attribute\$ | Operation            |
| LIAN                                              |              | NE40E_V800R010C10SPC500_snd | Custom Template      | View Edit More 🕶     |
| vlantest                                          |              | NE40E_V800R010C10SPC500_snd | Custom Template      | View Edit More 🕶     |
| Total Records: 2                                  |              |                             |                      | 10 🗸 🔇 🕽 🌶           |

----End

# 8.2 Managing Service Templates

## **Scenario Description**

You can use the service template management function to manage network-level templates.

# 8.2.1 Exporting a Service Template Based on a YANG File

## Procedure

- **Step 1** Choose **Service Management** from the main menu. The **Service Management** page is displayed.
- **Step 2** On the **Service Management** page that is displayed, click  $\square$  and select the YANG file to be exported as a template.

Figure 8-19 Service Management page

| Service Management     |                  |                                           |                           |                                    |                    |
|------------------------|------------------|-------------------------------------------|---------------------------|------------------------------------|--------------------|
|                        | E                | Export                                    |                           | ×                                  |                    |
| Service Type           | aaamini          |                                           |                           | Content Commit Configuration       | on Reset           |
| 습 Enter a model node 으 |                  | Enter a mod Q Select All                  | Reset                     |                                    |                    |
| aaamini                | _                | Available                                 | Selected                  |                                    |                    |
| eas                    |                  | 🗌 aaamini                                 |                           | ate Discover Inconsistencies 🔻     | Delete Add         |
| eva                    | username         | eas                                       |                           | depth Incon In-depth Inconsistency | Operation (6)      |
|                        | %23%79@!         | eva                                       |                           | Not executed                       | Edit Delete More - |
|                        | 623%24%7         |                                           |                           | Failed 2020-07-16 15:28:25         | Edit Delete More 🕶 |
|                        | 🗆 vlan           |                                           |                           | Failed 2020-07-17 14:48:52         | Edit Delete More 🕶 |
|                        | Total Records: 3 |                                           |                           | 10                                 | · ( ) ()           |
|                        |                  | Merge template:                           |                           |                                    |                    |
|                        |                  | Exported content: • Data only · Structure | only O Structure and data |                                    |                    |
|                        |                  |                                           |                           |                                    |                    |
|                        |                  |                                           |                           |                                    |                    |
|                        |                  |                                           |                           |                                    |                    |
|                        |                  | Cancel                                    | ок                        |                                    |                    |

Step 3 In the Export dialog box that is displayed, set Merge template and Exported content, and click OK.

**NOTE** 

- You can enable **Merge template** to merge the template content generated by multiple YANG files.
- Three modes are available for exporting a template: **Data only**, **Structure only**, and **Structure and data**.

The following example exports a template in **Structure only** mode.

**Step 4** In the displayed window, you can view the exported template.

#### File Commands Tools Favorites Options Help 2 Add Extract To View Delete Info VirusScan Comment SEX Test Find Wizard t ConfigTemplateExportByYang\_20200717055505598.zip - ZIP archive, unpacked size 471 bytes Name Packed Size service\_aaamini\_aaamini\_20200717055505598.j2 471 161

Figure 8-20 Exported template

----End

## 8.2.2 Importing a Service Template

## **Prerequisites**

A service template has been exported according to **8.2.1 Exporting a Service Template Based on a YANG File**.

## Procedure

**Step 1** Edit the template exported based on a YANG file. The following example describes the VLAN mapping configuration. Delete the unnecessary objects and define the objects that require parameter transfer as parameters.

**NOTE** 

The defined parameter name must be enclosed in {{}}.

Figure 8-21 Edited template

```
<vlan_mapping xmlns="http://example.com/vlan_mapping">
    <pe_id>{{pe_id}}</pe_id>
    <trunk_id>{{trunk_id}}</trunk_id>
    <mapping_id>{{mapping_id}}</mapping_id>
    </vlan mapping>
```

**Step 2** Choose **System Setting > Template Management > Service Template** from the main menu. On the **Service Template** page that is displayed, click **Import**.

## Figure 8-22 Clicking Import

| System Setting / Template Management / Service Template |             |                      |                             |
|---------------------------------------------------------|-------------|----------------------|-----------------------------|
|                                                         |             |                      |                             |
|                                                         |             |                      |                             |
| Default templates cannot be deleted or modified.        |             |                      |                             |
| Template N         Y         Please input.         Q    |             |                      | Create Import Export Delete |
| Template Name\$                                         | Description | Template Attribute\$ | Operation                   |
| test222                                                 |             | Custom Template      | View Edit More 🔻            |
| Total Records: 1                                        |             |                      | 10 🗸 🔇 🕽 🔊                  |

- **Step 3** In the displayed dialog box, set the template name and import a template file.
  - 1. Set Template name, Description, and Service template.

Figure 8-23 Setting Template name, Description, and Service template

| System Setting / Template Ma | nagement / Service Template / Import | t. |              |  |
|------------------------------|--------------------------------------|----|--------------|--|
| Import                       |                                      |    |              |  |
| Template name:               | lianxi                               |    | Description: |  |
| Service template:            | Select file                          |    | Import       |  |

2. Click =, select the edited template, and click **Import**.

#### Figure 8-24 Importing a service template

| System Setting / Template Ma | anagement / Service Template / <b>Import</b> | t   |              |  |
|------------------------------|----------------------------------------------|-----|--------------|--|
| Import                       |                                              |     |              |  |
| Template name:               | lianxi                                       |     | Description: |  |
| Service template:            | service_aaamini_a (97 B)                     | × 🗄 | Import       |  |
|                              | 1 file has been added.                       |     |              |  |

3. Click **OK** after the template is imported.

**Step 4** View the template list. The imported template is displayed in the template list.

Figure 8-25 Viewing the imported service template

| m Setting / Template Management / Service Template |                    |                      |                      |
|----------------------------------------------------|--------------------|----------------------|----------------------|
|                                                    |                    |                      |                      |
| Default templates cannot be deleted or modified.   |                    |                      |                      |
| Template N V Please input.                         |                    | Create               | Import Export Delete |
| Template Name\$                                    | Description        | Template Attribute\$ | Operation            |
| aaaa                                               | NetEngine_8000_M14 | Custom Template      | View Edit More 🕶     |
|                                                    |                    |                      |                      |

----End

# 8.2.3 Creating a Service Template

## Procedure

**Step 1** Edit the template content. The following example describes the configuration of bngVrfsPairs. Define the objects that require parameter transfer as parameters.

**NOTE** 

The defined parameter name must be enclosed in {{}}.

Figure 8-26 Edited template

```
<br/>
<br/>
<br/>
<br/>
<br/>
<br/>
<br/>
<br/>
<br/>
<br/>
<br/>
<br/>
<br/>
<br/>
<br/>
<br/>
<br/>
<br/>
<br/>
<br/>
<br/>
<br/>
<br/>
<br/>
<br/>
<br/>
<br/>
<br/>
<br/>
<br/>
<br/>
<br/>
<br/>
<br/>
<br/>
<br/>
<br/>
<br/>
<br/>
<br/>
<br/>
<br/>
<br/>
<br/>
<br/>
<br/>
<br/>
<br/>
<br/>
<br/>
<br/>
<br/>
<br/>
<br/>
<br/>
<br/>
<br/>
<br/>
<br/>
<br/>
<br/>
<br/>
<br/>
<br/>
<br/>
<br/>
<br/>
<br/>
<br/>
<br/>
<br/>
<br/>
<br/>
<br/>
<br/>
<br/>
<br/>
<br/>
<br/>
<br/>
<br/>
<br/>
<br/>
<br/>
<br/>
<br/>
<br/>
<br/>
<br/>
<br/>
<br/>
<br/>
<br/>
<br/>
<br/>
<br/>
<br/>
<br/>
<br/>
<br/>
<br/>
<br/>
<br/>
<br/>
<br/>
<br/>
<br/>
<br/>
<br/>
<br/>
<br/>
<br/>
<br/>
<br/>
<br/>
<br/>
<br/>
<br/>
<br/>
<br/>
<br/>
<br/>
<br/>
<br/>
<br/>
<br/>
<br/>
<br/>
<br/>
<br/>
<br/>
<br/>
<br/>
<br/>
<br/>
<br/>
<br/>
<br/>
<br/>
<br/>
<br/>
<br/>
<br/>
<br/>
<br/>
<br/>
<br/>
<br/>
<br/>
<br/>
<br/>
<br/>
<br/>
<br/>
<br/>
<br/>
<br/>
<br/>
<br/>
<br/>
<br/>
<br/>
<br/>
<br/>
<br/>
<br/>
<br/>
<br/>
<br/>
<br/>
<br/>
<br/>
<br/>
<br/>
<br/>
<br/>
<br/>
<br/>
<br/>
<br/>
<br/>
<br/>
<br/>
<br/>
<br/>
<br/>
<br/>
<br/>
<br/>
<br/>
<br/>
<br/>
<br/>
<br/>
<br/>
<br/>
<br/>
<br/>
<br/>
<br/>
<br/>
<br/>
<br/>
<br/>
<br/>
<br/>
<br/>
<br/>
<br/>
<br/>
<br/>
<br/>
<br/>
<br/>
<br/>
<br/>
<br/>
<br/>
<br/>
<br/>
<br/>
<br/>
<br/>
<br/>
<br/>
<br/>
<br/>
<br/>
<br/>
<br/>
<br/>
<br/>
<br/>
<br/>
<br/>
<br/>
<br/>
<br/>
<br/>
<br/>
<br/>
<br/>
<br/>
<br/>
<br/>
<br/>
<br/>
<br/>
<br/>
<br/>
<br/>
<br/>
<br/>
<br/>
<br/>
<br/>
<br/>
<br/>
<br/>
<br/>
<br/>
<br/>
<br/>
<br/>
<br/>
<br/>
<br/>
<br/>
<br/>
<br/>
<br/>
<br/>
<br/>
<br/>
<br/>
<br/>
<br/>
<br/>
<br/>
<br/>
<br/>
<br/>
<br/>
<br/>
<br/>
<br/>
<br/>
<br/>
<br/>
<br/>
<br/>
<br/>
<br/>
<br/>
<br/>
<br/>
<br/>
<br/>
<br/>
<br/>
<br/>
<br/>
<br/>
<br/>
<br/>
<br/>
<br/>
<br/>
<br/>
<br/>
<br/>
<br/>
<br/>
<br/>
<br/>
<br/>
<br/>
<br/>
<br/>
<br/>
<br/>
<br/>
<br/>
<br/>
<br/>
<br/>
<br/>
<br/>
<br/>
<br/>
<br/>
<br/>
<br/>
<br/>
<br/>
<br/>
<br/>
<br/>
<br/>
<br/>
<br/>
```

- **Step 2** Choose **System Setting > Template Management > Service Template** from the main menu.
- Step 3 On the Service Template page that is displayed, click Create.

Figure 8-27 Creating a template

| System Setting / Template Management / Service Template |               |                      |                             |
|---------------------------------------------------------|---------------|----------------------|-----------------------------|
|                                                         |               |                      |                             |
|                                                         |               |                      |                             |
|                                                         |               |                      |                             |
| Default templates cannot be delated as medified         |               |                      |                             |
| U Default templates cannot de deleted of modified.      |               |                      |                             |
|                                                         |               |                      |                             |
|                                                         |               |                      |                             |
| Template N.,. V Please input.                           |               |                      | Create Import Export Delete |
|                                                         |               |                      |                             |
| The second second                                       | Description . | Transform American A | Quantum (                   |
| Template Name⊋                                          | Description   | Temptate Attribute   | Operation                   |
|                                                         |               |                      |                             |
|                                                         |               |                      |                             |

Step 4 In the displayed dialog box, set Template name, Description, and Template content, and click OK.

Figure 8-28 Editing a template

| Create                                          |                                                                                                    |                                                                                                    |                            |                                        |           |             |  |       |
|-------------------------------------------------|----------------------------------------------------------------------------------------------------|----------------------------------------------------------------------------------------------------|----------------------------|----------------------------------------|-----------|-------------|--|-------|
| Template                                        | e name:                                                                                                    | aaaa                                                                                                    | Description:               |                                        |           |             |  |       |
| • Template                                      | e content:                                                                                                    |                                                                                                    |                            |                                        |           |             |  |       |
| Parameter 1 4 4 4 4 4 4 4 4 4 4 4 4 4 4 4 4 4 4 | -128 charac<br>as xmlns="<br>(device-1<br>  {{dena<br><port-11<br>  {{nec<br/>(device-1<br/>eas&gt;</port-11<br> | rs, including one or a combination of<br>robust i young 'huwad-nci-ass'<br>25<br>25<br>25<br>25<br>25<br>25<br>25<br>25<br>25<br>25 | numbers, letters, and spec | al characters _ , and can't start with | a number. |             |  | <br>8 |
|                                                 |                                                                                                    |                                                                                                    |                            |                                        |           |             |  | Save  |
| Parame                                          | ter Configu                                                                                                    | ration                                                                                                    |                            |                                        |           |             |  |       |
|                                                 | Parameter                                                                                                    | lame‡                                                                                                    |                            |                                        |           | Description |  |       |
|                                                 |                                                                                                    |                                                                                                    |                            |                                        |           |             |  | -     |

**Step 5** View the template list. The created template is displayed in the template list.

#### Figure 8-29 Viewing the created template

| n Setting / Template Management / Service Template |                    |                      |                             |
|----------------------------------------------------|--------------------|----------------------|-----------------------------|
| Default templates cannot be deleted or modified.   |                    |                      |                             |
| Template N v Please input.                         |                    |                      | Create Import Export Delete |
| Template Name\$                                    | Description        | Template Attribute\$ | Operation                   |
| аааа                                               | NetEngine_8000_M14 | Custom Template      | View Edit More 👻            |
|                                                    |                    |                      |                             |

----End

# 8.2.4 Deleting a Service Template

## Procedure

#### **NOTE**

- To delete a template, click **More** in the **Operation** column, and click **Delete**.
- To delete templates in batches, select them and click **Delete**.
- **Step 1** Choose **System Setting > Template Management > Service Template** from the main menu.
- **Step 2** On the **Service Template** page that is displayed, select the templates to be deleted and click **Delete**.

#### Figure 8-30 Deleting service templates in batches

| Default templates cannot be deleted or modified |             |                      |                           |
|-------------------------------------------------|-------------|----------------------|---------------------------|
| emplate N Y Please input.                       |             |                      | Create Import Export Dele |
| Template Name\$                                 | Description | Template Attribute\$ | Operation                 |
| lianxi                                          |             | Custom Template      | View Edit More 🕶          |
| Ilanxi12                                        |             | Custom Template      | View Edit More 🕶          |
|                                                 |             |                      |                           |

**Step 3** In the displayed dialog box, click **OK**.

Figure 8-31 Warning message displayed after the deletion of templates

| Warni | ng                                                           |             | $\times$ |
|-------|--------------------------------------------------------------|-------------|----------|
| •     | Cannot be restored after being deleted. Are you su continue? | re you want | to       |
|       |                                                              | Cancel      | ОК       |

**Step 4** View the template list. The templates have been deleted.

Figure 8-32 Successful template deletion

| Syst | em Setting / Template Management / Service Template |             |                     |                             |
|------|-----------------------------------------------------|-------------|---------------------|-----------------------------|
|      | Default templates cannot be deleted or modified.    |             |                     |                             |
|      | Template N V Please input.                          |             | [                   | Create Import Export Delete |
|      | Template Name\$                                     | Description | Template Attribute¢ | Operation                   |
|      | test222                                             |             | Custom Template     | View Edit More 🕶            |
|      | Total Records: 1                                    |             |                     | 10 ~ 🔇 1 🔊                  |

----End

## 8.2.5 Exporting a Service Template

## Procedure

- **Step 1** Choose **System Setting > Template Management > Service Template** from the main menu.
- **Step 2** On the **Service Template** page that is displayed, select the template to be exported and click **Export**.

Figure 8-33 Exporting a service template

| System Setting / Template Management / Service Template |             |                      |                        |
|---------------------------------------------------------|-------------|----------------------|------------------------|
| Default templates cannot be deleted or modified         | 1.          |                      |                        |
| Template N         Y         Please input.         Q.   |             | Create               | e Import Export Delete |
| ✓ Template Name\$                                       | Description | Template Attribute\$ | Operation              |
| ✓ test222                                               |             | Custom Template      | View Edit More 🕶       |
| Total Records: 1                                        |             |                      | 10 🗸 🔇 🚺 📎             |

----End

# 8.3 Managing Template Groups

## **Scenario Description**

A template group is a collection of service configurations. You can use template groups for preliminary service orchestration.

# 8.3.1 Creating a Template Group

## Procedure

- Step 1 Choose System Setting > Template Management > Template Group Management from the main menu.
- **Step 2** On the **Template Group Management** page that is displayed, click **Create**.

### Figure 8-34 Template Group Management page

ent / Template Group Ma

| Template Gr Y Please input. |                        |             |                   | Create Export Delete |
|-----------------------------|------------------------|-------------|-------------------|----------------------|
| Template Group Name\$       | Template Group Type\$  | Description | Template Quantity | Operation            |
| > 🗌 a123                    | Service template group |             | 1                 | Edit Delete Export   |
| > 🗌 t123                    | NE template group      |             | 1                 | Edit Delete Export   |
| > _ t222                    | NE template group      |             | 0                 | Edit Delete Export   |
| Total Records: 3            |                        |             |                   | 10 🗸 🔇 🚺 📎           |

### 

There are two types of template groups: NE template group and service template group. The following example describes how to create a service template group.

Step 3 On the Create page that is displayed, set Template group name, Template group type, and Description, and click Create.

#### Figure 8-35 Creating a template group

| Create                   |                          |
|--------------------------|--------------------------|
| 1 • Template group name: | lianxi2                  |
| Template group type:     | Service template group ~ |
| Description:             |                          |

Create

#### Step 4 Under Add template, click Add.

#### Figure 8-36 Adding a template

| ystem Setting / Template Management / | / Template Group Management / Edit |             |            |
|---------------------------------------|------------------------------------|-------------|------------|
| Edit                                  |                                    |             |            |
| 1 • Template group name:              | lianxi2                            |             |            |
| Template group type:                  | Service template group ~           |             |            |
| Description:                          |                                    |             |            |
|                                       |                                    |             |            |
| 2 Add template                        |                                    |             |            |
| Template N V Pleas                    | e input. Q                         |             | Add Delete |
| Template Name                         |                                    | Description | Operation  |

Step 5 Under Add template, select the template to be added and click OK.

| E-+      |                      | 0 |                   |                       |       |
|----------|----------------------|---|-------------------|-----------------------|-------|
| Ente     | er the template name | Q |                   |                       |       |
|          | Template Name        |   | Description       |                       |       |
| <b>~</b> | CreateMibView        |   | <b>CreateMibV</b> | iew                   |       |
| Tota     | l records: 1         |   |                   | <li>(1) &gt;&gt;</li> | 1 • G |
|          |                      |   |                   |                       |       |
|          |                      |   |                   |                       |       |
|          |                      |   |                   |                       |       |
|          |                      |   |                   |                       |       |
|          |                      |   |                   |                       |       |
|          |                      |   |                   |                       |       |
|          |                      |   |                   |                       |       |
|          |                      |   |                   |                       |       |
|          |                      |   |                   |                       |       |
|          |                      |   |                   |                       |       |
|          |                      |   |                   |                       |       |
|          |                      |   |                   |                       |       |
|          |                      |   |                   |                       |       |

Figure 8-37 Adding a service template

**Step 6** Under **Add template**, you can view the added template.

Figure 8-38 Viewing the added template

|                                                                                                    | pper:     Service template group        Please input:     Q     Add     Detect       ame     Description     Operation       Detect     10 ~     @     10 ~ | Template group name: | lianxi2                    |             |           |
|----------------------------------------------------------------------------------------------------|----------------------------------------------------------------------------------------------------|----------------------|----------------------------|-------------|-----------|
| Description:                                                                                                    | Please Input. Q Add Detect<br>ame Description Operation<br>Detect<br>10 ~ @ 1                                                                               | Template group type: | Service template group 🛛 👻 |             |           |
| Add template                                                                                                    | Please input:     Q       ame     Description       Operation       Description       Operation       Description       Operation       Description         | Description:         |                            |             |           |
| Add template Template N.  Please input Template N.  Please input Description Description D | Pease input:     Q       ame     Description       Operation       Detect       IO     IO                                                                   |                      |                            |             |           |
| Template N_ v         Please input         Add           Implate Name         Description         Operation           test222         Delete         Delete           stall Records: 1         10 v         0                                                                                                    | Plesse input:     Q       ame     Description       Operation         Detect         10 ~                                                                   | Add template         |                            |             |           |
| Template Name         Description         Operation           text222         Delete           total Records: 1         10 ~ (1)                                                                                                    | ame Description Operation<br>Deter<br>10 v (§ ()                                                                                                    | Template N Y Plea    | se input. Q                |             | Add Delet |
| test222     Defete       otal Records: 1     10 ~ (                                                                                                    | Delete<br>10 ~ (2) (1)                                                                                                    | Template Name        |                            | Description | Operation |
| 10 - (                                                                                                    | 10 - 🛞 🕚                                                                                                    |                      |                            |             | Delete    |
|                                                                                                    |                                                                                                    | test222              |                            |             | 10 ~ 🔇 🚺  |
|                                                                                                    |                                                                                                    | otal Records: 1      |                            |             |           |
|                                                                                                    |                                                                                                    | otal Records: 1      |                            |             |           |

**Step 7** Click **OK** to return to the **Template Group Management** page and view the created template group.

----End

# 8.3.2 Deleting a Template Group

## Procedure

- To delete a template group, click **Delete** in the **Operation** column.
- To delete template groups in batches, select them and click **Delete**.

The following example deletes template groups in batches.

- Step 1 Choose System Setting > Template Management > Template Group Management from the main menu. The Template Group Management page is displayed.
- **Step 2** On the **Template Group Management** page that is displayed, select the template groups to be deleted and click **Delete**.

Figure 8-39 Deleting template groups

| system setting / remplate management / remplate shoup management |                        |             |                   |                      |
|------------------------------------------------------------------|------------------------|-------------|-------------------|----------------------|
| Template Gr ×         Please input.         Q                    |                        |             |                   | Create Export Delete |
| Template Group Name\$                                            | Template Group Type\$  | Description | Template Quantity | Operation            |
| > 🗌 a123                                                         | Service template group |             | 1                 | Edit Delete Export   |
| > 🗌 lianxi                                                       | Service template group |             | 1                 | Edit Delete Export   |
| > 🗌 lianxi2                                                      | Service template group |             | 1                 | Edit Delete Export   |
| > 🗌 t123                                                         | NE template group      |             | 1                 | Edit Delete Export   |
| > 🗌 t222                                                         | NE template group      |             | 0                 | Edit Delete Export   |
| Total Records: 5                                                 |                        |             |                   | 10 🗸 🔇 🚺 🔊           |

Step 3 In the displayed dialog box, click OK.

Figure 8-40 Warning message displayed after the deletion of template groups

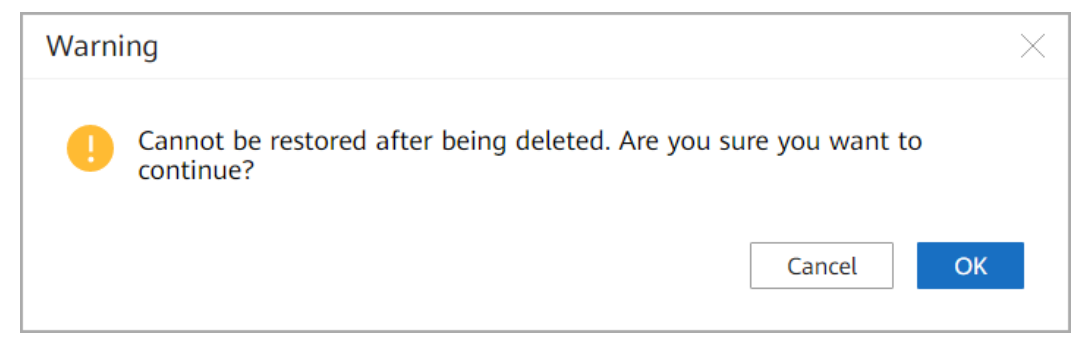

**Step 4** View the template group list. The template groups have been deleted.

| Figure 8-41 | Successful | deletion | of tem | plate groups | ; |
|-------------|------------|----------|--------|--------------|---|
|-------------|------------|----------|--------|--------------|---|

| em Setting / Template Management / Template Group Management |                        |             |                   |                    |  |
|--------------------------------------------------------------|------------------------|-------------|-------------------|--------------------|--|
| Template Gr V Please input.                                  |                        |             | Creat             | e Export Delete    |  |
| Template Group Name                                          | Template Group Type\$  | Description | Template Quantity | Operation          |  |
| > 🗌 lianxi                                                   | Service template group |             | 1                 | Edit Delete Export |  |
| > 🗌 lianxi2                                                  | Service template group |             | 1                 | Edit Delete Export |  |
| > 🗆 t123                                                     | NE template group      |             | 1                 | Edit Delete Export |  |
| > 🗌 t222                                                     | NE template group      |             | 0                 | Edit Delete Export |  |
| Total Records: 4                                             |                        |             |                   | 10 ~ 🔇 🚺 🔊         |  |

----End

# 8.3.3 Exporting a Template Group

## Procedure

- Step 1 Choose System Setting > Template Management > Template Group Management from the main menu.
- **Step 2** On the **Template Group Management** page that is displayed, select the template group to be exported and click **Export**.

Figure 8-42 Exporting a template group

| System Setting / Template Management / Template Group Management |                        |             |                   |                      |
|------------------------------------------------------------------|------------------------|-------------|-------------------|----------------------|
| Template Gr V Please input.                                      |                        |             |                   | Create Export Delete |
| Template Group Name\$                                            | Template Group Type\$  | Description | Template Quantity | Operation            |
| > 🔛 lianxi                                                       | Service template group |             | 1                 | Edit Delete Export   |
| > 🗌 lianxi2                                                      | Service template group |             | 1                 | Edit Delete Export   |
| > 🗌 t123                                                         | NE template group      |             | 1                 | Edit Delete Export   |
| > 🗆 t222                                                         | NE template group      |             | 0                 | Edit Delete Export   |
| Total Records: 4                                                 |                        |             |                   | 10 ~ (6) 1 (5)       |

----End

# 8.4 Managing Parameter Sets

## **Scenario Description**

You can use the parameter set management function to manage parameters defined in templates. You can preconfigure parameter sets and directly select a template and the corresponding parameter set for delivery.

## 8.4.1 Creating a Parameter Set

## Procedure

- Step 1 Choose System Setting > Template Management > Parameter Set Management from the main menu.
- **Step 2** On the **Parameter Set Management** page that is displayed, click **Create**.

| Figure 8-43 | Creating | а | parameter | set |
|-------------|----------|---|-----------|-----|
|-------------|----------|---|-----------|-----|

| System Setting / Template Management / Parameter Set Management |                                    |                     |                         |                    |
|-----------------------------------------------------------------|------------------------------------|---------------------|-------------------------|--------------------|
| Enter the parameter set name. Q                                 |                                    |                     | Create Import           | Export Delete      |
| Parameter Set Name\$                                            | Description                        | Parameter Quantity¢ | Parameter Set Attribute | Operation          |
| > 🗌 lianSet\$                                                   | Default parameter set for lian     | 1                   | Default parameter set   | Edit Delete Export |
| > 🗌 lianx1Set\$                                                 | Default parameter set for lianx1   | 1                   | Default parameter set   | Edit Delete Export |
| > 🗌 lianxi                                                      |                                    | 1                   | Custom parameter set    | Edit Delete Export |
| > 🗆 t1                                                          |                                    | 3                   | Custom parameter set    | Edit Delete Export |
| > test2225et\$                                                  | Default parameter set for test222  | 1                   | Default parameter set   | Edit Delete Export |
| >  vlantestSet\$                                                | Default parameter set for vlantest | 1                   | Default parameter set   | Edit Delete Export |
| Total Records: 6                                                |                                    |                     |                         | 10 ~ 🔇 🚺 🔊         |

Step 3 On the Create page that is displayed, set Parameter set name and click Add.

#### Figure 8-44 Setting Parameter set name

| System Setting / Template Management / Parameter Set Management / Crea | ite              |                   |             |           |
|------------------------------------------------------------------------|------------------|-------------------|-------------|-----------|
| Create                                                                 |                  |                   |             |           |
| Parameter set name: xiao                                               | Description:     |                   |             |           |
| Add Delete                                                             |                  |                   |             |           |
| Encrypted                                                              | Parameter Name\$ | Parameter Value\$ | Description | Operation |
|                                                                        |                  |                   |             |           |

**Step 4** In the displayed list, set the parameters and click **OK**. On the **Parameter Set Management** page that is displayed, you can view the created parameter set.

Figure 8-45 Setting parameters

| System Setting / Template Management / Parameter | Set Management / Create |                   |             |            |
|--------------------------------------------------|-------------------------|-------------------|-------------|------------|
| Create Parameter set name: xiao                  | Description:            |                   |             |            |
| Add Delete                                       |                         |                   |             |            |
| Encrypted                                        | Parameter Name\$        | Parameter Value\$ | Description | Operation  |
|                                                  | asd                     |                   |             | Delete     |
| Total Records: 1                                 |                         |                   |             | 10 × C 1 2 |
|                                                  |                         |                   |             | Cancel OK  |

----End

## 8.4.2 Importing a Parameter Set

## Procedure

- Step 1Choose System Setting > Template Management > Parameter Set<br/>Management from the main menu.
- Step 2 On the Parameter Set Management page that is displayed, click Import.

| Figure | 8-46 | Parameter | Set | Management | page |
|--------|------|-----------|-----|------------|------|
|        |      |           |     | 5          |      |

| em Setting / Template Management / Parameter Set Managemen | t                                  |                      |                         |                    |
|------------------------------------------------------------|------------------------------------|----------------------|-------------------------|--------------------|
| Enter the parameter set name. Q                            |                                    |                      | Create Impo             | rt Export Delete   |
| Parameter Set Name\$                                       | Description                        | Parameter Quantity\$ | Parameter Set Attribute | Operation          |
| > 🗌 lianSet\$                                              | Default parameter set for lian     | 1                    | Default parameter set   | Edit Delete Export |
| >  lianx1Set\$                                             | Default parameter set for lianx1   | 1                    | Default parameter set   | Edit Delete Export |
| >  test2225et\$                                            | Default parameter set for test222  | 1                    | Default parameter set   | Edit Delete Export |
| >  vlantestSet\$                                           | Default parameter set for vlantest | 1                    | Default parameter set   | Edit Delete Export |
| Total Records: 4                                           |                                    |                      |                         | 10 × < 1 >         |

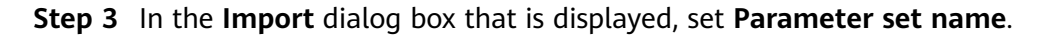

Figure 8-47 Setting Parameter set name

| Import                 |              |          | $\times$ |
|------------------------|--------------|----------|----------|
|                        |              |          |          |
| Parameter set name:    | vlanSet      |          |          |
| Description:           |              |          |          |
| Download template:     | Template.xls |          |          |
| Upload parameter list: | Select file  | ∃ Upload |          |
|                        |              |          |          |
|                        |              |          |          |
| Upload parameter list: | Select file  | Upload   |          |

#### **NOTE**

Two file sources are available for setting Upload parameter list:

1. In the **Import** dialog box, download the parameter template, then edit and save it as a new parameter template.

OK

2. Use the parameter template exported in **8.4.4 Exporting a Parameter Set**.

Cancel

**Step 4** Click <sup>The</sup> and select the edited template.

Figure 8-48 Selecting a file

| 🌀 Open               |            |                                             |                 |      |          |                  |   |        | × |
|----------------------|------------|---------------------------------------------|-----------------|------|----------|------------------|---|--------|---|
| Admin                | istrator 👻 | Downloads 👻                                 |                 | - [  | 🏹 🛛 Sear | ch Downloads     |   |        | 2 |
| Organize 🔻 New folde | r          |                                             |                 |      |          |                  |   | •      | 0 |
| 🙀 Favorites          | Na         | me                                          | Date modified 👻 | Туре |          | Size             |   |        | ^ |
| 🧮 Desktop            | ×          | Parameter Set_2019-06-15T19-0               | 9-25.400+08-00. | xlsx |          |                  |   |        |   |
| Downloads            |            |                                             |                 |      |          |                  |   |        |   |
| Kecent Places        |            |                                             |                 |      |          |                  |   |        |   |
| 🥽 Libraries          |            |                                             |                 |      |          |                  |   |        |   |
| Documents            |            |                                             |                 |      |          |                  |   |        |   |
| Music                |            |                                             |                 |      |          |                  |   |        |   |
| Videos               |            |                                             |                 |      |          |                  |   |        |   |
|                      |            |                                             |                 |      |          |                  |   |        |   |
| 🜉 Computer           |            |                                             |                 |      |          |                  |   |        |   |
| 🚢 Local Disk (C:)    |            |                                             |                 |      |          |                  |   |        |   |
| 👝 New Volume (D:)    |            |                                             |                 |      |          |                  |   |        |   |
| 👊 Network            |            |                                             |                 |      |          |                  |   |        |   |
| *                    |            |                                             |                 |      |          |                  |   |        | - |
| Fi                   | le name:   | Parameter Set_2019-06-15t19-09-25.400+08-00 | ).xlsx          | •    | Para     | meter Set , xlsx | ( |        | • |
|                      |            |                                             |                 |      | 0        | pen 🗸            |   | Cancel |   |
|                      |            |                                             |                 |      |          |                  | _ |        |   |

**Step 5** Click **Upload**. Then click **OK** after the template is uploaded.

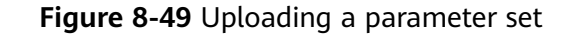

|                          |                                     | >      | < |
|--------------------------|-------------------------------------|--------|---|
| Import                   |                                     |        |   |
| * Parameter set name:    | snmpSet                             |        |   |
| Download template:       | Template.xls                        |        |   |
| * Upload parameter list: | Parameter Set_2019-06-15T19-09-25.4 | Upload |   |
|                          |                                     |        |   |
|                          |                                     |        |   |
|                          |                                     |        |   |
|                          |                                     |        |   |
|                          |                                     |        |   |
|                          | OK Cancel                           |        |   |

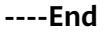

# 8.4.3 Deleting a Parameter Set

## Procedure

**NOTE** 

- To delete a parameter set, click **Delete** in the **Operation** column.
- To delete parameter sets in batches, select them and click **Delete**.
- The following example deletes parameter sets in batches.
- Step 1 Choose System Setting > Template Management > Parameter Set Management from the main menu.

### Figure 8-50 Parameter Set Management page

| System Setting / Template Management / Parameter Set Management |                                    |                      |                         |                    |
|-----------------------------------------------------------------|------------------------------------|----------------------|-------------------------|--------------------|
| Enter the parameter set name.                                   |                                    |                      | Create Import           | Export Delete      |
| Parameter Set Name\$                                            | Description                        | Parameter Quantity\$ | Parameter Set Attribute | Operation          |
| > 🗌 lianSet\$                                                   | Default parameter set for lian     | 1                    | Default parameter set   | Edit Delete Export |
| > 🗌 lianx1Set\$                                                 | Default parameter set for lianx1   | 1                    | Default parameter set   | Edit Delete Export |
| > 🖬 t1                                                          |                                    | 3                    | Custom parameter set    | Edit Delete Export |
| > test2225et\$                                                  | Default parameter set for test222  | 1                    | Default parameter set   | Edit Delete Export |
| >  vlantestSet\$                                                | Default parameter set for vlantest | 1                    | Default parameter set   | Edit Delete Export |
| Total Records: 5                                                |                                    |                      |                         | 10 🗸 🔇 🚺 🔊         |

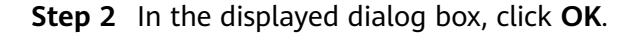

Import Export Parameter Set Name\$ Attribute > 🗌 lianSet\$ Default parameter set for liar Default parameter set > 
lianx1Set\$ Default parameter set for lianx1 Default parameter set > ☑ t1 om parameter set Warning > 
test222Set\$ Cannot be restored after being deleted. Are you sure you want to continue? > 
 vlantestSet\$ Default l Records: 5 () () () Cancel OK

Figure 8-51 Warning message displayed after the deletion of parameter sets

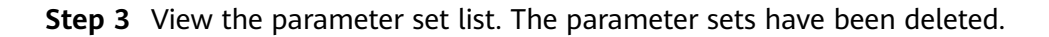

Figure 8-52 Successful deletion of parameter sets

| System Setting / Template Management / Parameter Set Management |                                    |                      |                         |                    |
|-----------------------------------------------------------------|------------------------------------|----------------------|-------------------------|--------------------|
| Enter the parameter set name. Q                                 |                                    |                      | Create Import           | Export Delete      |
| Parameter Set Name\$                                            | Description                        | Parameter Quantity\$ | Parameter Set Attribute | Operation          |
| > 🗌 lianSet\$                                                   | Default parameter set for lian     | 1                    | Default parameter set   | Edit Delete Export |
| > 🗌 lianx1Set\$                                                 | Default parameter set for lianx1   | 1                    | Default parameter set   | Edit Delete Export |
| > test2225et\$                                                  | Default parameter set for test222  | 1                    | Default parameter set   | Edit Delete Export |
| >  vlantestSet\$                                                | Default parameter set for vlantest | 1                    | Default parameter set   | Edit Delete Export |
| Total Records: 4                                                |                                    |                      |                         | 10 🗸 🔇 🕽 🔊         |

----End

## 8.4.4 Exporting a Parameter Set

## Procedure

- Step 1 Choose System Setting > Template Management > Parameter Set Management from the main menu.
- **Step 2** On the **Parameter Set Management** page that is displayed, select the parameter set to be exported and click **Export**.

#### Figure 8-53 Exporting a parameter set

| System Setting / Template Management / Parameter Set Management |                                    |                      |                         |                    |
|-----------------------------------------------------------------|------------------------------------|----------------------|-------------------------|--------------------|
| Enter the parameter set name. Q                                 |                                    |                      | Create Import           | Export Delete      |
| Parameter Set Name\$                                            | Description                        | Parameter Quantity\$ | Parameter Set Attribute | Operation          |
| > 🗌 lianSet\$                                                   | Default parameter set for lian     | 1                    | Default parameter set   | Edit Delete Export |
| > 🗹 lianx1Set\$                                                 | Default parameter set for lianx1   | 1                    | Default parameter set   | Edit Delete Export |
| > test2225et\$                                                  | Default parameter set for test222  | 1                    | Default parameter set   | Edit Delete Export |
| > 🗌 vlantestSet\$                                               | Default parameter set for vlantest | 1                    | Default parameter set   | Edit Delete Export |
| Total Records: 4                                                |                                    |                      |                         | 10 ~ ( 1 )         |

----End

# **9** Configuration Management

### 9.1 Task Management

#### 9.2 Commit History

The **Commit History** page records the commitment history of service management, NE management, CLI, and consistency management during synchronization based on forwarder data. On this page, you can view historical commitment records and roll back specific commitment points.

# 9.1 Task Management

## **Scenario Description**

Task management allows you to view the execution progress and result of a configuration task. Currently, only NE configuration tasks can be viewed.

## Procedure

**Step 1** Choose **Config Management** > **Task Management** from the main menu. On the **Task Management** page that is displayed, filter and view tasks by task status.

Figure 9-1 Filtering tasks by task status

| Config Management / Task Management |                   |            |               |             |     |
|-------------------------------------|-------------------|------------|---------------|-------------|-----|
| Task Type: NE task ~ Task Status:   | All ^             |            |               | Refr        | esh |
| Task Type                           | All<br>Successful | End Time\$ | Task Progress | Task Status |     |
|                                     | Ongoing           |            |               |             |     |
|                                     | Failed            |            |               |             |     |
|                                     | To be performed   |            |               |             |     |
|                                     |                   |            |               |             |     |

Step 2 View the task status and execution result based on the filtering result.

Figure 9-2 Task details display

| Task Type:     NE task     v     Task Status:     All     v       Task Type     Isak Type     Isak Time‡     End Time‡     Task Progress     Task Status | Task Type:     NE task     v     Task Status:     All     v       Task Type     Isan Time 2     End Time 2     Task Progress     Task Status | Config Manager | ment /  | Task Manag | ement |              |             |   |            |               |             |         |
|----------------------------------------------------------------------------------------------------|----------------------------------------------------------------------------------------------------|----------------|---------|------------|-------|--------------|-------------|---|------------|---------------|-------------|---------|
| Task Type Start Time‡ End Time‡ Task Progress Task Status                                                                                                | Task Type Start Time\$ End Time\$ Task Progress Task Status                                                                                  | Task Type      | e:      | NE task    | ~     | Task Status: | All         | ~ |            |               |             | Refresh |
|                                                                                                    |                                                                                                    | Та             | ask Typ | e          |       |              | Start Time‡ |   | End Time\$ | Task Progress | Task Status |         |

#### **NOTE**

Tasks that have been completed for more than half an hour are periodically cleared and are not displayed on the page.

----End

# 9.2 Commit History

The **Commit History** page records the commitment history of service management, NE management, CLI, and consistency management during synchronization based on forwarder data. On this page, you can view historical commitment records and roll back specific commitment points.

Step 1 Choose Config Management > Commit History from the main menu. On the Commit History page, commitment records are displayed in order of time. You can click > on the left to view the detailed configurations.

Figure 9-3 Viewing the committed information

| Service v Please input. Q.                                              |                                      |                                      |         |        |                 |  |  |  |
|-------------------------------------------------------------------------|--------------------------------------|--------------------------------------|---------|--------|-----------------|--|--|--|
| Sequence                                                                | Date                                 | Transaction ID                       | Service | Device | Operation       |  |  |  |
| 🗸 🗌 з                                                                   | 2020-07-09 11:32:17                  | 3dfb2d70-fe7a-446d-957e-1fd3f24601d1 | eva     |        | Rollback Revert |  |  |  |
| # sequence: 3<br># date: 2020-07-09 11:32<br># transaction id: 3dfb2d7/ | :17<br>0-fe7a-446d-957e-1fd3f24601d1 |                                      |         |        |                 |  |  |  |

## D NOTE

Config Management / Commit History

The OPS framework tunes the committed information to facilitate storage and computation.

- **Step 2** Roll back specific commitment points. The following rollback methods are available:
  - Roll back a single commitment point: Click **Rollback** in the **Operation** column. Then click **OK**.
  - Roll back all configurations between the current time and a specified commitment point: Click **Revert** in the **Operation** column. Then click **OK**.
  - Roll back multiple commitment points: Select commitment points, click Rollback, and click OK.

#### Figure 9-4 Selecting multiple commitment points for rollback

| • | The     | configuration rollback | operation rolls back only the trans | action data.                         | Dry-run Ch | anged Content Commit              | Configuration   | Reset    |
|---|---------|------------------------|-------------------------------------|--------------------------------------|------------|-----------------------------------|-----------------|----------|
| S | iervice | ✓ Please input         | it. Q                               |                                      |            |                                   |                 | Rollback |
|   |         | Sequence               | Date                                | Transaction ID                       | Service    | Device                            | Operation       |          |
|   | > 🗹     | 25                     | 2020-07-15 10:01:12                 | e5dc7260-7267-49bc-83e3-9fdfc924f2f5 |            | <img onerror="alert(1)" src="1"/> | Rollback Revert |          |
|   | > 🗹     | 24                     | 2020-07-15 10:00:27                 | 757fc827-aa0f-42a5-90d0-46bedcb5d10e |            | <img onerror="alert(1)" src="1"/> | Rollback Revert |          |
|   |         | 23                     | 2020-07-13 20:47:37                 | e276e454-e5f7-4594-8ef8-624c73dacf82 |            | <img onerror="alert(1)" src="1"/> | Rollback Revert |          |
|   | > 🗹     | 22                     | 2020-07-13 16:11:16                 | 933f855b-6907-499f-a885-a174dd3e66dd |            | <img onerror="alert(1)" src="1"/> | Rollback Revert |          |
|   |         | 21                     | 2020-07-13 16:06:03                 | 71148309-bed2-4ce2-9f76-0f3631c2a620 |            | <img onerror="alert(1)" src="1"/> | Rollback Revert |          |
|   |         | 20                     | 2020-07-13 16:02:17                 | e7da75d0-c8ae-4e8d-9c58-0acc8289899b |            | <img onerror="alert(1)" src="1"/> | Rollback Revert |          |

#### **NOTE**

- 1. You are advised to check whether the configurations meet expectations before performing a rollback.
- 2. When a single commitment point is rolled back, only this specific point will be rolled back if its configuration is not associated with that of the next commitment point. Otherwise, the next commitment point is also rolled back.

For example:

Commitment point 1: An instance (instance 1) is delivered.

Commitment point 2: An attribute of instance 1 is delivered.

When commitment point 1 is rolled back, commitment point 2 is also rolled back.

----End

# **10** CLI

This chapter describes the CLIs provided by the OPS and provides examples to facilitate user operations.

- 10.1 General Guidelines
- 10.2 applications
- 10.3 commit
- 10.4 display Commands
- 10.5 dry-run
- 10.6 nes Commands
- 10.7 quit
- 10.8 reset
- 10.9 return
- 10.10 clear Command
- 10.11 undo
- 10.12 rpc Command
- 10.13 recompute

# **10.1 General Guidelines**

 Entering a question mark (?): Display the help information. A question mark (?) can be entered following other commands, such as preset executable commands (including clear, dry-run, reset, and display) and node names (such as applications and bngBngPairs) in the current view, or entered separately.

[NCE]> applications ? bngBngPairs bngSystemNes isp ispPairs bngRoutingPairs bngAaaPairs hbng bngVrfPairs [NCE]>

- 2. Completing a command: After entering a correct prefix character, you can press **Tab** to complete the character string. If there are multiple strings with the same prefix, all the strings are displayed.
- Command output: The information enclosed in square brackets ([]) is the prompt information, and the directly displayed strings are configurable. [app:applications]> hbng abc [app:applications/hbng:hbng[abc]]> domains [Valid length:[1..64] description:Name of a domain, it is not case sensitive.] [app:applications/hbng:hbng[abc]]>

**NOTE** 

A maximum of 3,500 lines can be displayed on the CLI.

# 10.2 applications

Run the **applications** command to enter the service view.

Welcome to NCE CLI [NCE] > applications [app:applications]> ? bngBngPairs bngSystemNes isp ispPairs bngRoutingPairs bngAaaPairs hbng bngVrfPairs clear commit display dry-run quit return undo [app:applications]>

# 10.3 commit

Welcome to NCE CLI [NCE]> applications [app:applications]> hbng abc [app:applications/hbng:hbng[abc]]> commit [OK] [app:applications]>

Run the **commit** command to deliver configurations. This command cannot be used to set parameters.

# **10.4 display Commands**

Run the display commands to query information.

# 10.4.1 display this

Run the **display this** command to query data in the RDB and CDB. In this example, "**domainName**":"**bbb**" is the data in the CDB, as shown in the following figure.

```
[app:applications/hbng:hbng[hbng_ins]]> display this
 "hbng":
 [
  {
   "bng_service_name":"hbng_ins",
   "domains":
   E
     ł
      "domainName":"aaa"
    },
    {
      "domainName":"bbb"
    }
   1
  }
1
```

[app:applications/hbng:hbng[hbng\_ins]]>

## 10.4.2 display this-configuration

Run the **display this-configuration** command to query data in the RDB. (In this example, the data "**domainName**":"bbb" in the CDB is not displayed.)

[app:applications/hbng:hbng[hbng\_ins]]> display this-configuration

```
{
    "hbng":
    [
    {
        "bng_service_name":"hbng_ins",
        "domains":
        [
        {
            "domainName":"aaa"
        }
    ]
    }
   [app:applications/hbng:hbng[hbng_ins]]>
```

## 10.4.3 display inconsistency-discovery

Run the **display inconsistency-discovery** command to query NE configuration inconsistencies (in the NE view). Before running this command, you need to run the command for comparing NE configuration inconsistencies described in **10.6.2 nes inconsistency-discovery** [A] [B]....

[nes:nes/ne[ipi-zba900-r-bn-04]]> display inconsistency-discovery ### huawei-rsa ###

```
rsa
+ rsaLocalKeys
+ rsaLocalKey
+ keySize: 2048
+ rsaPeerKeys
+ rsaPeerKey
+ [keyName=******]
+ keyName:******
```

# 10.4.4 display dry-run preview

Run the **display dry-run preview** command to query configuration comparison information. This command provides the same function as the **Delivered Device Data** tab page in the dry-run view on the GUI. You need to run the **dry-run** command before running this command.

## 10.4.5 display dry-run compare

Run the **display dry-run compare** command to query the comparison result. This command provides the same function as the **Inconsistent Data** tab page in the dry-run view on the GUI. You need to run the **dry-run** command before running this command.

[nes:nes/ne[ipi-zba900-r-bn-04]/huawei-system/system:system/systemInfo]> display dry-run compare ### ipi-zba900-r-bn-04/(http://www.huawei.com/netconf/vrp/huawei-system)system ### system systemInfo +sysName: abc

[nes:nes/ne[ipi-zba900-r-bn-04]/huawei-system/system:system/systemInfo]>

# 10.5 dry-run

Run the **dry-run** command to perform comparison. The preview and comparison commands in **10.4.4 display dry-run preview** and **10.4.5 display dry-run compare** can be executed only after the **dry-run** command is executed successfully.

```
Welcome to NCE CLI

[NCE]> nes ne ipi-zba900-r-bn-04

[nes:nes/ne[ipi-zba900-r-bn-04]]> system systemInfo sysName abc

[nes:nes/ne[ipi-zba900-r-bn-04]/huawei-system/system:system/systemInfo]> dry-run

[OK]

[nes:nes/ne[ipi-zba900-r-bn-04]/huawei-system/system:system/systemInfo]>
```

# 10.6 nes Commands

Run the nes command to enter the NE management view.

10 CLI

# 10.6.1 nes ne [xxx]

Run the **nes ne** *[xxx]* command to enter the view of a single NE. *[xxx]* indicates the NE name.

[NCE]> nes ne ? [ipi-zba900-r-bn-04 ipi-zba900-r-bn-17] [NCE]> nes ne ipi-zba900-r-bn-04 [nes:nes/ne[ipi-zba900-r-bn-04]]>

# 10.6.2 nes inconsistency-discovery [A] [B]...

Run the **nes inconsistency-discovery** [A] [B]... command to compare NE configuration inconsistencies. [A] [B]... indicates the NE names. One or more NE names can be entered.

```
[NCE]> nes inconsistency-discovery ipi-zba900-r-bn-04
[OK]
[NCE]>
```

# 10.6.3 nes sync-to [A] [B]...

Run the **nes sync-to** [A] [B]... command to synchronize data from the NMS to NEs. [A] [B]... indicates the NE names. One or more NE names can be entered.

# 10.6.4 nes sync-from [A] [B]...

Run the **nes sync-from** [A] [B]... command to synchronize data from NEs to the NMS. [A] [B]... indicates the NE names. One or more NE names can be entered.

# 10.7 quit

Run the **quit** command to return to the upper-level view.

[NCE]> applications hbng abc domains bbb [app:applications/hbng:hbng[abc]/domains[bbb]]> quit [app:applications/hbng:hbng[abc]]>

# 10.8 reset

Run the **reset** command to reset configured data. This command must be executed in the top-level view. After this command is executed, the transaction IDs are deleted on the CLI side.

```
[app:applications/hbng:hbng[abc]]> return
[NCE]> reset
[OK]
[NCE]>
```

# 10.9 return

Run the return command to return to the top-level view.

[app:applications/hbng:hbng[abc]/environment[bbb]/vrfs[abc]]> return [NCE]>

# 10.10 clear Command

Run the **clear** command to clear all contents on the screen. This function is the same as the **clear** command on Linux.

## 10.11 undo

This command is used to perform a deletion operation, for example, deleting a list, leaf list, leaf, or presence container node. [app:applications]> display this

```
"applications":
 {
  "hbng:hbng":
  [
    {
      "bng_service_name":"hbng1"
    },
{
      "bng_service_name":"abc"
    }
  1
 }
[app:applications]> undo hbng abc
[app:applications] > display this
 "applications":
 {
   "hbng:hbng":
  [
    {
      "bng_service_name":"hbng1"
    }
  ]
 }
[app:applications]>
```

# 10.12 rpc Command

The **rpc** command can be executed when the YANG file of a service or NE contains an RPC structure.

## 10.13 recompute

Run the **recompute** command based on the **hbng** service point to perform recomputing. For details about the application scenarios of recomputing, see **Figure 7-2**.

The recomputing function can be used only on the points under the **applications** level.

```
[app:applications]> hbng hbng1
[app:applications/hbng:hbng[hbng1]]> recompute
[OK]
[app:applications/hbng:hbng[hbng1]]>
```